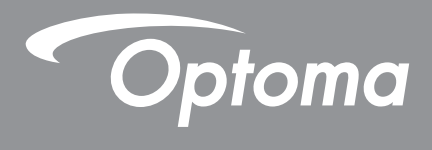

# DLP<sup>®</sup> Projektör

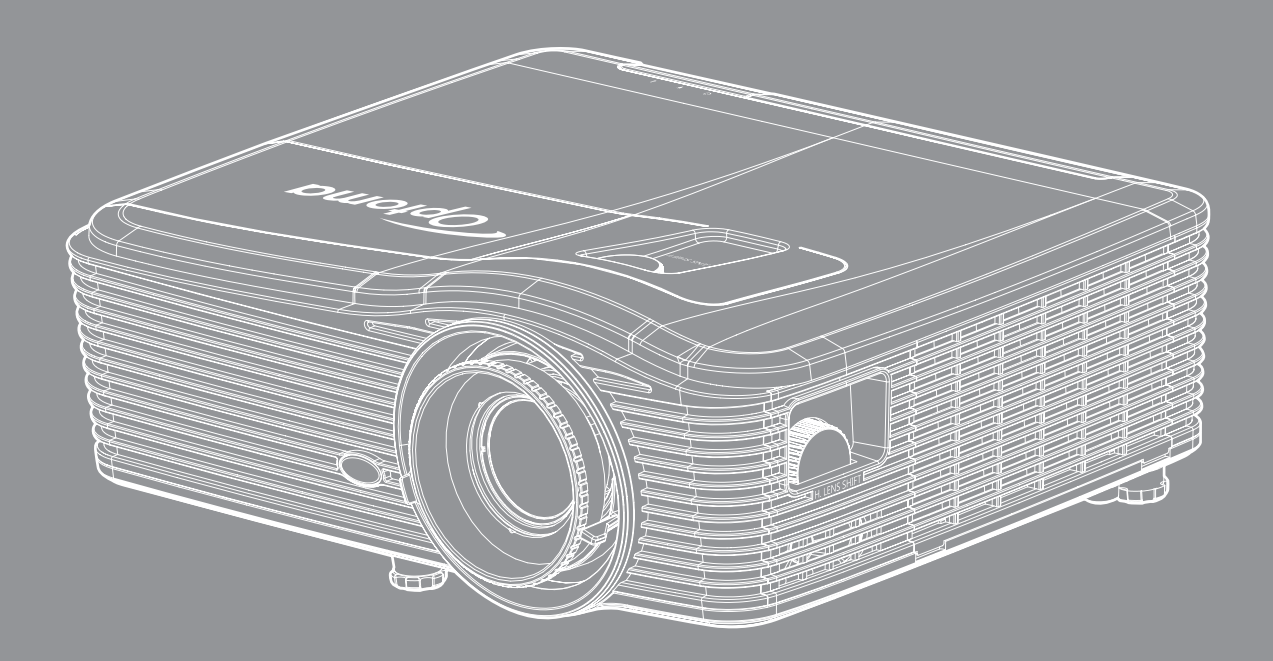

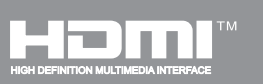

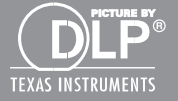

Kullanım Kılavuzu

# İÇINDEKILER

| GÜVENLİK                               | 4  |
|----------------------------------------|----|
| Önemli Güvenlik Talimatı               | Δ  |
| 3 Boyut Güvenlik Bilaileri             |    |
| Telif Hakkı                            |    |
| Sorumluluk Reddi                       | 6  |
| Ticari Marka Tanıma                    | 6  |
| FCC                                    | 7  |
| AB ülkeleri icin Hvumluluk Bevanatı    | 7  |
| WEEE                                   |    |
| GİRİŞ                                  | 8  |
| Pakete Genel Bakıs                     |    |
| Standart Aksesuarlar                   | 8  |
| İsteğe Bağlı Aksesuarlar               | 8  |
| Ürüne Genel Bakıs                      | 9  |
| Bağlantılar                            |    |
| Tuş takımı                             | 11 |
| Uzaktan                                |    |
| AYAR VE KURULUM                        | 13 |
| Projektörü kurma                       |    |
| Projektöre kavnaklar bağlama           |    |
| Yansıtılan Görüntüyü Avarlama          |    |
| Kumanda kurulumu                       |    |
| PROJEKTÖRÜ KULLANMA                    | 20 |
| Projektörü açma/kapatma                |    |
| Bir giriş kaynağı seçme                | 22 |
| Menü gezintisi ve özellikler           | 23 |
| Ekran Menüsü ağacı                     |    |
| Görüntü menüsü                         |    |
| Görüntü Gelişmiş menüsü                | 32 |
| Görüntü gelişmiş sinyal (RGB) menüsü   | 34 |
| Görüntü gelişmiş sinyal (video) menüsü | 35 |
| Ekran menüsü                           | 35 |
| Ekran 3D menüsü                        | 40 |
| Ayar menüsü                            | 41 |
| Ayar Güvenlik menüsü                   | 43 |
| Ayar Ses Ayarları menüsü               | 44 |
| Ayar gelişmiş menüsü                   | 45 |

| Ayar Ağ LAN ayarları menüsü                    | 46       |
|------------------------------------------------|----------|
| Ayar Ağ kontrol ayarları menüsü                | 48       |
| Ayar Ağ kontrol ayarları menüsü                | 49       |
| Seçenekler menüsü                              | 54       |
| Seçenekler menüsü (devam)                      | 55       |
| Seçenekler kumanda ayarları menüsü             | 56       |
| Seçenekler gelişmiş menüsü                     | 57       |
| Seçenekler lamba ayarları menüsü               | 59       |
| Seçenekler menüsü                              | 59       |
| Seçenekler isteğe bağlı filtre ayarları menüsü | 60       |
| 3D ayarı                                       | 61       |
|                                                |          |
| BAKIM                                          | 62       |
|                                                |          |
| Lambayı değiştirme                             | 62       |
| Lambayı değiştirme (devamı)                    | 63       |
| Toz Filtresini Temizleme                       | 64       |
|                                                |          |
| EK BILGILER                                    | 66       |
|                                                | •••      |
| Uyumlu çözünürlükler                           | 66       |
| Görüntü boyutu ve yansıtma mesafesi            | 68       |
| Mercek kaydırma merkez konumunu belirleme      | 73       |
| Projektör boyutları ve tavana montaj kurulumu  | 76       |
| RS232 Protokol İşlev Listesi                   | 77       |
| Kızılötesi uzaktan kumanda kodları             | 85       |
| Bilgi düğmesini kullanma                       | 88       |
| Sorun Giderme                                  | 89       |
| Uyarı Göstergesi                               | 90       |
| Teknik Özellikler                              | ററ       |
|                                                | 92       |
| Optoma Global Ofisleri                         | 92<br>94 |

# GÜVENLİK

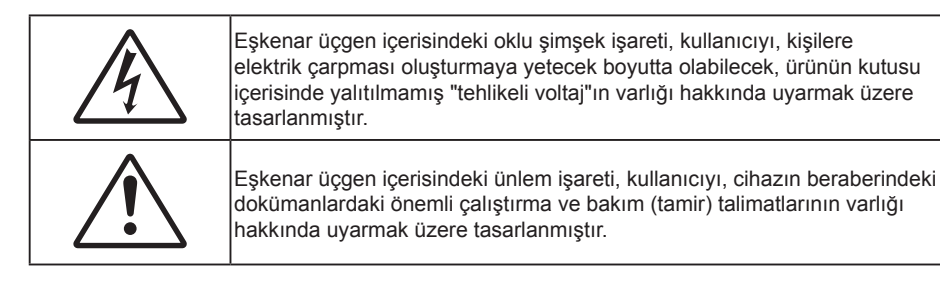

Lütfen bu kullanıcı kılavuzunda tavsiye edilen tüm uyarılar, önlemler ve bakımı izleyin.

## Önemli Güvenlik Talimatı

- Havalandırma açıklıklarını engellemeyin. Projektörün güvenilir biçimde çalışmasını sağlamak ve aşırı ısınmadan korunmak için, projektörün havalandırmanın engellenmediği bir yere kurulması tavsiye edilir. Örnek olarak, projektörü kalabalık bir kafe masası, sofa, yatak, vb. Üzerine kurmayın. Projektörü, hava akımını kısıtlayan bir kitap çantası veya dolabı gibi kapalı yerlere koymayın.
- Yangın ve/veya elektrik çarpması riskini azaltmak için, projektörü yağmur veya neme maruz bırakmayın. Radyatörler, ısıtıcılar, fırınlar veya ısı yayan amplifikatörler gibi ısı kaynaklarının yanına kurmayın.
- Projektörün içine nesne veya sıvıların girmesine izin vermeyin. Yangın veya elektrik çarpması ile sonuçlanabilecek şekilde tehlikeli voltajlara veya kısa devre yapan parçalara değebilirler.
- Aşağıdaki koşullar altında kullanmayın:
  - Aşırı sıcak, soğuk veya nemli ortamlarda.
    - (i) Ortam oda sıcaklığının 5°C 40°C aralığında olmasını sağlayın
    - (ii) Bağıl nem %10 ~ %85 olmalıdır
  - Aşırı toz ve kire duyarlı alanlarda.
  - Güçlü bir manyetik alan üreten herhangi bir cihaz yanında kullanmayın.
  - Doğrudan güneş ışığında.

**∮-X**→ੋ RG2 IFC

• Işına doğrudan bakmayın, RG2.

Herhangi bir parlak ışık kaynağında olduğu gibi ışına doğrudan bakmayın, RG2 IEC 62471-5:2015.

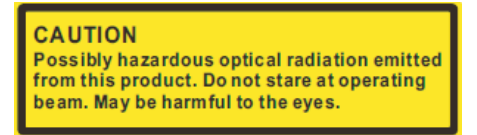

**DİKKAT**: Bu üründen tehlikeli olabilecek optik radyasyon yayılır. Çalışma sırasında yayılan ışına doğrudan bakmayın. Göze zarar verebilir.

- Projektörü, atmosferde tutuşabilir veya patlayıcı gazların var olabileceği yerlerde kullanmayın.
   Projektörün içindeki lamba, çalışma sırasında çok ısınabilir ve gazlar tutuşup yangınla sonuçlanabilir.
- Projektör çalışırken mercek kapağını kullanmayın.
- Fiziksel olarak hasar görmüşse veya kötü kullanılmışsa üniteyi kullanmayın. Fiziksel hasar/kötü kullanma şunlar olacaktır (fakat bunlarla sınırlı değildir):
  - Ünite düşürülmüştür.
  - Güç kaynağı kablosu veya fişi hasar görmüştür.

- Projektörün üstüne sıvı dökülmüştür.
- Projektör yağmur veya neme maruz kalmıştır.
- Projektörün içine birşey düşmüştür veya içerisinde birşey gevşektir.
- Projektörü sabit olmayan bir yüzeye yerleştirmeyin. Projektör devrilip yaralanmaya neden olabilir veya projektör hasar görebilir.
- Çalışırken, projektör merceğinden çıkan ışığı engellemeyin. Işık nesneyi ısıtarak, erimesine neden olabilir, yanıklara yol açabilir veya bir yangın başlatabilir.
- Lütfen projektörü açmayın veya sökmeyin, çünkü bu elektrik çarpmasına yol açabilir.
- Üniteyi kendiniz tamir etmeye kalkışmayın. Kapakları açmak veya çıkarmak, sizi tehlikeli voltajlar veya diğer tehlikelere maruz bırakabilir. Lütfen üniteyi tamir için göndermeden önce Optoma'yı arayın.
- Güvenlikle ilgili işaretler için projektörün kutusuna bakın.
- Ünite yalnızca uygun servis personeli tarafından tamir edilmelidir.
- Yalnızca üretici tarafından belirtilen eklentiler/aksesuarları kullanın.
- Çalışma sırasında projektör merceğine doğrudan bakmayın. Parlak ışık gözlerinize zarar verebilir.
- Lambayı yenisiyle değiştirirken, lütfen ünitenin soğumasına izin verin. 62-63. sayfalarda açıklanan talimatları izleyin.
- Bu projektör, lambanın ömrünü kendisi algılayacaktır. Lütfen, uyarı mesajları gösterdiğinde lambayı değiştirdiğinizden emin olun.
- Lamba modülünü değiştirdikten sonra, "Seçenekler > Lamba Ayarları" ekran menüsünde "Lamba Sıfırlama" işlevini sıfırlayın (59. sayfaya başvurun).
- Projektörü kapatırken, lütfen gücü kesmeden önce soğutma döngüsünün tamamlandığından emin olun. Projektörün soğuması için 90 saniye bekleyin.
- Lamba ömrünün sonuna yaklaşırken, ekranda "Lamba ömrü aşıldı." mesajı gösterilecektir. Lambayı en kısa sürede değiştirmek için yerel satıcınız veya servis merkezi ile irtibat kurun.
- Ürünü temizlemeden önce kapatın ve güç fişini AC prizinden çekin.
- Ekran muhafazasını temizlemek için hafif deterjanlı yumuşak kuru bir bez kullanın. Üniteyi temizlemek için aşındırıcı temizleyiciler, cilalar veya çözücüler kullanmayın.
- Ürün uzun süre boyunca kullanılmayacaksa güç fişini AC prizinden sökün.
- Not: Lamba ömrünün sonuna ulaştığında, lamba modülü yenisiyle değiştirilene kadar projektör açılmayacaktır. Lambayı değiştirmek için 62-63. sayfalardaki "Lambayı Değiştirme" kısmında listelenen prosedürleri izleyin.
  - Projektörü, titreşime veya darbeye maruz kalabilecek yerlere kurmayın.
  - Merceğe çıplak ellerle dokunmayın.
  - Depolamadan önce uzaktan kumandadan pili/pilleri çıkarın. Pil/Piller uzun süre uzaktan kumandada bırakılırsa sızıntı yapabilir.
  - Projektör performansının kalitesini olumsuz yönde etkileyebileceğinden, projektörü yağ veya sigara dumanının olduğu yerlerden kullanmayın veya depolamayın.
  - Standart dışı kurulum projektör performansını etkileyebileceğinden, lütfen doğru yönde projektör kurulumuna uyun.

## 3 Boyut Güvenlik Bilgileri

Siz veya çocuğunuz 3 Boyut işlevini kullanmadan önce lütfen tüm uyarıları ve önlemleri önerildiği gibi izleyin.

### Uyarı

Çocuklar ve gençler, 3D olarak izlemeye bağlı sağlık sorunlarına karşı daha savunmasız olabilir ve bu görüntüleri izlerken yakından denetlenmelidirler.

### lşığa Duyarlılık Nöbeti Uyarısı ve Diğer Sağlık Riskleri

- Bazı izleyiciler, bazı Projektör filmleri veya video oyunlarının içerdiği yanıp sönen belirli görüntülere veya ışıklara maruz kaldıklarında epilepsi nöbeti veya felç geçirebilirler. Epilepsi veya felç hastasıysanız veya aile geçmişinizde böyle bir hastalık varsa, lütfen 3D işlevini kullanmadan önce bir tıp uzmanına danışın.
- Epilepsi veya felç hastası olmayan veya aile geçmişinde bu hastalıklardan biri bulunmayan kişiler bile, ışığa duyarlılık nöbetlerine yol açabilecek tanısı konmamış bir duruma sahip olabilirler.
- Gebe kadınlar, yaşlılar, ciddi tıbbi durumları olan kişiler, uyku bozukluğu olan veya alkolün etkisi altında bulunan kişiler, ünitenin 3D işlevini kullanmaktan kaçınmalıdırlar.
- Aşağıdaki semptomlardan herhangi birini yaşarsanız, 3D filmleri görüntülemeyi hemen bırakın ve bir tıp uzmanına danışın: (1) görme değişikliği; (2) sersemlik; (3) baş dönmesi; (4) göz veya kas seğirmesi gibi istemdışı hareketler; (5) akıl karışıklığı; (6) bulantı; (7) bilinç kaybı; (8) kasılmalar; (9) kramplar ve/ veya (10) yönelim bozukluğu. Çocuklar ve gençler, bu semptomları yaşamaya yetişkinlere göre daha fazla eğilim gösterebilir. Ebeveynler çocuklarını gözlem altında tutmalı ve bu semptomları yaşayıp yaşamadıklarını sormalıdır.
- 3D projeksiyonu izlemek, harekete bağlı mide bulantısı, sonradan oluşan algı etkileri, yönelim bozukluğu, göz yorgunluğu ve düşük duruş stabilitesine de yol açabilir. Kullanıcıların bu etkilerin oluşma ihtimalini azaltmak için sık izlemeye ara vermeleri tavsiye edilir. Gözlerinizde yorgunluk veya kuruluk belirtileri görülüyorsa veya yukarıdaki semptomlardan herhangi birini yaşıyorsanız, bu cihazı kullanmayı hemen bırakın ve semptomlar geçtikten en az otuz dakika sonrasına kadar izlemeye başlamayın.
- 3D projeksiyonu uzun süre boyunca ekrana çok yakın oturarak izlemek, gözlerinize zarar verebilir. İdeal izleme uzaklığı, ekran yüksekliğinin en az üç katı kadar olmalıdır. İzleyicinin gözlerinin ekranla aynı düzeyde olması tavsiye edilir.
- 3D projeksiyonu uzun süre boyunca 3D gözlük takarak izlemek, baş ağrısı veya yorgunluğa yol açabilir. Baş ağrısı, yorgunluk veya baş dönmesi yaşarsanız, 3D projeksiyonu izlemeyi bırakın ve dinlenin.
- 3D gözlüğü 3D projeksiyonu izlemekten başka bir amaçla kullanmayın.
- 3D gözlüğün diğer bir amaçla takılması (normal gözlük, güneş gözlüğü, koruyucu gözlük, vb. gibi) size fiziksel olarak zarar verebilir ve görme duyunuzu zayıflatabilir.
- 3D projeksiyonu izlemek, bazı izleyicilerde yönelim bozukluğuna sebep olabilir. Bu yüzden, 3D PROJEKTÖR'ünüzü açık merdiven boşluklarının, kabloların, balkonların veya takılabileceğiniz, çarpabileceğiniz, kapaklanmanıza sebep olabilecek, kırılabilecek veya üzerine düşebileceğiniz diğer nesnelerin yakınına yerleştirmeyin.

### Telif Hakkı

Tüm fotoğrafları, gösterimleri ve yazılımı da kapsayan bu yayım, her hakkı saklı olmak üzere uluslararası telif hakkı yasalarıyla korunmaktadır. Bu kılavuz veya içerdiği herhangi bir malzeme, yazarın yazılı izni olmadan yeniden üretilemez.

© Telif Hakkı 2017

## Sorumluluk Reddi

Bu belgedeki bilgiler bildirim yapılmaksızın değiştirilmeye tabidir. Üretici, buradaki içeriklerle ilgili hiçbir sorumluluk veya garanti vermez ve ima edilen her türlü ticarete elverişlilik ya da herhangi bir özel amaca uygunluk garantisini özellikle reddeder. Üretici, herhangi bir kişiye bildirme yükümlülüğü olmadan bu yayımı gözden geçirme ve içeriğini zaman değiştirme hakkını saklı tutar.

### Ticari Marka Tanıma

Kensington, ACCO Brand Corporation şirketinin, dünya çapında diğer ülkelerde yayımlanmış kayıtlara ve bekleyen uygulamalara sahip ABD kayıtlı ticari markasıdır.

HDMI, HDMI Logosu ve High-Definition Multimedia Interface, HDMI Licensing LLC. şirketinin Birleşik Devletler ve diğer ülkelerde ticari markaları veya kayıtlı ticari markalarıdır.

IBM, International Business Machines, Inc. şirketinin ticari markası veya kayıtlı ticari markasıdır. Microsoft, PowerPoint ve Windows, Microsoft Corporation şirketinin ticari markaları veya kayıtlı ticari markalarıdır.

Adobe ve Acrobat, Adobe Systems Incorporated şirketinin ticari markaları veya kayıtlı ticari markalarıdır.

DLP<sup>®</sup>, DLP Link ve DLP logosu, Texas Instruments şirketinin kayıtlı ticari markaları ve BrilliantColor<sup>™</sup> da ticari markasıdır.

Bu kılavuzda kullanılan tüm diğer ürün adları kendi sahiplerinin mülkiyetidir ve o şekilde tanınır.

## FCC

Bu cihaz test edilmiş ve FCC Kurallarının 15.Bölümü uyarınca, B Sınıfı dijital cihazlarla ilgili kısıtlamalara uygun olduğu tespit edilmiştir. Bu kısıtlamalar, evsel tesisatta zararlı parazitlere karşı uygun koruma sağlamak üzere tasarlanmıştır. Bu cihaz radyo frekansı enerjisi oluşturur, kullanır ve yayabilir ve üreticisinin talimatlarına uygun biçimde kurulmaz ve kullanılmazsa, radyo iletişimine zararlı parazitlere neden olabilir.

Ancak, belirli tesisatlarda parazit oluşmayacağına dair bir garanti verilmez. Bu aygıt radyo ve televizyon alıcılarında, cihazın kapatılması ve açılması ile anlaşılacak zararlı parazitlerin oluşmasına neden olursa, kullanıcı aşağıdaki önlemleri uygulayarak parazitleri gidermeyi deneyebilir:

- Alıcı anteni yeniden yönlendirmek veya yeniden konumlandırmak.
- Cihaz ile alıcı arasındaki mesafeyi artırmak.
- Cihazı, alıcının bağlı olduğu devreden farklı bir devredeki çıkış noktasına bağlamak.
- Yardım için bayi veya deneyimli bir radyo / televizyon teknisyenine danışmak.

### Uyarı: Blendajlı kablolar

Diğer hesaplama cihazlarına giden tüm bağlantılar, FCC yönetmelikleriyle uyumluluk sağlamak üzere blendajlı kabloları kullanılarak yapılmalıdır.

### Dikkat

Üretici tarafından açıkça onaylanmayan değişiklikler veya modifikasyonlar, kullanıcının Federal İletişim Komisyonu tarafından verilen projektörü kullanma yetkisini geçersiz kılabilir.

### Çalıştırma Koşulları

Bu aygıt FCC Kurallarının 15. bölümüne uygundur. İşletimi aşağıdaki iki koşula tabidir:

1. Bu cihaz zararlı parazitlere neden olmaz ve

2. Bu cihaz, istenmeyen işletime neden olabilecek parazitler dahil, alınan tüm parazitleri kabul etmelidir.

### Uyarı: Kanadalı kullanıcılar

Bu B Sınıfı dijital cihaz Canadian ICES-003 ile uyumludur.

Remarque à l'intention des utilisateurs canadiens

Cet appareil numérique de la classe B est conforme à la norme NMB-003 du Canada.

### AB ülkeleri için Uyumluluk Beyanatı

- EMC Direktifi 2014/30/EC (tadiller dahil)
- Düşük Voltaj Direktifi 2014/35/EC
- R & TTE Direktifi 1999/5/EC (ürün RF işlevine sahipse)

### WEEE

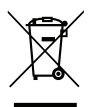

### İmha talimatları

Atarken bu elektronik cihazı çöpe atmayın. Kirliliği en aza indirgemek ve global çevrenin korunmasını sağlamak için, lütfen bunu geri dönüştürün.

# Giriş

## Pakete Genel Bakış

Ambalajından dikkatlice çıkarıp, aşağıdaki standart aksesuarlar kısmında listelenen öğelerin bulunduğunu doğrulayın. İsteğe bağlı aksesuarlar kısmındaki öğelerin bazıları, modele, özelliklere ve satın aldığınız bölgeye bağlı olarak mevcut olmayabilir. Lütfen satın aldığınız yerle kontrol edin. Bazı aksesuarlar bölgeden bölgeye değişiklik gösterebilir.

Garanti kartı yalnızca bazı belirli bölgelerde sağlanır. Ayrıntılı bilgiler için lütfen bayinize danışın.

### Standart Aksesuarlar

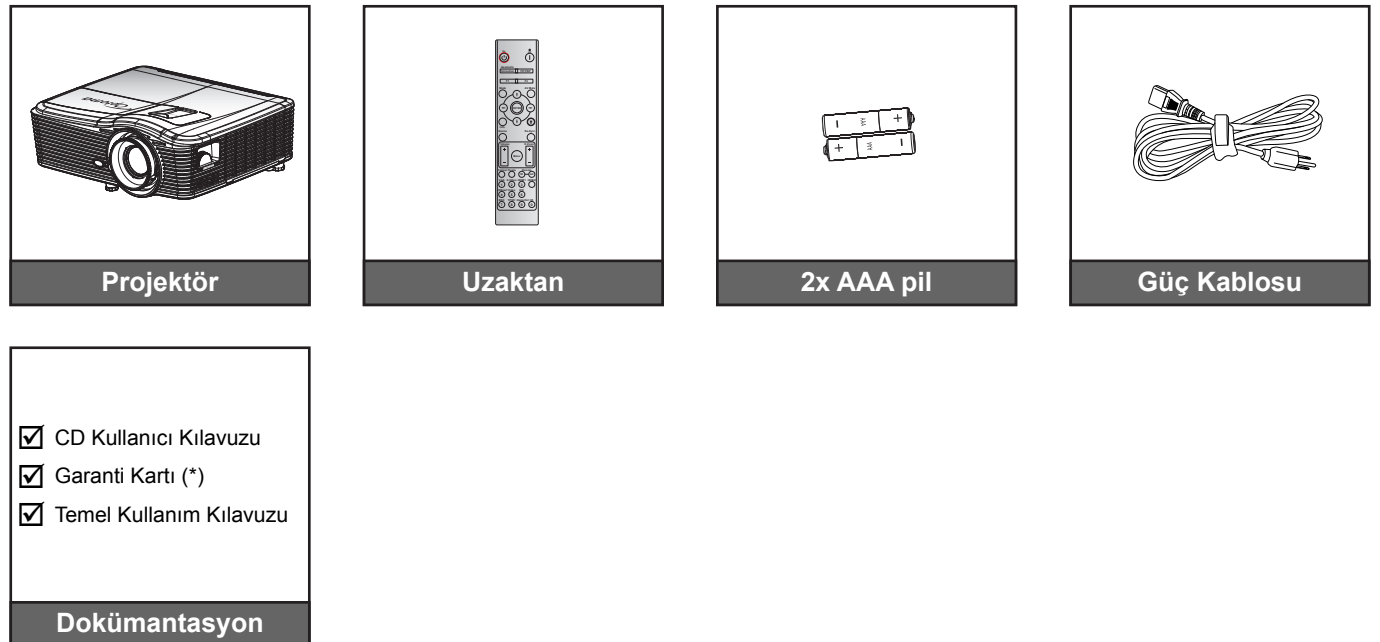

Not: (\*) Avrupa garanti bilgisi için lütfen www.optomaeurope.com adresini ziyaret edin.

## İsteğe Bağlı Aksesuarlar

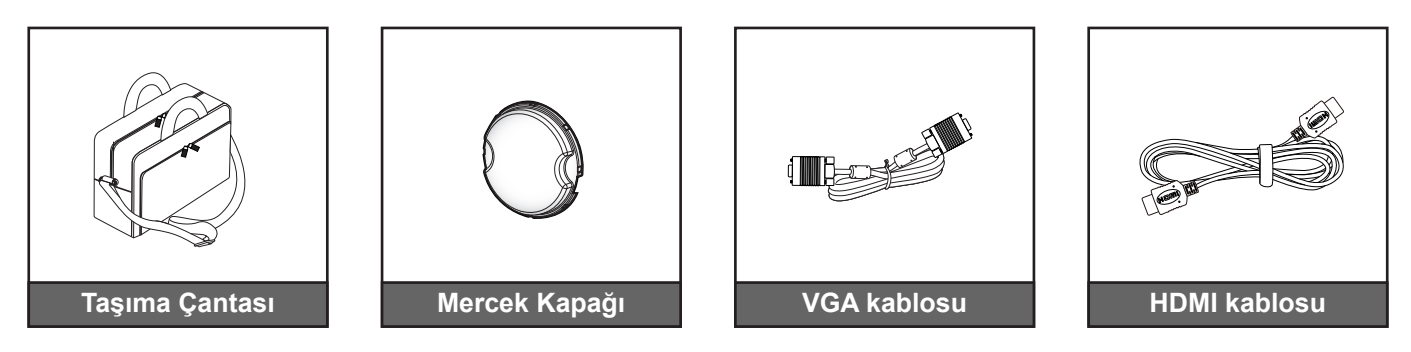

Not: İsteğe bağlı aksesuarlar modele, spesifikasyona ve bölgeye bağlı olarak değişiklik gösterir.

# GİRİŞ

## Ürüne Genel Bakış

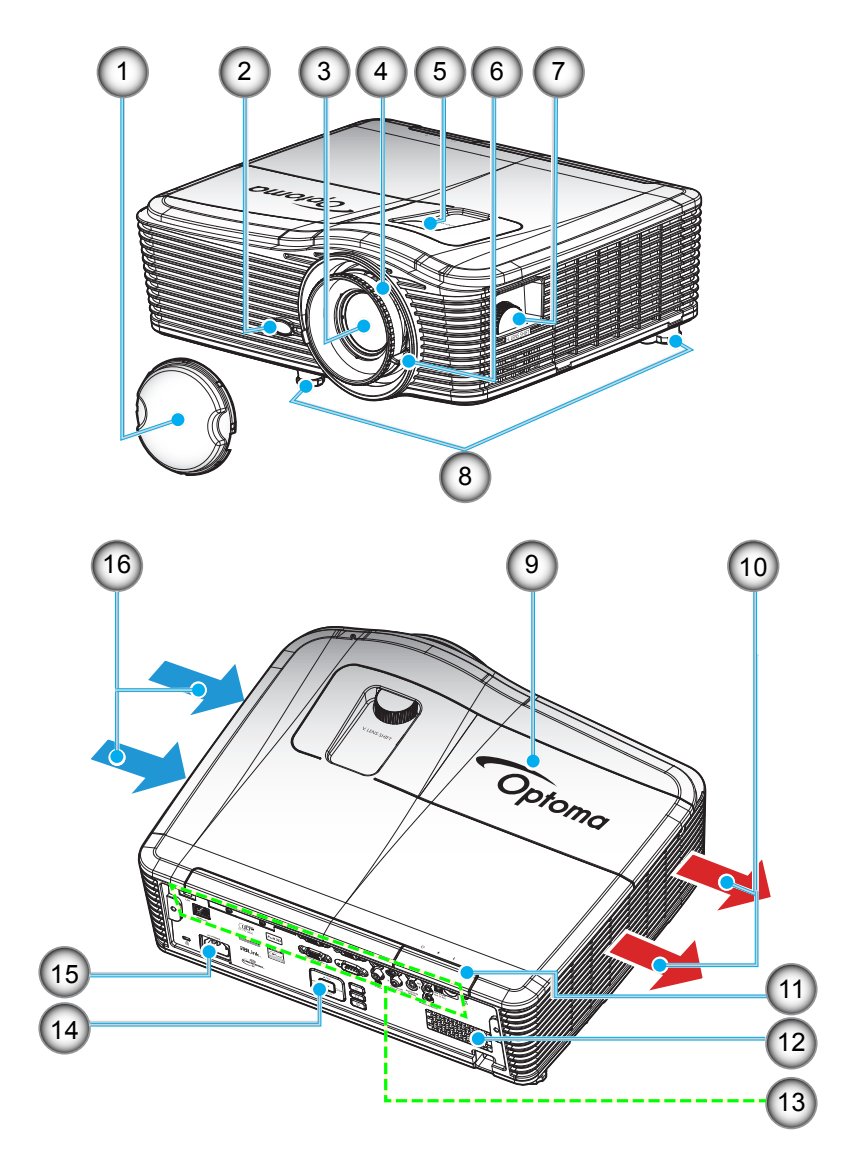

Not: Projektörün giriş veya çıkış hava deliklerini tıkamayın.

(\*) İsteğe bağlı aksesuarlar modele, teknik özelliğe ve bölgeye göre değişiklik gösterir.

| Hayır. | Öğe                     | Hayır. | Öğe                        |
|--------|-------------------------|--------|----------------------------|
| 1.     | Mercek Kapağı (*)       | 9.     | Lamba Kapağı               |
| 2.     | IR Receiver             | 10.    | Havalandırma (çıkış)       |
| 3.     | Mercek                  | 11.    | IR Receiver                |
| 4.     | Fokus Halkası           | 12.    | Hoparlör                   |
| 5.     | Mercek Kaydırma (dikey) | 13.    | Giriş / Çıkış Bağlantıları |
| 6.     | Yakınlaştırma Kolu      | 14.    | Tuş takımı                 |
| 7.     | Mercek Kaydırma (yatay) | 15.    | Güç Soketi                 |
| 8.     | Eğim-Ayarlama Ayakları  | 16.    | Havalandırma (giriş)       |

# GİRİŞ

## Bağlantılar

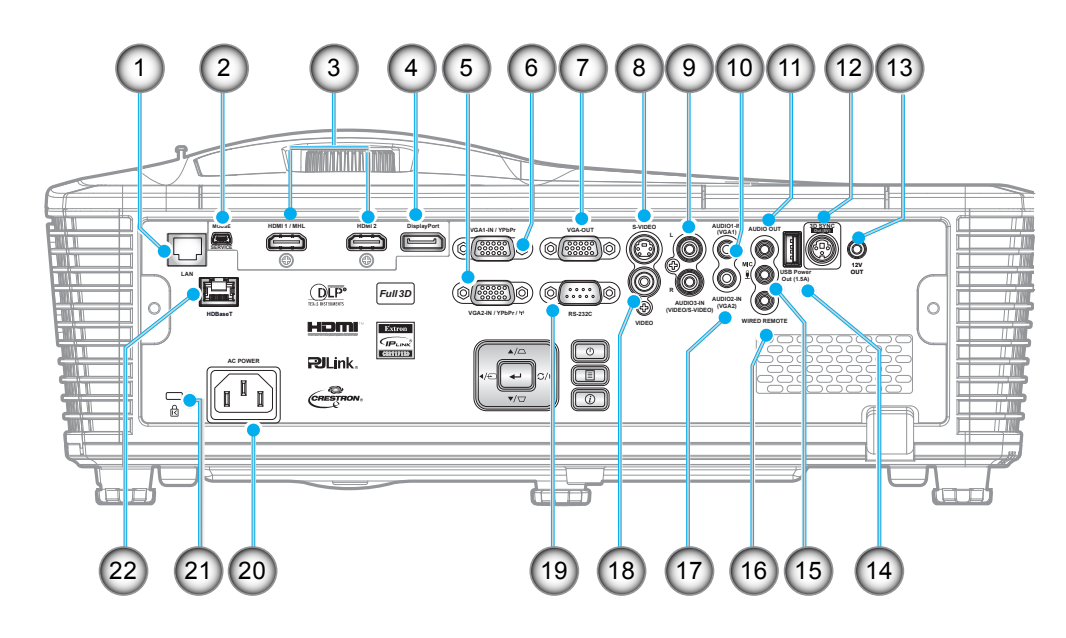

| Hayır.                                                                  | Öğe                                         | Hayır. | Öğe                                 |
|-------------------------------------------------------------------------|---------------------------------------------|--------|-------------------------------------|
| 1.                                                                      | RJ-45 konnektörü                            | 12.    | 3B Senk Çıkışı (5V) konektörü       |
| <ol> <li>USB-B mini bağlayıcı (aygıt yazılımı<br/>yükseltme)</li> </ol> |                                             | 13.    | 12 V tetikleyici bağlayıcı          |
| 3.                                                                      | 1 tane HDMI ve 1 tane HDMI/MHL<br>bağlayıcı | 14.    | USB Güç Çıkışı (1,5 A) bağlayıcı    |
| 4.                                                                      | DisplayPort bağlayıcı                       | 15.    | Mikrofon bağlayıcı                  |
| 5.                                                                      | VGA2 In/YPbPr / (۱۹) bağlayıcı              | 16.    | Kablolu kumanda bağlayıcı           |
| 6.                                                                      | VGA1 Girişi / YPbPr bağlayıcı               | 17.    | Audio2-In (VGA2) bağlayıcı          |
| 7.                                                                      | VGA Çıkış konnektörü                        | 18.    | Video konnektörü                    |
| 8.                                                                      | S-Video bağlayıcı                           | 19.    | RS232C bağlayıcı                    |
| 9.                                                                      | Audio3-In (Video/S-Video) bağlayıcı         | 20.    | Güç Soketi                          |
| 10.                                                                     | Audio1-In (VGA1) bağlayıcı                  | 21.    | Kensington™ kilidi bağlantı noktası |
| 11.                                                                     | Ses Çıkış konnektörü                        | 22.    | HDBaseT bağlayıcı (*)               |
|                                                                         |                                             |        |                                     |

Not:

Uzaktan fare, özel bir uzaktan kumandaya ihtiyaç duyar.

(\*) Yalnızca HDBaseT özelliğine sahip modellerdedir.

# Giriş

## Tuş takımı

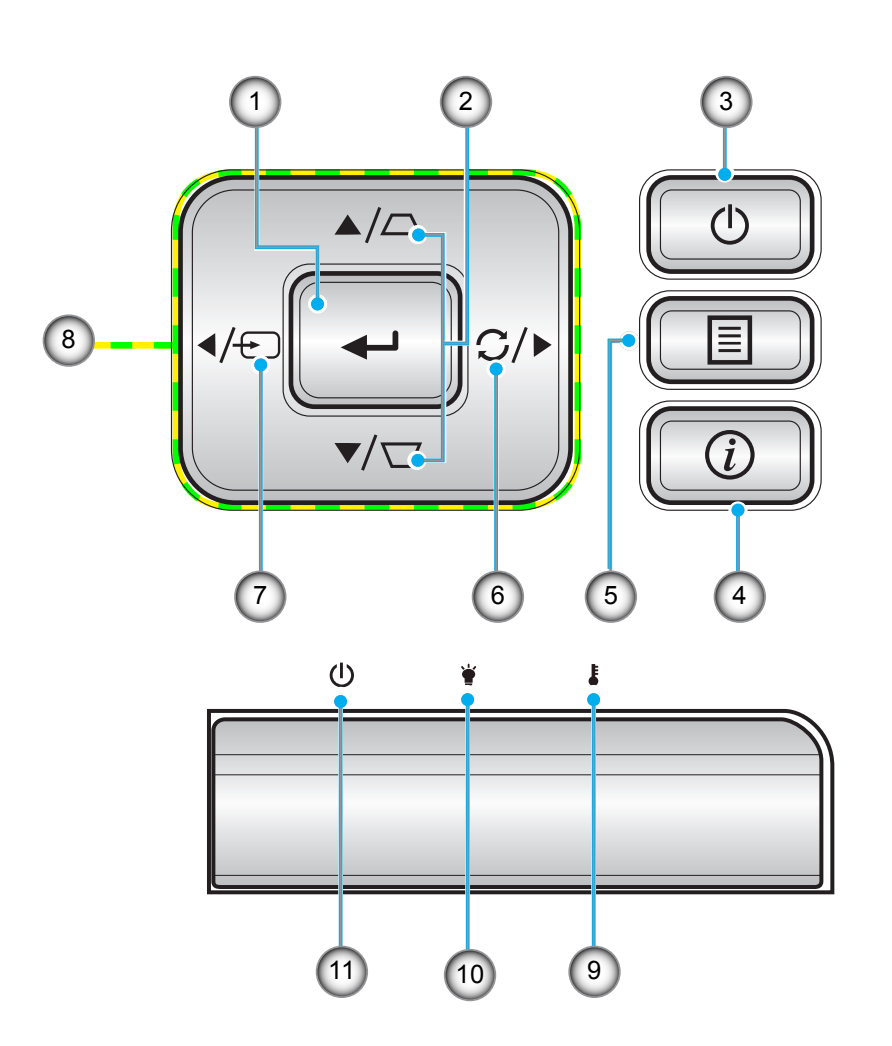

| Hayır. | Öğe                     | Hayır. | Öğe                      |
|--------|-------------------------|--------|--------------------------|
| 1.     | Enter                   | 7.     | Source                   |
| 2.     | Anahtar Taşı Düzeltmesi | 8.     | Dört Yönlü Seçme Tuşları |
| 3.     | Power                   | 9.     | Sıcaklık-LED'i           |
| 4.     | Bilgi                   | 10.    | Lamba LED'i              |
| 5.     | Menu                    | 11.    | Açık/Beklemede LED'i     |
| 6.     | Re-Sync                 |        |                          |

# GİRİŞ

## Uzaktan

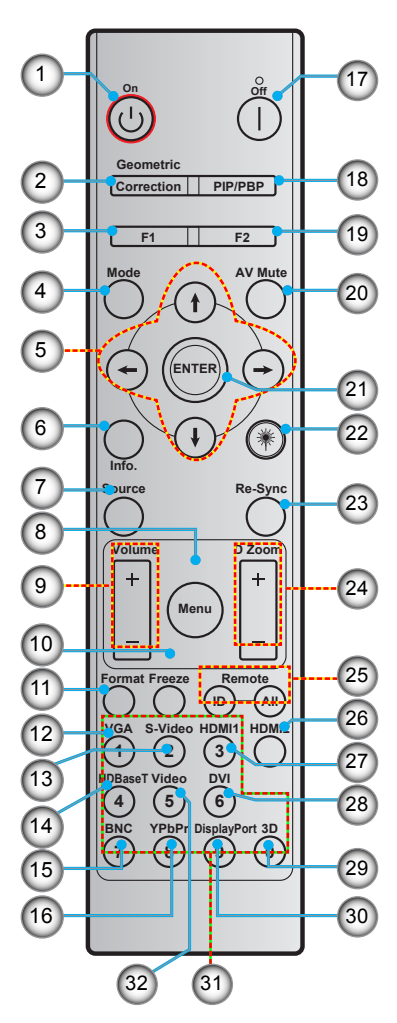

| Heren  | Öře                             | Heren  | Öře                                     |
|--------|---------------------------------|--------|-----------------------------------------|
| Hayır. | Oge                             | Hayır. | Oge                                     |
| 1.     | Güç açık                        | 17.    | Güç Kapanma                             |
| 2.     | Geometrik Düzeltme              | 18.    | PIP/PBP                                 |
| 3.     | İşlev düğmesi (F1) (Atanabilir) | 19.    | İşlev düğmesi (F2) (Atanabilir)         |
| 4.     | Mode                            | 20.    | AV sessiz                               |
| 5.     | Dört yönlü seçme tuşları        | 21.    | Enter                                   |
| 6.     | Bilgi                           | 22.    | Laser                                   |
| 7.     | Source                          | 23.    | Re-Sync                                 |
| 8.     | Menu                            | 24.    | D Yakınlaştırma (Dijital Yakınlaştırma) |
| 9.     | Volume - / +                    | 25.    | Kumanda Kimliği / Kumanda Tümü          |
| 10.    | Dondur                          | 26.    | HDMI2                                   |
| 11.    | Biçim (En/Boy Oranı)            | 27.    | HDMI1                                   |
| 12.    | VGA                             | 28.    | DVI                                     |
| 13.    | S-Video                         | 29.    | Üç boyut                                |
| 14.    | HDBaseT                         | 30.    | DisplayPort                             |
| 15.    | BNC                             | 31.    | Sayısal tuş takımı (0-9)                |
| 16.    | YPbPr                           | 32.    | Video                                   |

Not: Bazı tuşlar, bu özellikleri desteklemeyen modeller için işlevsiz olabilir.

## Projektörü kurma

Projektörünüz, dört olası konumdan birine kurulmak üzere tasarlanmıştır.

Oda yerleşiminiz veya kişisel tercihiniz, seçeceğiniz kurulum konumunu belirleyecektir. Ekranınızın boyutu ve konumunun, uygun prizin konumunun yanı sıra diğer cihazlarınızın konumunu ve projektörle olan mesafelerini dikkate alın.

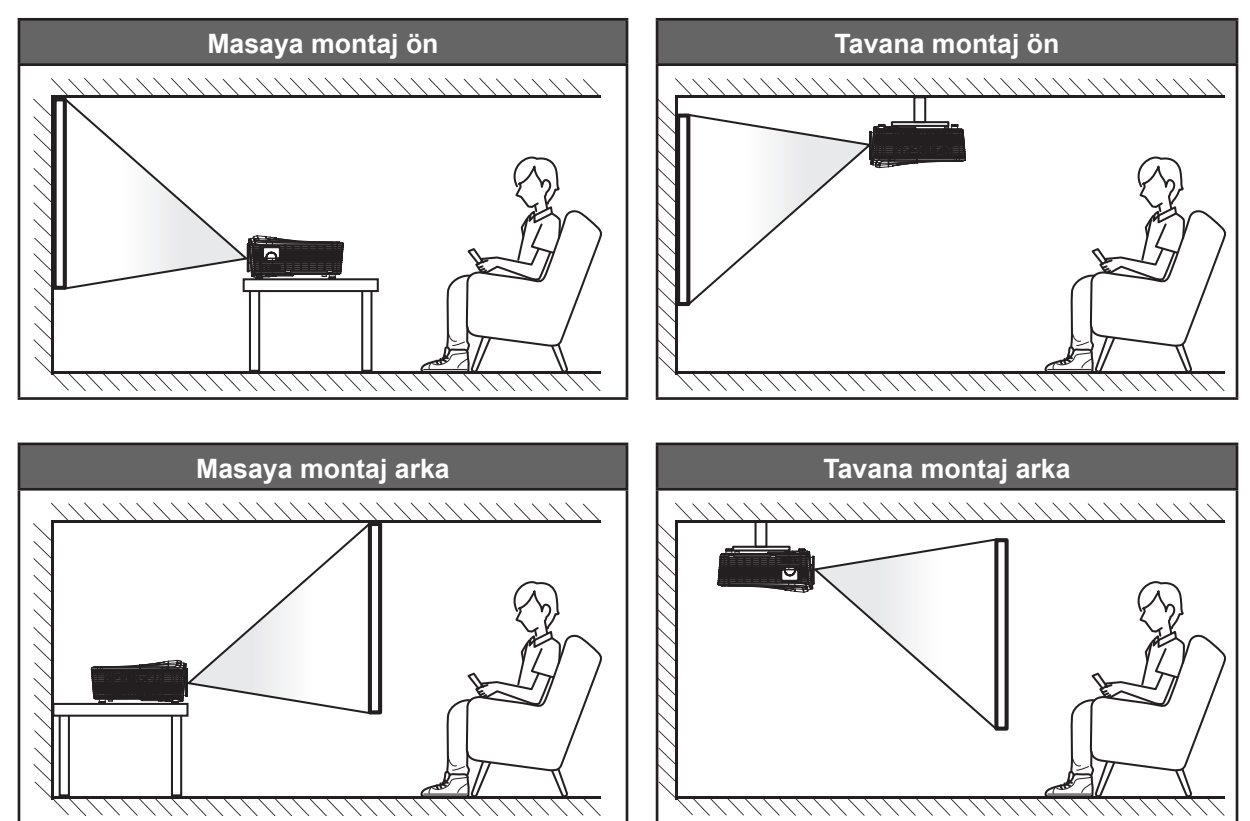

Projektör bir yüzeye düz biçimde ve ekrana 90 derece/dik olarak yerleştirilmelidir.

- Belirli bir ekran boyutuna yönelik projektör konumunun nasıl belirleneceği konusunda lütfen 68-72. sayfalardaki mesafe tablosuna başvurun.
- Belirli bir mesafeye yönelik ekran boyutunun nasıl belirleneceği konusunda lütfen 68-72. sayfalardaki mesafe tablosuna başvurun.
- Not: Projektör ekrandan ne kadar uzağa yerleştirilirse, yansıtılan görüntü boyutuyla birlikte dikey sapma da orantılı olarak artar.

### Projektör kurulumu bildirimi

- Projektörü standart lamba kullanımı için bağlarsanız aşağıdaki açılarda eğebilirsiniz:
   Dikey olarak: ±10° aralığı içinde dört yansıtma açısında kurulabilir.
  - 1. Masa üstü (0°)
  - 2. Yukarı doğru yansıtma (90°)
  - 3. Tavana montaj (180°)
  - 4. Aşağı doğru yansıtma (270°)

Yatay olarak: ±10° aralığı içinde

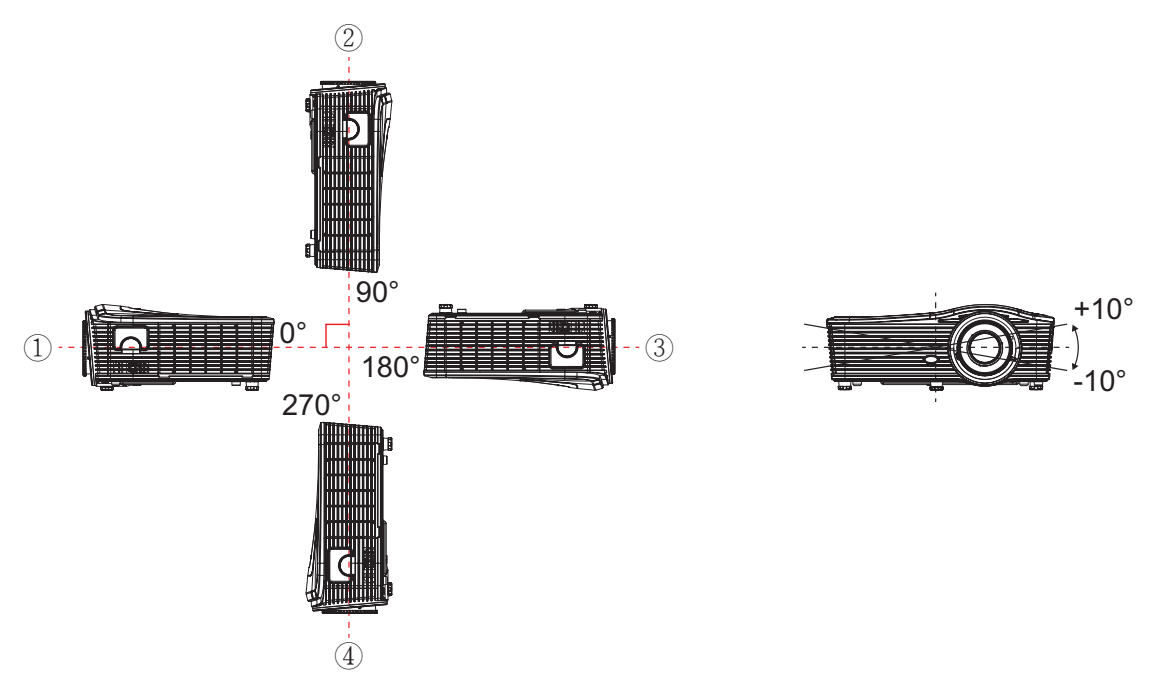

Projektörü dikey mod kullanımı için bağlarsanız aşağıdaki açılarda eğebilirsiniz: **Dikey olarak**: ±10° aralığı içinde **Yatay olarak**: ±10° aralığı içinde

Not: Dikey kurulum için projektörün hava çıkışı tarafı yukarı dönük olmalıdır.

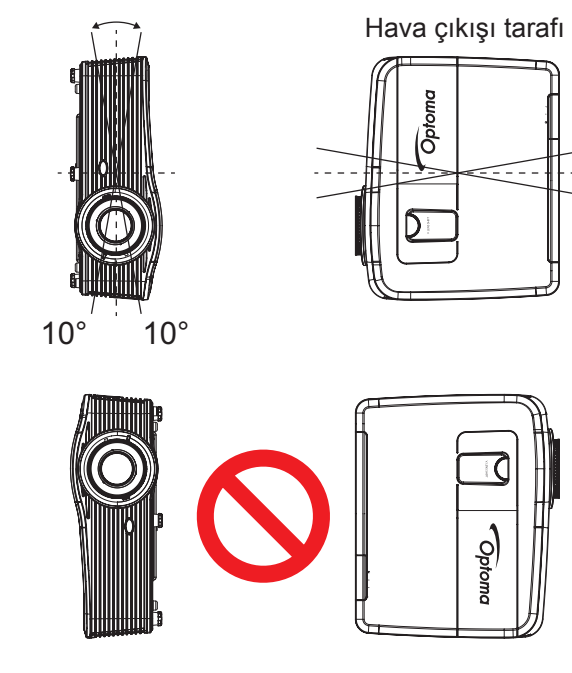

10°

10°

• Havalandırma çıkışı etrafında en az 50 cm açıklık sağlayın.

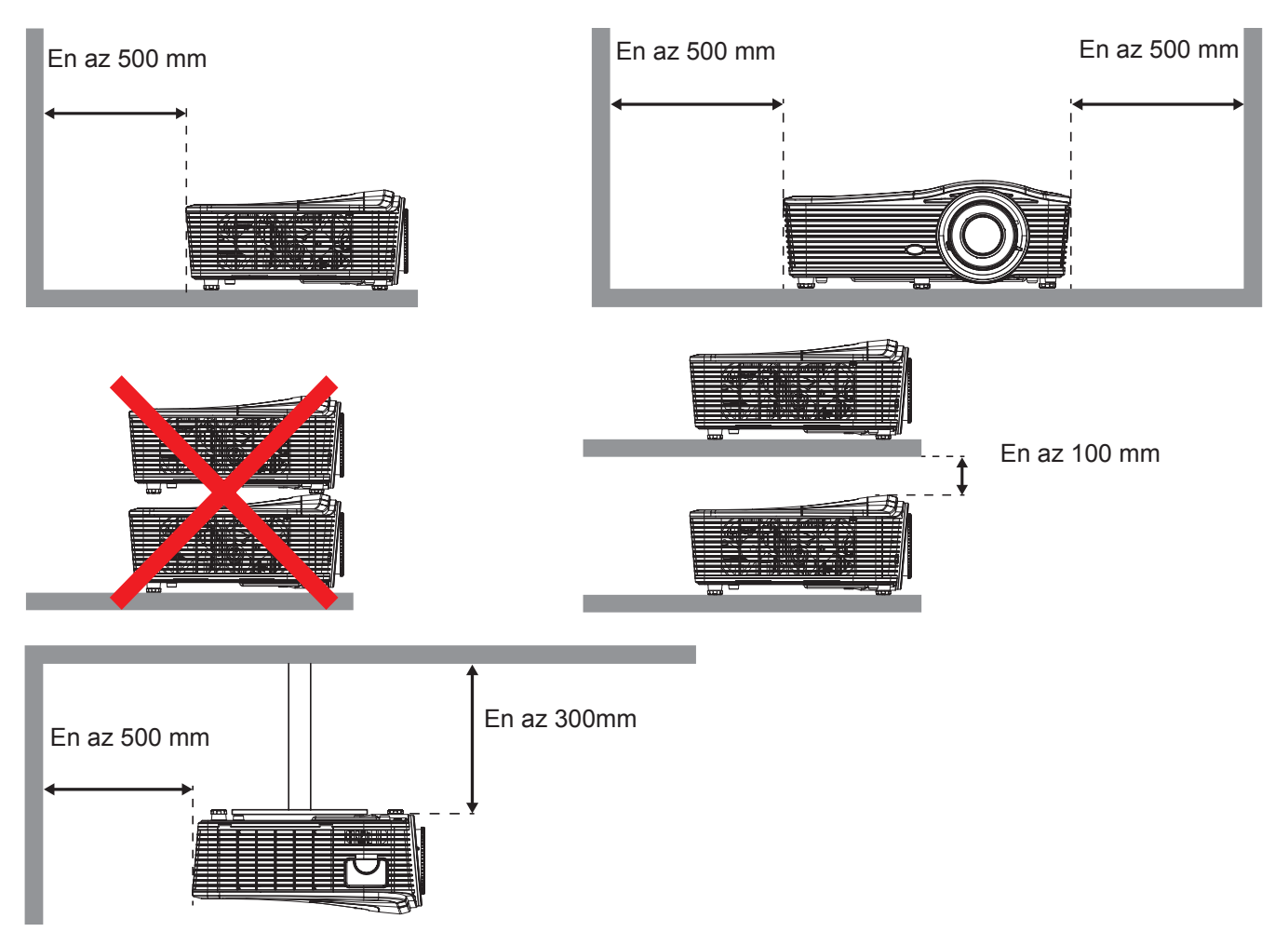

- Havalandırma girişlerinin, havalandırma çıkışından gelen sıcak havayı içeri çekmediğinden emin olun.
- Projektörü etrafı kapalı bir alanda çalıştırırken, kapalı alan içindeki çevreleyen hava sıcaklığının çalışma sıcaklığını aşmadığından, havalandırma girişlerinin ve çıkışlarının engellenmediğinden emin olun.
- Kapalı alan sıcaklığı kabul edilebilir çalışma sıcaklığı aralığında olsa bile aygıtın kapanmasına neden olabileceğinden, projektörün çıkan havayı içeri çekmemesini sağlamak için tüm kapalı alanlar onaylı bir ısıl değerlendirmeyi geçmelidir.

## Projektöre kaynaklar bağlama

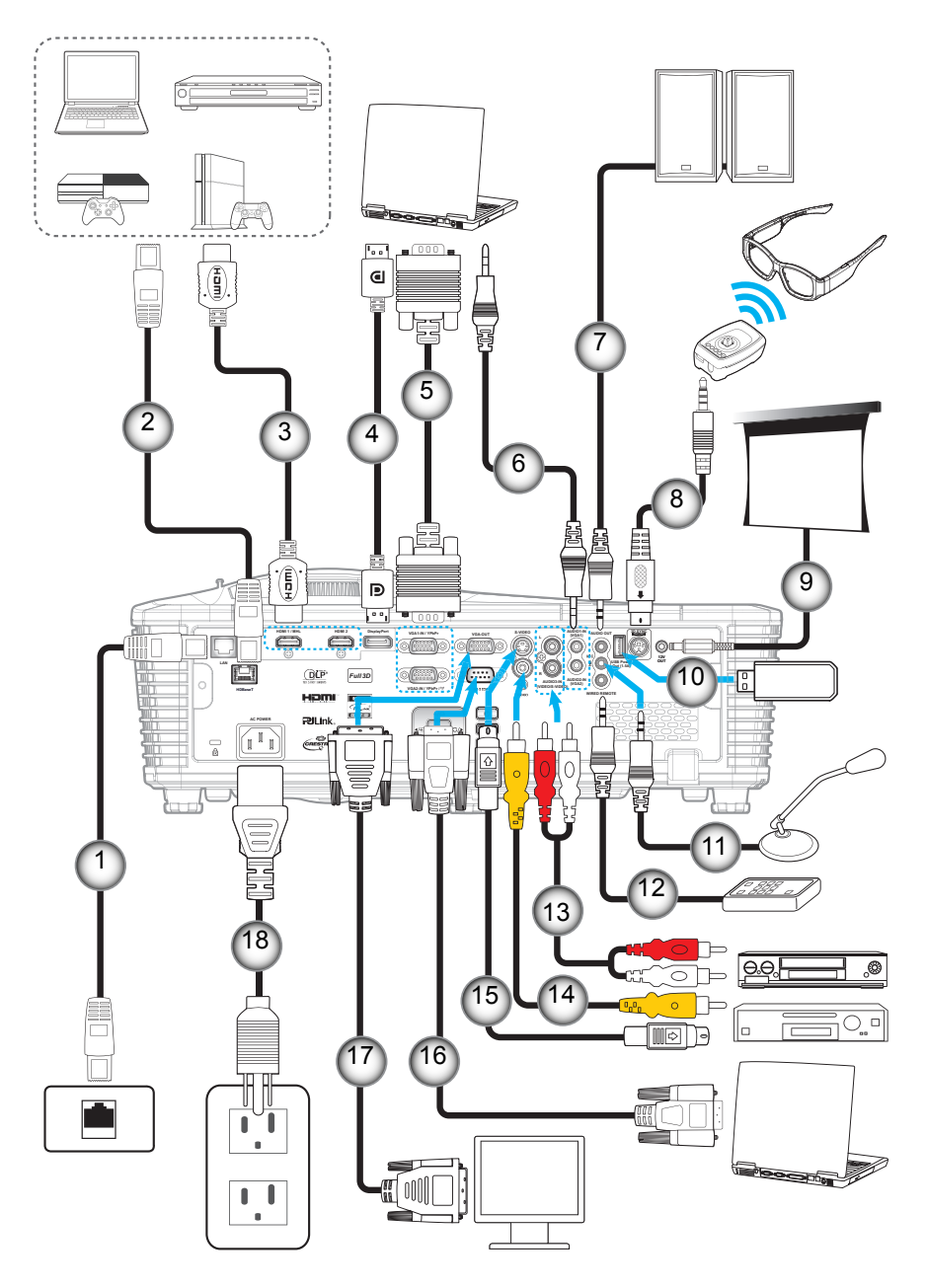

| Hayır. | Oğe                          | Hayır. | Oğe                                         |
|--------|------------------------------|--------|---------------------------------------------|
| 1.     | RJ-45 kablosu                | 10.    | USB yazılım kilidi / USB Güç Şarj<br>Cihazı |
| 2.     | RJ-45 kablosu (Cat5 kablosu) | 11.    | Mikrofon kablosu                            |
| 3.     | HDMI / MHL kablosu           | 12.    | Kablolu Uzaktan Kumanda kablosu             |
| 4.     | DisplayPort kablosu          | 13.    | Ses Girişi kablosu                          |
| 5.     | VGA kablosu                  | 14.    | Video kablosu                               |
| 6.     | Ses Girişi kablosu           | 15.    | S-Video Kablosu                             |
| 7.     | Ses Çıkış kablosu            | 16.    | RS232 kablosu                               |
| 8.     | 3B yayıcı kablosu            | 17.    | VGA Çıkış Kablosu                           |
| 9      | 12V DC Fisi                  | 18     | Güc kablosu                                 |

## Yansıtılan Görüntüyü Ayarlama

### Görüntü yüksekliği

Projektör, görüntü yüksekliğini ayarlamak için yükseltici ayaklar ile donatılmıştır.

- 1. Projektörün alt tarafında bulunan ayarlamak istediğiniz ayarlanabilir ayağı bulun.
- 2. Projektörü yükseltmek veya alçaltmak için ayarlanabilir ayağı saat yönünde ya da saat yönünün tersinde döndürün.

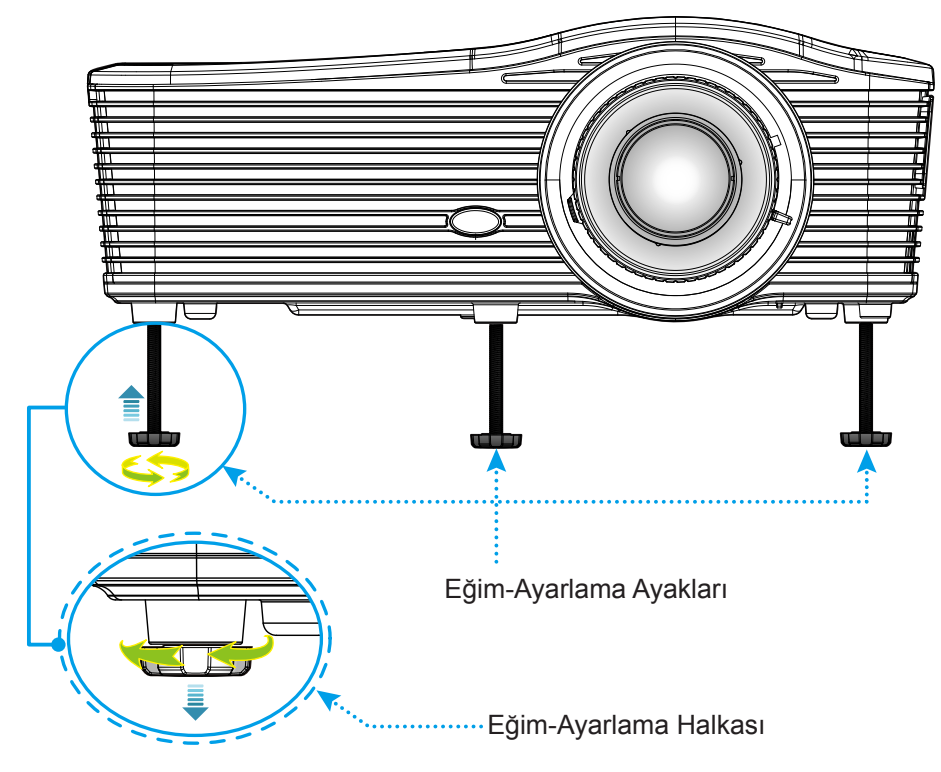

### Yakınlaştırma ve odak

- Görüntü boyutunu ayarlamak amacıyla, yansıtılan görüntü boyutunu artırmak veya azaltmak için yakınlaştırma kolunu saat yönünde ya da saat yönünün tersinde döndürün.
- Odağı ayarlamak için, odak halkasını, görüntü keskin ve okunabilir olana kadar saat yönünde veya saat yönünün tersinde döndürün.

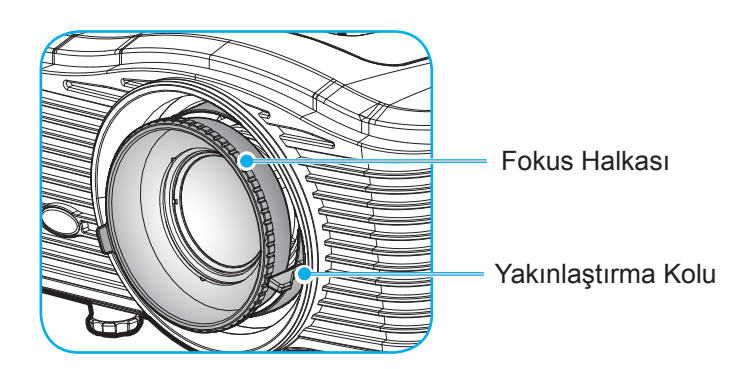

Not: Projektör aşağıdaki gibi bir mesafede odaklanacaktır:

- XGA: 1,3 ~ 7,8 m
- WXGA: 0,6 ~ 7,6m

1080P: 1,3 ~ 8,0m

WUXGA: 1,3 ~ 7,8 m

## Kumanda kurulumu

### Pilleri takma/değiştirme

Uzaktan Kumanda için iki adet AAA boy pil birlikte verilmiştir.

- 1. Kumandanın arkasındaki pil kapağını çıkarın.
- 2. AAA pilleri gösterildiği gibi takın.
- 3. Arka kapağı kumandaya geri takın.

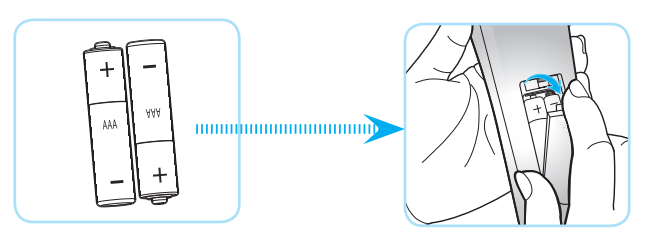

Not: Yalnızca aynı veya eşdeğer türde pillerle değiştirin.

### DİKKAT

Pillerin yanlış kullanımı, kimyasal akıntıya veya patlamaya neden olabilir. Aşağıdaki talimatları izlediğinizden emin olun.

- Farklı türlerde pilleri karıştırmayın. Farklı türlerde piller, farklı niteliklere sahiptirr.
- Eski ve yeni pilleri karıştırmayın. Eski ve yeni pilleri karıştırmak, yeni pilin ömrünün azalmasına ya da eski pilde kimyasal akıntı oluşmasına sebep olabilir.
- Bittiklerinde pilleri hemen çıkarın. Pillerden akan kimyasallar cilt ile temas ettiklerinde ciltte kızarıklıklara seep olabilir. Eğer herhangi bir kimyasal akıntı bulursanız, bir bez ile iyice silin.
- Bu ürünle birlikte verilen piller, saklama koşulları nedeniyle daha az ömre sahip olabilir.
- Uzaktan kumandayı uzun bir süre boyunca kullanmayacaksanız pillerini çıkarın.
- Pilleri atarken, ülkenizde ya da bölgenizdeki ilgili kanunlara uymalısınız.

### Etkili mesafe

Kızılötesi uzaktan kumanda sensörü projektörün arka tarafında bulunur. Doğru biçimde çalışması için uzaktan kumandayı, projektörün kızılötesi uzaktan kumanda algılayıcılarına dik olarak 30 derecelik açı içinde tuttuğunuzdan emin olun. Uzaktan kumandayla sensör arasındaki mesafe 7 metreden fazla olmamalıdır.

- Uzaktan kumanda ve projektördeki kızılötesi sensörü arasında kızılötesi ışınını kesebilecek hiçbir engel olmadığından emin olun.
- Uzaktan kumandanın kızılötesi ileticisine doğrudan güneş ışığı veya floresan lambası yansımadığından emin olun.
- Lütfen uzaktan kumandayı floresan lambalarından 2 metreden uzak mesafede tutun; aksi halde uzaktan kumanda hatalı çalışabilir.
- Uzaktan kumanda Çevirici Tip floresan lambalara yakın olursa zaman zaman etkisiz olabilir.
- Uzaktan kumanda ve projektör birbirlerine çok kısa mesafede olursa uzaktan kumanda etkisiz olabilir.
- Ekrana yönelttiğinizde, uzaktan kumandadan ekrana olan etkin mesafe 5 metreden kısadır ve kızılötesi ışınları projektöre geri yansıtır. Ancak etkin mesafe ekranlara göre değişebilir.

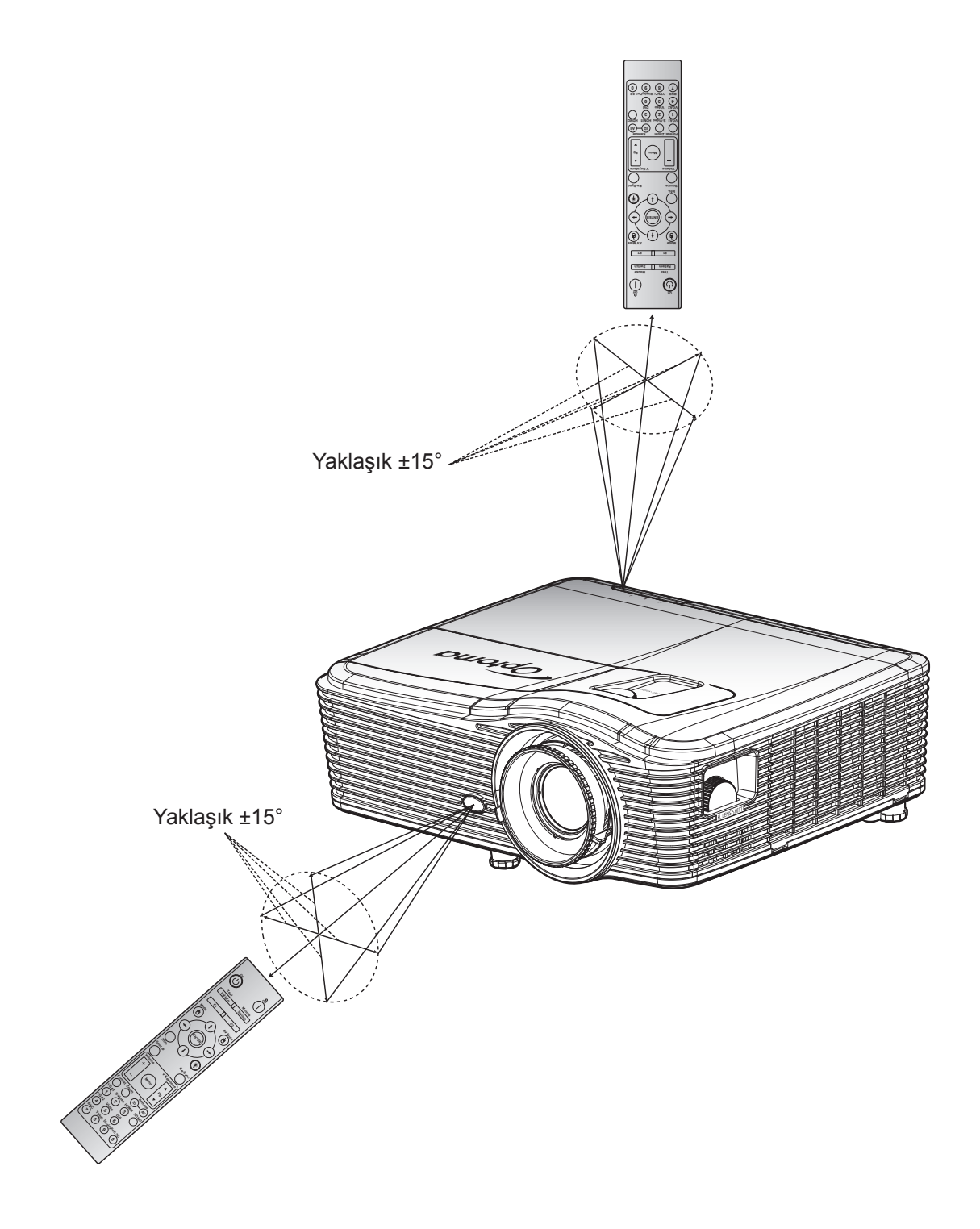

## Projektörü açma/kapatma

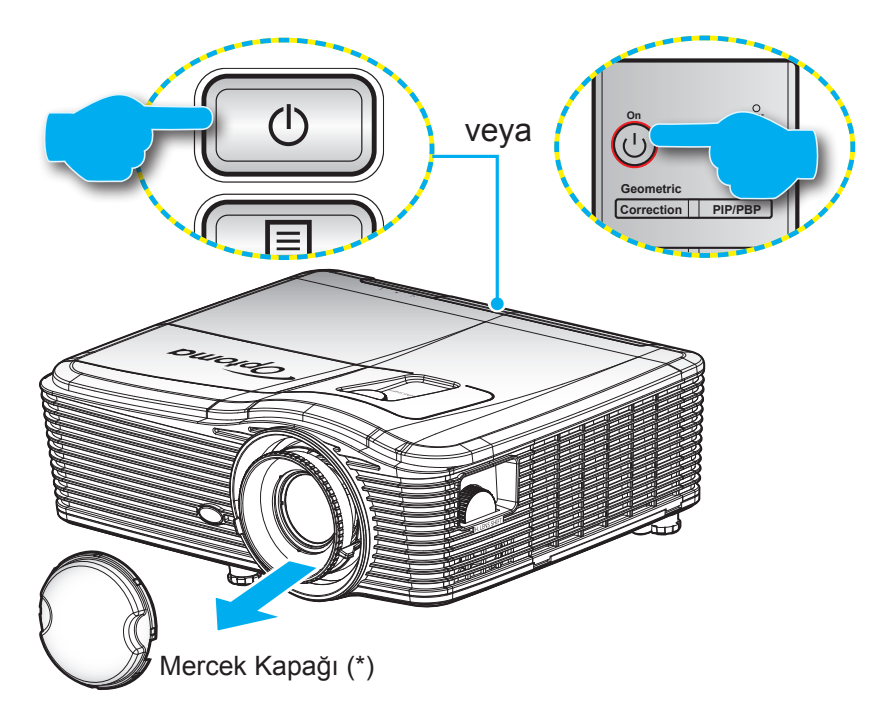

### Güç açık

- 1. Mercek kapağını çıkarın (\*).
- 2. Güç kablosu ve sinyal/kaynak kablosunu sıkıca takın. Bağlandığında, Açık/Beklemede LED'i Kehribar renginde yanar.
- 3. Projektör tuş takımında veya uzaktan kumandada "**U**" tuşuna basarak projektörü açın.
- 4. Yaklaşık 10 saniye süreyle bir açılış ekranı görünecek ve Açık/Bekleme LED'i sabit kırmızı renkte yanacaktır.

Not: Projektör ilk kez açıldığında, tercih ettiğiniz dili, yansıtma yönünü ve diğer birkaç ayarı seçmeniz istenecektir.

### Güç Kapanma

- 1. Projektör tuş takımında veya uzaktan kumandada "**U**" tuşuna basarak projektörü kapatın.
- 2. Aşağıdaki mesaj görüntülenecektir:

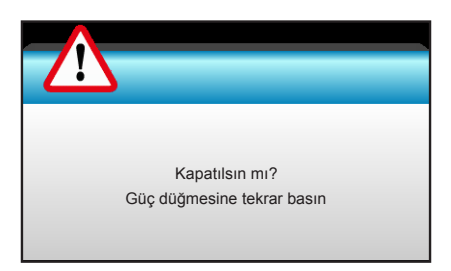

- 3. Onaylamak için "**U**" düğmesine tekrar basın; aksi takdirde mesaj 15 saniye sonra kaybolacaktır. "**U**" düğmesine ikinci kez bastığınızda, projektör kapanacaktır.
- 4. Soğutma fanları soğutma döngüsü için yaklaşık 10 saniye çalışmaya devam edecek ve Açık/ Beklemede LED'i mavi renkte yanıp sönecektir. Açık/Beklemede LED'i Kırmızı renkte sürekli olarak yandığında, projektör bekleme moduna girmiştir. Projektörü yeniden açmak isterseniz, soğutma döngüsünü tamamlanıp projektörün bekleme moduna girmesini beklemelisiniz. Bekleme modundayken projektörü açmak için tekrar "U" düğmesine basmanız yeterlidir.
- 5. Güç kablosunu prizden ve projektörden çıkarın.
- **Not:** (\*) İsteğe bağlı aksesuarlar modele, teknik özelliğe ve bölgeye göre değişiklik gösterir. Projektörün bir güç kapatma prosedürünün hemen ardından açılması önerilmez.

## Bir giriş kaynağı seçme

Ekranda görüntülemek istediğiniz bağlı kaynağı (bilgisayar, dizüstü bilgisayar, video oynatıcı vb.) açın. Projektör, kaynağı otomatik olarak algılayacaktır. Birden fazla kaynak bağlıysa, istenen girişi seçmek için projektör tuş takımında veya uzaktan kumandada kaynak düğmesine basın.

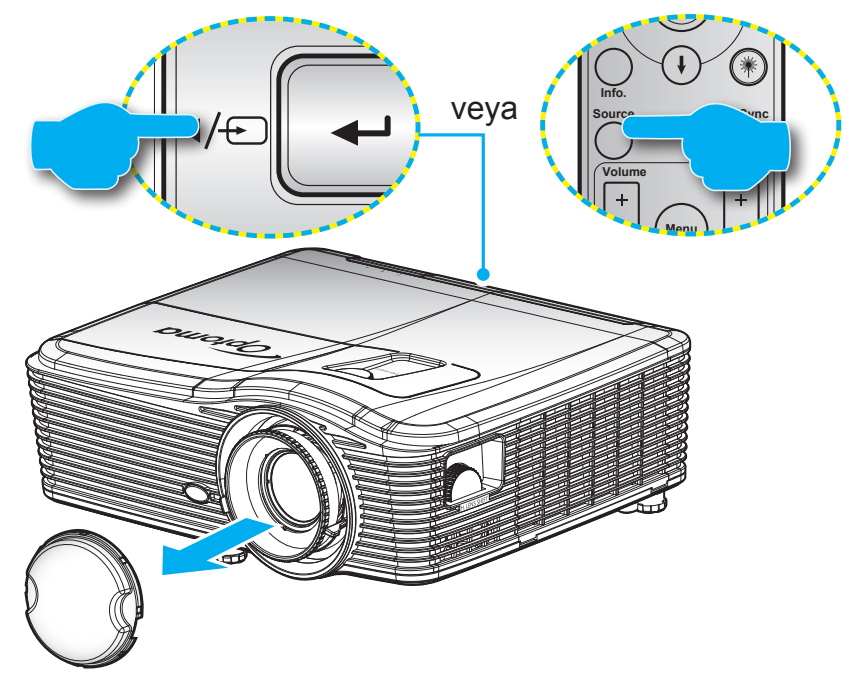

## Menü gezintisi ve özellikler

Projektör, görüntü ayarları yapmanız ve ayarları değiştirmenize imkan veren çok dilli Ekran üzeri Gösterim menülerine sahiptir. Projektör, kaynağı otomatik olarak algılayacaktır.

- 1. Ekran menüsünü açmak için uzaktan kumandada veya tuş takımında "Menu" düğmesine basın.
- 2. OSD gösterildiğinde, ana menüden herhangi bir öğe seçmek için **∢** tuşlarını kullanın. Belirli bir sayfada bir seçim yaparken alt menüye girmek için **▼** veya "Enter" tuşuna basın.
- 3. Alt menüde istediğiniz öğeyi seçmek için ▲ ▼ tuşlarını kullanın ve daha fazla ayar görüntülemek amacıyla ► veya "Enter" tuşuna basın. ◀► tuşuyla ayarları yapın.
- 4. Alt menüde ayarlanacak sonraki öğeyi seçin ve yukarıda açıklandığı gibi ayarlayın.
- 5. Onaylamak için "Enter" veya "Menu" düğmesine bastığınızda ekran ana menüye geri dönecektir.
- 6. Çıkmak için tekrar "Menu" düğmesine basın. OSD menüsü kapanacak ve projektör yeni ayarları otomatik olarak kaydedecektir.

| Ana Menü —— |   | <b>X</b>     | X    |       |   |          |
|-------------|---|--------------|------|-------|---|----------|
|             |   | GÖR          | ÜNTÜ |       |   |          |
|             | 슜 | Görüntü Modu |      | Sunum | × |          |
| Alt Menü —— | ₽ | Parlaklık    |      | 50    | × |          |
|             | 0 | Karşıtlık    |      | 50    | ۲ |          |
|             | Δ | Netlik       |      | 15    | ۲ | 🗕 Ayarla |
|             |   | Renk         |      | 50    | ۲ |          |
|             |   | Renk Tonu    |      | 50    | ۲ |          |
|             | Ð | Gelişmiş     |      |       | • |          |

## Ekran Menüsü ağacı

| Ana Menü | Alt Menü     | Gelişmiş menü         | Tekli öğe menüsü                       | Değer                             |
|----------|--------------|-----------------------|----------------------------------------|-----------------------------------|
|          |              |                       | Sunum                                  |                                   |
|          |              |                       | Parlak                                 |                                   |
|          |              |                       | Film                                   |                                   |
|          |              |                       | sRGB                                   | varsayilan [Sunum]                |
|          | Goruntu Modu |                       | Karatahta                              | Not: Her bir mod ayarlanabilir ve |
|          |              |                       | DICOM SIM.                             | her bir moda kaydedilebilir       |
|          |              |                       | Kullanıcı                              |                                   |
|          |              |                       | Üç boyut                               | -                                 |
|          | Parlaklık    |                       |                                        | -50~50                            |
|          | Karşıtlık    |                       |                                        | -50~50                            |
|          | Netlik       |                       |                                        | 1~15                              |
|          | Renk         |                       |                                        | -50~50                            |
|          | Renk Tonu    |                       |                                        | -50~50                            |
|          |              | BrilliantColor™       |                                        | 1~10                              |
|          |              |                       | Film                                   |                                   |
|          |              |                       | Grafik                                 |                                   |
|          |              |                       | 1.8                                    |                                   |
|          | Gelismis     | Gamm                  | 2.0                                    |                                   |
|          |              |                       | 2.2                                    |                                   |
| GORUNTU  |              |                       | 2.6                                    |                                   |
|          |              |                       | Karatahta                              |                                   |
|          |              |                       | DICOM                                  |                                   |
|          |              | Renk Isısı            | Sicak                                  |                                   |
|          |              |                       | Standart                               |                                   |
|          |              |                       | Cool                                   |                                   |
|          |              |                       | Soğuk                                  |                                   |
|          |              |                       | HDMI Girişi Değil:<br>Auto / RGB / YUV |                                   |
|          |              | Renk Düzlemi          | HDMI Girişi:<br>Auto / RGB(0~255) /    |                                   |
|          |              |                       | RGB(16~235) / YUV                      |                                   |
|          |              |                       | Kırmızı Kazanım                        | -50~50                            |
|          |              |                       | Yeşil Kazanım                          | -50~50                            |
|          |              |                       | Mavi Kazanım                           | -50~50                            |
|          |              |                       | Kırmızı İnceayar                       | -50~50                            |
|          |              | RGB Kazanım/Ince Ayar | Yeşil İnceayar                         | -50~50                            |
|          |              |                       | Mavi İnceayar                          | -50~50                            |
|          |              |                       | Sıfırla                                |                                   |
|          |              |                       | Çıkış                                  |                                   |

| Ana Menü | Alt Menü           | Gelişmiş menü        | Tekli öğe menüsü                                    | Değer                             |
|----------|--------------------|----------------------|-----------------------------------------------------|-----------------------------------|
|          |                    |                      | Kırmızı                                             | Ton/Doygunluk/Kazanım<br>[-50~50] |
|          |                    |                      | Yeşil                                               | Ton/Doygunluk/Kazanım<br>[-50~50] |
|          |                    |                      | Mavi                                                | Ton/Doygunluk/Kazanım<br>[-50~50] |
|          |                    | Renk uyumu           | Deniz Mavisi                                        | Ton/Doygunluk/Kazanım<br>[-50~50] |
|          |                    |                      | Macenta                                             | Ton/Doygunluk/Kazanım<br>[-50~50] |
|          |                    |                      | Sarı                                                | Ton/Doygunluk/Kazanım<br>[-50~50] |
|          |                    |                      | Beyaz                                               | Kırmızı/Yeşil/Mavi                |
|          | Oslissis           |                      | Sıfırla                                             |                                   |
| GÖRÜNTÜ  | Gelişmiş           |                      | Çıkış                                               |                                   |
|          |                    |                      | Automotio                                           | Açık                              |
|          |                    |                      | Automatic                                           | Kapalı                            |
|          |                    |                      | Faz                                                 | 0~31                              |
|          |                    | Sinyal (RGB)         | Frekans                                             | -10~10                            |
|          |                    |                      | Yatay Konum                                         | -5~5                              |
|          |                    |                      | Dikey Konum                                         | -5~5                              |
|          |                    |                      | Cikis                                               |                                   |
|          |                    |                      | Bevaz Sevivesi                                      | 0~31                              |
|          |                    | Sinyal (Video)       | Sivah Sevivesi                                      | -5~5                              |
|          |                    |                      | IRF                                                 | 0/7 5 (valnizca NTSC)             |
|          |                    |                      | Cikis                                               |                                   |
|          |                    | Cikis                | Şınış                                               |                                   |
|          | Sıfırla            | Şiniş                |                                                     |                                   |
|          |                    |                      | <b>XGA</b> : 4:3, 16:9, Doğal,                      |                                   |
|          |                    |                      |                                                     |                                   |
|          | Biçim              |                      | Doğal. Auto                                         |                                   |
|          |                    |                      | <b>WUXGA</b> : 4:3, 16:9 veya<br>16:10, Doğal, Auto |                                   |
|          | Zoom               |                      |                                                     | -5~25                             |
|          | Kenar Maskesi      |                      |                                                     | 0~10                              |
| EKDAN    | luce of Ohiff      | н                    | Sağ / Sol (ortadaki<br>simge)                       | -100~100                          |
| EKRAN    | Image Shift        | V                    | Yukarı / Aşağı (ortadaki<br>simge)                  | -100~100                          |
|          |                    | H düzeltme           |                                                     | -30~30                            |
|          |                    | Dikey Anahtar Taşı   |                                                     | -30~30                            |
|          |                    |                      | Açık                                                |                                   |
|          | Geometrik Düzeltme | Otomatik D. Yamukluk | Kapalı                                              | Varsayılan [Kapalı]               |
|          |                    |                      | Sol Üst                                             |                                   |
|          |                    | Dört Köse            | Saŭ Üst                                             |                                   |
|          |                    |                      | Sol Alt                                             |                                   |
|          | <u> </u>           | 1                    | 0017 11                                             |                                   |

| Ana Menü | Alt Menü           | Gelişmiş menü | Tekli öğe menüsü   | Değer |
|----------|--------------------|---------------|--------------------|-------|
|          | Geometrik Düzeltme | Dört Köse     | Sağ Alt (SİMGELER) |       |
|          |                    | Sıfırla       |                    |       |
|          |                    |               | DLP-Linki          |       |
|          |                    | Üç Boyut Modu | VESA 3D            |       |
|          |                    |               | Kapalı             |       |
|          |                    |               | Üç boyut           |       |
|          |                    | Üç boyut->2D  | L                  |       |
| EKRAN    |                    |               | R                  |       |
|          | Üç boyut           |               | Auto               |       |
|          |                    | Disim         | SBS                |       |
|          |                    | Biçim         | Top and Bottom     |       |
|          |                    |               | Frame Sequential   |       |
|          |                    | 2D Conk Dön   | Açık               |       |
|          |                    | SD Senk Don.  | Kapalı             |       |
|          |                    | Çıkış         |                    |       |
|          |                    |               | English            |       |
|          |                    |               | Deutsch            |       |
|          |                    |               | Français           |       |
|          |                    |               | Italiano           |       |
|          |                    |               | Español            |       |
|          |                    |               | Português          |       |
|          |                    |               | Svenska            |       |
|          |                    |               | Nederlands         |       |
|          |                    |               | Norsk/Dansk        |       |
|          |                    |               | Polski             |       |
|          |                    |               | Русский            |       |
|          | Dil                |               | Suomi              |       |
|          |                    |               | Ελληνικά           |       |
|          |                    |               | Magyar             |       |
| Ayar     |                    |               | Čeština            |       |
|          |                    |               | -تتاريبي           |       |
|          |                    |               | 繁體中文               |       |
|          |                    |               | 簡体中文               |       |
|          |                    |               | 日本語                |       |
|          |                    |               | 한국어                |       |
|          |                    |               | ไทย                |       |
|          |                    |               | Türkçe             |       |
|          |                    |               | Farsi              |       |
|          |                    |               | Tiếng Việt         |       |
|          |                    |               | Română             |       |
|          |                    |               | Bahasa Indonesia   |       |
|          |                    |               | Slovakian          |       |

| Ana Menü | Alt Menü          | Gelişmiş menü          | Tekli öğe menüsü | Değer                              |
|----------|-------------------|------------------------|------------------|------------------------------------|
|          | Projeksiyon       |                        | Ön д 🔤           |                                    |
|          |                   |                        |                  |                                    |
|          |                   |                        |                  |                                    |
|          |                   |                        | On-Tavan 🛛 🖛 🔤   |                                    |
|          |                   |                        | Arka-Tavan 🕢 🏸   |                                    |
|          |                   |                        | 16:10            |                                    |
|          | Ekrop Türü        |                        | 16:9             |                                    |
|          |                   |                        | WXGA             |                                    |
|          |                   |                        | WUXGA            |                                    |
|          |                   |                        | Sol Üst 🔳        |                                    |
|          |                   |                        | Sağ Üst 💶        |                                    |
|          | Menü Konumu       |                        | Orta 🔳           |                                    |
|          |                   |                        | Sol Alt          |                                    |
|          |                   |                        | Sağ Alt 💼        |                                    |
|          |                   | Güvenlik               | Açık             |                                    |
|          |                   |                        | Kapalı           |                                    |
|          |                   |                        | Ау               |                                    |
|          | Güvenlik          | Güvenlik Zamanlayıcısı | Gün              |                                    |
|          |                   |                        | Saat             |                                    |
|          |                   | Şifreyi Değiştir       |                  |                                    |
|          |                   | Çıkış                  |                  |                                    |
|          | Projektör Kimliği |                        |                  | 00~99                              |
|          |                   | Dahili hoparlör        | Açık             |                                    |
|          |                   |                        | Aalk             |                                    |
|          |                   | Sessiz                 | Kanalı           |                                    |
|          |                   |                        | Ses              | 0~10                               |
|          |                   | Volume                 | Mik.             | 0~10                               |
|          |                   |                        | Varsayılan       | - Ses 3 -> Sol/Sağ                 |
|          |                   |                        | AUDIO1           | - Ses 1 2 -> mini giris            |
|          | Ses Ayarları      |                        | AUDIO2           | Versey den:                        |
|          |                   | Ses Girişi             |                  |                                    |
|          |                   |                        |                  | - VGA1 -> Ses 1                    |
|          |                   |                        | AUDIOS           | -VGA2 -> Ses 2                     |
|          |                   |                        |                  | - Video, S-video -> Ses 3          |
|          |                   | Audio Out(Standby)     | Açık             | Varsavilan [Kanalı]                |
|          |                   |                        | Kapalı           |                                    |
|          |                   | Çıkış                  |                  |                                    |
|          |                   |                        | Varsayılan       |                                    |
|          |                   | Logo                   | Nötr             |                                    |
|          |                   | L ogo Valsalama        | Kullanici        |                                    |
|          |                   |                        | Kanalı           |                                    |
|          | Gelişmis          | Altvazi                |                  |                                    |
|          |                   | /yazı                  | CC2              |                                    |
|          |                   |                        | Acik             | Yalnızca VGA2 aracılığıvla         |
|          |                   | Kablosuz               | Kapalı           | HDBaseT dışı model<br>desteklenir. |
|          |                   | Çıkış                  |                  |                                    |

| Ana Menü          | Alt Menü          | Gelişmiş menü    | Tekli öğe menüsü     | Değer                                                           |  |
|-------------------|-------------------|------------------|----------------------|-----------------------------------------------------------------|--|
| HDBaseT özellikli |                   |                  | Açık                 |                                                                 |  |
|                   |                   | Etnernet         | Kapalı               | varsayilan [Kapali]                                             |  |
| modeller          | HDBase1 Kontrol   | Deara            | Açık                 |                                                                 |  |
|                   |                   | RS232            | Kapalı               | Varsayilan [Kapali]                                             |  |
|                   |                   |                  | Ağ Durumu            | Bağlan / Bağlantıyı kes<br>(Yalnızca Okunur)                    |  |
|                   |                   |                  | DUOD                 | Açık                                                            |  |
|                   |                   |                  | DHCP                 | Kapalı [Varsayılan Kapalı]                                      |  |
|                   |                   |                  | IP Adresi            | Varsayılan [192.168.0.100]                                      |  |
|                   |                   | LAN Settings     | Alt Ağ Maskesi       | Varsayılan [255.255.255.0]                                      |  |
|                   |                   |                  | Ağ Geçidi            | Varsayılan [192.168.0.254]                                      |  |
|                   |                   |                  | DNS                  | Varsayılan [192.168.0.1]                                        |  |
|                   |                   |                  | MAC Adresi           | Salt Okunur                                                     |  |
|                   |                   |                  | Çıkış                |                                                                 |  |
| AYAR              | Ağ                |                  | Crestron             | Açık / Kapalı<br>(bağlantı girişi: 41794)                       |  |
|                   |                   |                  | Extron               | Açık / Kapalı<br>(bağlantı girişi: 2023)                        |  |
|                   |                   |                  | PJ Link              | Açık / Kapalı<br>(bağlantı noktası: 4352)                       |  |
|                   |                   | Control Settings | AMX Device Discovery | Açık / Kapalı<br>(bağlantı noktası: 9131)                       |  |
|                   |                   |                  | Telnet               | Açık / Kapalı<br>(bağlantı noktası: 23)                         |  |
|                   |                   |                  | нттр                 | Açık / Kapalı<br>(bağlantı noktası: 80)                         |  |
|                   |                   |                  | Çıkış                |                                                                 |  |
|                   |                   | Sıfırla          |                      |                                                                 |  |
|                   | Giriş Kaynağı     |                  | VGA1                 |                                                                 |  |
|                   |                   |                  | VGA2                 |                                                                 |  |
|                   |                   |                  | Video                |                                                                 |  |
|                   |                   |                  | S-Video              | Not: HDBaseT seçeneği                                           |  |
|                   |                   |                  | HDMI1                | yalnızca HDBaseT özellikli                                      |  |
|                   |                   |                  | HDMI2                | modellerde kullanılabilir.                                      |  |
|                   |                   |                  | Displayport          |                                                                 |  |
|                   |                   |                  | HDBaseT              |                                                                 |  |
|                   |                   |                  | Çıkış                |                                                                 |  |
|                   | Kaynak Kilidi     |                  | Açık                 | [Varsayılan Açık] HDMI1 /                                       |  |
| SEÇENEKLER        |                   |                  | Kapalı               | HDMI2 / VGA1 / VGA2 / Video /<br>S-Video/ DisplayPort / HDBaseT |  |
|                   | Yüksek Rakım      |                  | Açık                 | <br> Varsavilan Kapalı]                                         |  |
|                   |                   |                  | Kapalı               |                                                                 |  |
|                   | Bilgi Gizleme     |                  | Açık                 | [Varsayılan Kapalı]                                             |  |
|                   |                   |                  | Kapalı               | Not: Uyarı mesajı ve Güç<br>kapatma gizli değil                 |  |
|                   | Tuştakımı Kilidi  |                  | Açık                 |                                                                 |  |
|                   |                   |                  | Kapalı               |                                                                 |  |
|                   | Display Mode Lock |                  | Açık                 | [Varsavilan Kanalı]                                             |  |
|                   |                   |                  | Kapalı               |                                                                 |  |
|                   | Test Pattern      |                  | Hiçbiri              |                                                                 |  |
|                   |                   |                  | Izgara               |                                                                 |  |
|                   |                   |                  | Beyaz                |                                                                 |  |

| Arkaplan Rengi       Siyah         Arkaplan Rengi       Kırmızı         Veşil       Veşil         Beyaz       Beyaz         Duvar Rengi       Kapalı         Yesil Isik       Image: Sari Isik         Pembe       Image: Sari Isik         Gri       Image: Sari Isik         Image: Sari Isik       Image: Sari Isik         Image: Sari Isik       Image: Sari Isik |
|----------------------------------------------------------------------------------------------------|
| Arkaplan Rengi       Kırmızı         Arkaplan Rengi       Mavi         Yeşil       Yeşil         Beyaz       Kapalı         Duvar Rengi       Sari Isik         Mavi Isik       Pembe         Gri       HDMI2         Duvar Rengi       Duvar                                                                                                    |
| Arkaplan Rengi       Mavi       [Varsayılan Mavi]         Yeşil       Beyaz         Beyaz       Kapalı         Duvar Rengi       Sari Isik         Pembe       Image: Sari Isik         Gri       HDMI2         Duvar Rengi       Image: Sari Isik                                                                                                    |
| Yeşil       Beyaz       Kapalı       Sari Isik       Yesil Isik       Mavi Isik       Pembe       Gri       HDMl2                                                                                                    |
| Beyaz       Kapalı       Sari Isik       Yesil Isik       Mavi Isik       Pembe       Gri       HDMI2                                                                                                    |
| Mapping     Kapalı       Duvar Rengi     Sari Isik       Yesil Isik     Mavi Isik       Pembe     Gri       HDMI2     DB                                                                                                    |
| Duvar Rengi       Duvar Rengi     Sari Isik       Yesil Isik       Mavi Isik       Pembe       Gri       HDMI2                                                                                                    |
| Duvar Rengi<br>Duvar Rengi<br>Yesil Isik<br>Mavi Isik<br>Pembe<br>Gri<br>HDMI2<br>DD                                                                                                    |
| Duvar Rengi Mavi Isik<br>Pembe<br>Gri<br>HDMI2                                                                                                    |
| Pembe<br>Gri<br>HDMI2                                                                                                    |
| Gri<br>HDMl2                                                                                                    |
| HDMI2                                                                                                    |
|                                                                                                    |
|                                                                                                    |
| VGA2 [Varsavılan "Test Pattern"]                                                                                                    |
| S-Video                                                                                                    |
| F1 HDBase I ozellikii modellerde                                                                                                    |
| Zoom seklindedir.                                                                                                    |
| Bilai                                                                                                    |
| Format                                                                                                    |
| HDMI2                                                                                                    |
| DP                                                                                                    |
| VGA2                                                                                                    |
| SECENEKLER                                                                                                    |
| F2 HDBase I Özellikli modellerde                                                                                                    |
|                                                                                                    |
| Bilai                                                                                                    |
| kumanda ayarları                                                                                                    |
| HDMI2                                                                                                    |
| DP                                                                                                    |
| VGA2                                                                                                    |
|                                                                                                    |
| F3 HDBaseT özellikli modellerde                                                                                                    |
|                                                                                                    |
| Bilai                                                                                                    |
| Bicim                                                                                                    |
| Acik                                                                                                    |
| Front                                                                                                    |
| IR fonksiyonu                                                                                                    |
| Kapalı                                                                                                    |
| kumanda kodu 00~99 [V/arsayılan 00]                                                                                                    |
|                                                                                                    |
|                                                                                                    |
| 12V Tetikleyici Kapalı [Varsayılan Açık]                                                                                                    |
|                                                                                                    |
| Bip Kapalı [Varsayılan Açık]                                                                                                    |

| Ana Menü   | Alt Menü                 | Gelişmiş menü             | Tekli öğe menüsü | Değer                                                         |
|------------|--------------------------|---------------------------|------------------|---------------------------------------------------------------|
|            |                          |                           | Açık             |                                                               |
|            |                          | Direkt Açılma             | Kapalı           | [Varsayılan Kapalı]                                           |
|            |                          |                           | Açık             |                                                               |
|            |                          | Sinyal Gucu Açık          | Kapalı           | [Varsayilan Kapali]                                           |
|            |                          | OtomatikKapanma(dak)      |                  | 0-180 (bir adım: 5 dk.)                                       |
|            | Gelişmiş                 | UykuZamanlayıcısı(dak)    |                  | 0-990 (bir adım: 10 dk.)                                      |
|            |                          |                           |                  | Her Zaman Açık [onay kutusu<br>tarzı, varsayılanı işaretsiz.] |
|            |                          |                           | Etkin            |                                                               |
|            |                          | Guç Modu(Beklemede)       | Ekonomik         |                                                               |
|            |                          | Çıkış                     |                  |                                                               |
|            |                          | Lamba Zamanı              |                  |                                                               |
|            |                          | Lombo Hotirlatio          | Açık             |                                                               |
|            |                          |                           | Kapalı           |                                                               |
|            |                          |                           | Parlak           |                                                               |
|            |                          | Lamba modu                | Ekonomik         |                                                               |
|            |                          |                           | Power            |                                                               |
|            | Levelse Asserters        |                           | 100%             |                                                               |
|            | Lamba Ayarları           |                           | 95%              |                                                               |
| SEÇENEKLER |                          | Power                     | 90%              |                                                               |
|            |                          |                           | 85%              |                                                               |
|            |                          |                           | 80%              |                                                               |
|            |                          | Lamba Sıfırlama           | Evet             |                                                               |
|            |                          |                           | Hayır            |                                                               |
|            |                          | Çıkış                     |                  |                                                               |
|            |                          | Optional Filter Installed |                  | Evet                                                          |
|            |                          |                           |                  | Hayır                                                         |
|            |                          | Filter Usage Hours        |                  | Salt Okunur [Aralık 0~9999]                                   |
|            |                          |                           |                  | Kapalı                                                        |
|            | Optional Filter Settings |                           |                  | 300 hr                                                        |
|            |                          | Filter Reminder           |                  | 500 hr [Varsayılan]                                           |
|            |                          |                           |                  | 800 hr                                                        |
|            |                          |                           |                  | 1000 hr                                                       |
|            |                          | Filter Poset              |                  | Evet                                                          |
|            |                          |                           |                  | Hayır                                                         |
|            |                          | Çıkış                     |                  |                                                               |
|            | Bilgi                    |                           |                  |                                                               |
|            | Sıfırla                  |                           | Evet             |                                                               |
|            |                          |                           | Hayır            |                                                               |

Not: Modele ve bölgeye göre değişen isteğe bağlı özelliktir.

## Görüntü menüsü

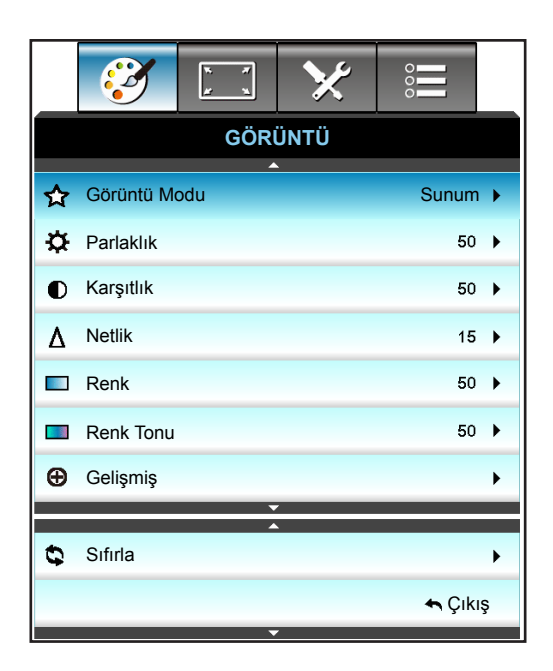

### Görüntü Modu

Çeşitli görüntü tipleri için optimize edilen birçok fabrika önayarı vardır.

- Sunum: Bu mod, PC ile bağlantılı olarak izleyicilerin önünde gösterim için uygundur.
- **Parlak**: PC girişinden maksimum parlaklık.
- Film: Bu mod video izlemek için uygundur.
- **sRGB**: Standardize doğru renk.
- **Karatahta**: Kara tahtaya (yeşil) yansıtırken optimum renk ayarlarını elde etmek için bu mod seçilmelidir.
- **DICOM SIM.**: Bu mod, X ışını radyografisi, MR vs. gibi monokrom tıbbi görüntüleri yansıtabilir.
- Kullanıcı: Kullanıcı ayarlarını hatırlayın.
- Üç boyut: 3B efekt deneyimi için 3B gözlüklerinizin olması gerekir; PC'nizde/taşınabilir aygıtınızda 120 Hz sinyal çıkışlı dörtlü arabellek ekran kartı ve bir 3B Oynatıcı bulunduğundan emin olun.

### <u>Parlaklık</u>

•

•

Görüntünün parlaklığını ayarlar.

- tuşuna basarak görüntüyü koyulaştırın.
  - tuşuna basarak görüntünün rengini açın.

### <u>Karşıtlık</u>

Karşıtlık, resmin en açık ve en koyu kısımları arasındaki farkın derecesini kontrol eder.

- tuşuna basarak kontrastı düşürün.
  - tuşuna basarak kontrastı artırın.

### <u>Netlik</u>

Görüntünün netliğini ayarlar.

- 🚽 tuşuna basarak netliği düşürün.
- tuşuna basarak netliği artırın.

### <u>Renk</u>

Bir video görüntüsünü siyah beyazdan tam olarak doymuş renkli hale ayarlar.

- Görüntüdeki doygunluk miktarını azaltmak için ┥ öğesine basın.
- Görüntüdeki doygunluk miktarını arttırmak için ► öğesine basın.

### Renk Tonu

Kırmızı ve yeşilin renk dengesini ayarlar.

- Görüntüdeki yeşil miktarını arttırmak için ┥ öğesine basın.
- Görüntüdeki kırmızı miktarını arttırmak için ► öğesine basın.

### <u>Sıfırla</u>

"GÖRÜNTÜ" menüsünü fabrika varsayılan ayarlarına döndürmek için "Evet" seçimini yapın.

### Görüntü Gelişmiş menüsü

|                       | ★ 📰     |  |  |  |  |
|-----------------------|---------|--|--|--|--|
| GÖRÜNTÜ               |         |  |  |  |  |
| Geli                  | işmiş   |  |  |  |  |
| BrilliantColor™       | 10 🕨    |  |  |  |  |
| Gamm                  | Film 🕨  |  |  |  |  |
| Renk Isısı            | Sicak 🕨 |  |  |  |  |
| Renk Düzlemi A        |         |  |  |  |  |
| RGB Kazanım/İnce Ayar |         |  |  |  |  |
| ▼                     |         |  |  |  |  |
| Renk uyumu            | •       |  |  |  |  |
| Sinyal                |         |  |  |  |  |
| ← Çıkış               |         |  |  |  |  |

### <u>BrilliantColor</u>™

Bu ayarlanabilir öğe yeni renk işleme algoritmasını ve artışları kullanarak resimde gerçek, daha canlı renkler sağlarken daha yüksek parlaklığı etkin hale getirir.

- Görüntüyü daha çok zenginleştirmek için  $\blacktriangleleft$  düğmesine basın.
- Görüntüyü daha az zenginleştirmek için ► düğmesine basın.

### <u>Gamm</u>

Bu, gama eğrisi tipini ayarlamanıza imkan verir. Başlangıç ayarı ve ince ayar tamamlandıktan sonra, görüntü çıkışını optimize etmek için Gamm Ayar adımlarını kullanın.

- Film: ev sineması için.
- Grafik: PC / Foto kaynağı için.
- 1.8 / 2.0 / 2.2 / 2.6: belirli bir kişisel bilgisayar / Fotoğraf kaynağı için.
- Karatahta: Kara tahtaya (yeşil) yansıtırken optimum renk ayarlarını elde etmek için bu mod seçilmelidir.
- DICOM: Bu mod, X ışını radyografisi, MR vs. gibi monokrom tıbbi görüntüleri yansıtabilir.
- Modu seçmek için ◀ veya ► düğmesine basın.

### <u>Renk Isısı</u>

Sıcak, Standart, Serin ve Soğuk arasından bir renk sıcaklığı seçmek için ◀ veya ► düğmesine basın.

### Renk Düzlemi

Aşağıdakiler arasından uygun bir renk matrisi türü seçmek için ◀ veya ► düğmesine basın:

- HDMI Girişi Değil: Auto, RGB veya YUV
- HDMI Girişi: Auto, RGB(0-255), RGB(16-235) veya YUV

### RGB Kazanım/İnce Ayar

Bu ayarlar, bir görüntünün parlaklığını (kazanç) ve karşıtlık (eğilim) yapılandırmayı sağlar.

- Seçilen renk kazancını ve eğilimini azaltmak için ┥ düğmesine basın.
- Seçilen renk kazancını ve eğilimini arttırmak için ► düğmesine basın.

| RGB Kazanım/İnce Ayar |         |  | Ø  |
|-----------------------|---------|--|----|
| Kırmızı Kazanım       |         |  | 50 |
| Yeşil Kazanım         | _       |  | 50 |
| Mavi Kazanım          |         |  | 50 |
| Kırmızı İnceayar      |         |  | 50 |
| Yeşil İnceayar        |         |  | 50 |
| Mavi İnceayar         |         |  | 50 |
| 😋 Sıfırla             | 🛧 Çıkış |  |    |

### Renk uyumu

Sonraki menüde ► tuşuna basın ve öğeyi seçmek için ▲, ▼, ◄ veya ► tuşunu kullanın.

| Renk uyumu |              |  |
|------------|--------------|--|
| Kırmızı    | Deniz Mavisi |  |
| Yeşil      | Macenta      |  |
| Mavi       | Sarı         |  |
| Beyaz      | 🗘 Sıfırla    |  |
|            | 🛧 Çıkış      |  |

 Kırmızı/Yeşil/Mavi/Deniz Mavisi/Macenta/Sarı: Ton, Doygunluk ve Kazanım renklerini seçmek için ◄ veya ► düğmesini kullanın.

| Kırmızı   | Ø          |
|-----------|------------|
| Ton       | <b>5</b> 0 |
| Doygunluk | <b>5</b> 0 |
| Kazanım   | <b>5</b> 0 |
|           | 🛧 Çıkış    |

• Beyaz: Kırmızı, Yeşil ve Mavi renkleri seçmek için ◀ veya ► düğmesini kullanın.

| Beyaz   | Q          |
|---------|------------|
| Kırmızı | <b>5</b> 0 |
| Yeşil   | <b></b> 50 |
| Mavi    | <b></b> 50 |
|         | 🛧 Çıkış    |

• Sıfırla: "Sıfırla"yı seçerek renk ayarları için fabrika varsayılan ayarlarına geri dönün.

### <u>Çıkış</u>

Menüden çıkmak için "Çıkış" öğesine basın.

## Görüntü gelişmiş sinyal (RGB) menüsü

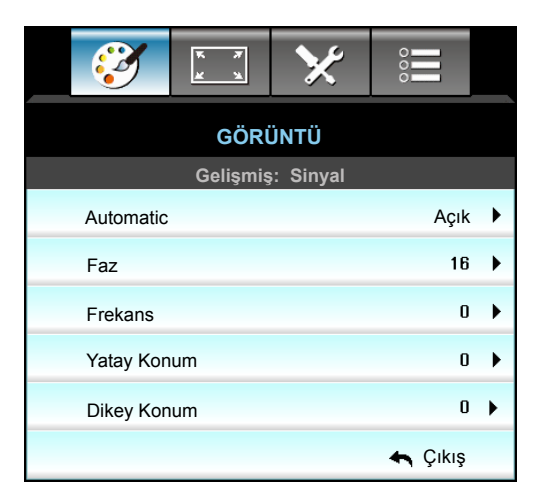

### Not:

- "Sinyal" yalnızca Analog VGA (RGB) sinyalinde desteklenmektedir.
- "Sinyal" özelliği otomatik ayarındaysa, faz, frekans öğeleri kullanılamaz duruma gelir. "Sinyal" özelliği otomatik ayarında değilse, faz, frekans öğeleri kullanıcının elle ayarlaması amacıyla görünecek ve projektörün sonraki kapatılıp açılmasında etkinleşmek üzere ayarlara kaydedilecektir.

### Automatic

Sinyali otomatik olarak seçer. Bu işlevi kullanırsanız, Faz, frekans öğeleri gri olur ve Sinyal otomatik değilse, faz, frekans öğeleri kullanıcının manüel ayar yapması için görüntülenir, ardından projektörün bir sonraki kapatılıp açılmasından sonra da kullanılabilmesi için ayarlara kaydedilir.

### <u>Faz</u>

Ekranın sinyal zamanlamasını grafik kartı ile senkronize eder. Eğer görüntü dengesiz görünüyorsa ya da titriyorsa, bunu düzeltmek için bu işlevi kullanın.

### <u>Frekans</u>

Bilgisayarın grafik kartının frekansı ile uyması için görüntü veri frekansını değiştirir. Bu işlevi yalnızca görüntü dikey titriyorsa kullanın.

# Yatay Konum

- tuşuna basarak görüntüyü sola hareket ettirin.
  - tuşuna basarak görüntüyü sağa hareket ettirin.

### • ► Dikey Konum

•

- • tuşuna basarak görüntüyü aşağı hareket ettirin.
  - tuşuna basarak görüntüyü yukarı hareket ettirin.

### <u>Çıkış</u>

Menüden çıkmak için "Çıkış" öğesine basın.

## Görüntü gelişmiş sinyal (video) menüsü

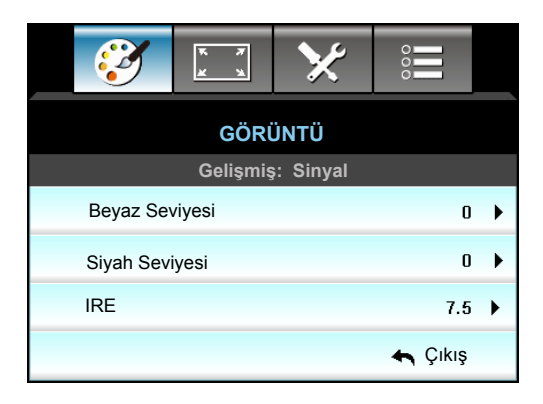

### <u>Beyaz Seviyesi</u>

Kullanıcının Video sinyallerini girerken Beyaz Seviyesi ayarını yapmasını sağlar.

### Siyah Seviyesi

Kullanıcının Video sinyallerini girerken Siyah Seviyesi ayarını yapmasını sağlar.

### <u>IRE</u>

Kullanıcının Video sinyallerini girerken IRE değerini ayarlamasını sağlar.

Not: IRE yalnızca NTSC video biçimiyle kullanılabilir.

- Görüntüdeki renk miktarını azaltmak için < öğesine basın.
- Görüntüdeki renk miktarını arttırmak için 🕨 öğesine basın.

### Ekran menüsü

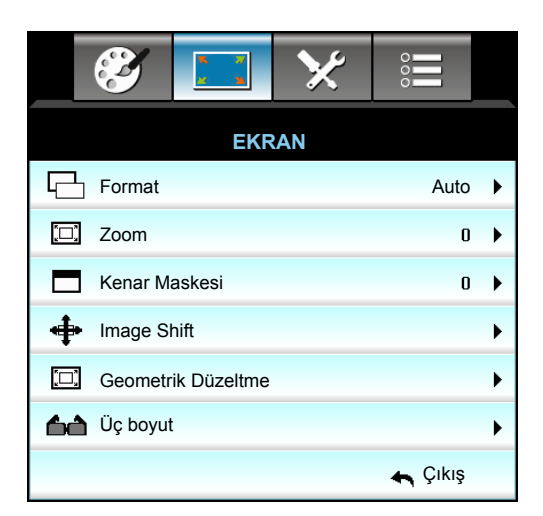

### **Format**

Aşağıdaki seçenekler arasından istediğiniz en/boy oranını seçmek için ◀ veya ► düğmesine basın:

- XGA: 4:3, 16:9, Doğal, Auto
- *1080p*: 4:3, 16:9, LBX, Doğal, Auto
- WUXGA: 4:3, 16:9 veya 16:10, LBX, Doğal, Auto

### Biçimler konusunda:

- 4:3: Bu biçim, 4:3 giriş kaynakları içindir.
- 16:9: Bu biçim HDTV gibi 16:9 giriş kaynakları ve DVD geliştirilmiş Geniş Ekran TV içindir.
- 16:10: Bu biçim, geniş ekran dizüstü bilgisayarlar gibi 16:10 giriş kaynakları içindir.
- LBX: Bu biçim, 16x9 harici, harf kutusu kaynağı ve tam çözünürlük kullanılarak 2,35:1 en/boy oranını göstermek için harici 16x9 mercek kullanan kullanıcılar içindir.
- Doğal: Bu biçim, hiç ölçekleme olmaksızın orijinal görüntüyü gösterir.
- Auto: Uygun ekran biçimini otomatik olarak seçer.

### Not: LBX modu hakkında ayrıntılı bilgiler:

- Bazı Mektup Kutusu Biçimli DVD'ler 16x9 TV'ler için geliştirilmemiştir. Bu durumda, görüntü 16:9 modunda gösterildiğinde doğru görünmez. Bu durumda, lütfen DVD'yi izlemek için 4:3 modunu kullanmayı deneyin. İçerik 4:3 değilse, 16:9 gösteriminin etrafında siyah çubuklar olacaktır. Bu içerik türü için 16:9 ekranda görüntüyü tam doldurmak üzere LBX modunu kullanabilirsiniz.
- Harici anamorfik mercek kullanırsanız, bu LBX modu, aynı zamanda, 16x9 Gösterimi için geliştirilmiş anamorfik genişliği destekleyen geniş 2,35:1 görüntüyü izlemenize imkan verir (Anamorfik DVD ve HDTV film kaynağı dahil). Bu durumda, hiç siyah çubuk olmaz. Lamba gücü ve dikey çözünürlük tam olarak kullanılır.

### WUXGA ölçeklendirme tablosu (ekran tipi 16x10):

- 16:10 (1920 x 1200), 16:9 (1920 x 1080) ekran tipini destekler.
- Ekran tipinin 16:9 olması durumunda 16 x 10 biçimi yoktur.
- Ekran tipinin 16:10 olması durumunda 16 x 9 biçimi yoktur.
- Kullanıcı otomatik ayarına değiştirirse, aynı anda görüntü modunu da otomatik olarak değiştirecektir.

| 16 : 10 ekran | 480i/p                                                                                                    | 576i/p | 1080i/p | 720p | PC             |
|---------------|----------------------------------------------------------------------------------------------------|--------|---------|------|----------------|
| 4x3           | 1600x1200 çözünürlüğe ölçeklendirin.                                                                                                |        |         |      |                |
| 16x9          | 1920x1080 değerine ölçeklendirin.                                                                                                   |        |         |      |                |
| 16x10         | 1920x1200 çözünürlüğe ölçeklendirin.                                                                                                |        |         |      |                |
| LBX           | 1920x1440 çözünürlüğe ölçeklendirip, görüntülemek için merkezi 1920x1200 görüntüyü alın.                                            |        |         |      |                |
| Doğal mod     | 1:1 haritalama ortalanmış.<br>Hiçbir ölçeklendirme yapılmayacaktır; yansıtmanın çözünürlüğü giriş kaynağına bağlıdır.               |        |         |      |                |
| Auto          | Bu biçim seçilirse, ekran tipi otomatik olarak 16:10 (1920x1200) olacaktır.                                                         |        |         |      |                |
|               | - Kaynak 4:3 biçimindeyse, ekran tipi otomatik olarak 1600x1200 çözünürlüğüne yeniden boyutlandırılacaktır.                         |        |         |      |                |
|               | - Kaynak 16:9 biçimindeyse, ekran tipi otomatik olarak 1920x1080 çözünürlüğüne yeniden boyutlandırılacaktır.                        |        |         |      |                |
|               | <ul> <li>Kaynak 16:10 biçimindeyse, ekran tipi otomatik olarak 1920x1200 çözünürlüğüne yeniden<br/>boyutlandırılacaktır.</li> </ul> |        |         |      | lüğüne yeniden |
| A 4 .         | Giriş çözünürlüğü |                  | Otomatik/Ölçek |      |
|---------------|-------------------|------------------|----------------|------|
| Auto          | Yatay çözünürlük  | Dikey çözünürlük | 1920           | 1200 |
|               | 640               | 480              | 1600           | 1200 |
|               | 800               | 600              | 1600           | 1200 |
| 4.2           | 1024              | 768              | 1600           | 1200 |
| 4.3           | 1280              | 1024             | 1600           | 1200 |
|               | 1400              | 1050             | 1600           | 1200 |
|               | 1600              | 1200             | 1600           | 1200 |
|               | 1280              | 720              | 1920           | 1080 |
| Geniş Dizüstü | 1280              | 768              | 1920           | 1152 |
|               | 1280              | 800              | 1920           | 1200 |
| ODTV          | 720               | 576              | 1350           | 1080 |
| 5017          | 720               | 480              | 1620           | 1080 |
|               | 1280              | 720              | 1920           | 1080 |
|               | 1920              | 1080             | 1920           | 1080 |

### WUXGA otomatik eşleme kuralı (ekran tipi 16x10):

### WUXGA ölçeklendirme tablosu (ekran tipi 16x9):

| 16 : 9 ekran | 480i/p                                                                                                    | 576i/p                                     | 1080i/p                                    | 720p                                   | PC            |
|--------------|----------------------------------------------------------------------------------------------------|--------------------------------------------|--------------------------------------------|----------------------------------------|---------------|
| 4x3          | 1440x1080 değeri                                                                                                    | ne ölçeklendirin.                          |                                            |                                        |               |
| 16x9         | 1920x1080 değeri                                                                                                    | ne ölçeklendirin.                          |                                            |                                        |               |
| LBX          | 1920x1440 değerii                                                                                                    | ne ölçeklendirip, gö                       | rüntülemek için mei                        | rkezi 1920x1080 göl                    | rüntü alın.   |
| Doğal mod    | 1:1 haritalama ortalanmış.<br>Hiçbir ölçeklendirme yapılmayacaktır; yansıtmanın çözünürlüğü giriş kaynağına bağlıdır.              |                                            |                                            |                                        |               |
| Auto         | Bu biçim seçilirse, ekran tipi otomatik olarak 16:9 (1920x1080) olacaktır.                                                         |                                            |                                            |                                        |               |
|              | <ul> <li>Kaynak 4:3 biçimindeyse, ekran tipi otomatik olarak 1440x1080 çözünürlüğüne yeniden<br/>boyutlandırılacaktır.</li> </ul>  |                                            |                                            |                                        |               |
|              | <ul> <li>Kaynak 16:9 biçimindeyse, ekran tipi otomatik olarak 1920x1080 çözünürlüğüne yeniden<br/>boyutlandırılacaktır.</li> </ul> |                                            |                                            |                                        |               |
|              | - Kaynak 16:10 biç<br>boyutlandırılacaktı                                                                                          | imindeyse, ekran ti<br>r ve görüntülemek i | pi otomatik olarak 1<br>çin 1920x1080 alar | 920x1200 çözünürli<br>11 kesilecektir. | üğüne yeniden |

| A             | Giriş çöz        | Giriş çözünürlüğü |      | Otomatik/Ölçek |  |
|---------------|------------------|-------------------|------|----------------|--|
| Auto          | Yatay çözünürlük | Dikey çözünürlük  | 1920 | 1080           |  |
|               | 640              | 480               | 1440 | 1080           |  |
|               | 800              | 600               | 1440 | 1080           |  |
| 4.2           | 1024             | 768               | 1440 | 1080           |  |
| 4.5           | 1280             | 1024              | 1440 | 1080           |  |
|               | 1400             | 1050              | 1440 | 1080           |  |
|               | 1600             | 1200              | 1440 | 1080           |  |
|               | 1280             | 720               | 1920 | 1080           |  |
| Geniş Dizüstü | 1280             | 768               | 1800 | 1080           |  |
|               | 1280             | 800               | 1728 | 1080           |  |
| edtv.         | 720              | 576               | 1350 | 1080           |  |
| 5017          | 720              | 480               | 1620 | 1080           |  |
| ЦОТУ          | 1280             | 720               | 1920 | 1080           |  |
|               | 1920             | 1080              | 1920 | 1080           |  |

#### WUXGA otomatik eşleme kuralı (ekran tipi 16x9):

## 1080P ölçeklendirme tablosu (ekran tipi 16:9)

| 16 : 9 ekran | 480i/p                                                                                                    | 576i/p                                                                                                    | 1080i/p                                    | 720p                                 | PC             |  |
|--------------|----------------------------------------------------------------------------------------------------|----------------------------------------------------------------------------------------------------|--------------------------------------------|--------------------------------------|----------------|--|
| 4x3          | 1440x1080 değeri                                                                                                    | ne ölçeklendirin.                                                                                                    |                                            |                                      |                |  |
| 16x9         | 1920x1080 değerii                                                                                                    | ne ölçeklendirin.                                                                                                    |                                            |                                      |                |  |
| LBX          | 1920x1440 değerii                                                                                                    | ne ölçeklendirip, gö                                                                                                  | rüntülemek için mer                        | kezi 1920x1080 gö                    | rüntü alın.    |  |
| Doğal mod    | 1:1 haritalama orta<br>Hiçbir ölçeklendirm                                                                                         | 1:1 haritalama ortalanmış.<br>Hiçbir ölçeklendirme yapılmayacaktır; yansıtmanın çözünürlüğü giriş kaynağına bağlıdır. |                                            |                                      |                |  |
| Auto         | Bu biçim seçilirse, ekran tipi otomatik olarak 16:9 (1920x1080) olacaktır.                                                         |                                                                                                    |                                            |                                      |                |  |
|              | <ul> <li>Kaynak 4:3 biçimindeyse, ekran tipi otomatik olarak 1440x1080 çözünürlüğüne yeniden<br/>boyutlandırılacaktır.</li> </ul>  |                                                                                                    |                                            |                                      |                |  |
|              | <ul> <li>Kaynak 16:9 biçimindeyse, ekran tipi otomatik olarak 1920x1080 çözünürlüğüne yeniden<br/>boyutlandırılacaktır.</li> </ul> |                                                                                                    |                                            |                                      |                |  |
|              | - Kaynak 16:10 biç<br>boyutlandırılacaktı                                                                                          | imindeyse, ekran ti<br>r ve görüntülemek i                                                                            | pi otomatik olarak 1<br>çin 1920x1080 alan | 920x1200 çözünürl<br>ı kesilecektir. | lüğüne yeniden |  |

#### 1080P otomatik eşleme kuralı (ekran tipi 16x9):

| A 4 a         | Giriş çözünürlüğü |                  | Otomatik/Ölçek |      |
|---------------|-------------------|------------------|----------------|------|
| Auto          | Yatay çözünürlük  | Dikey çözünürlük | 1920           | 1080 |
|               | 640               | 480              | 1440           | 1080 |
|               | 800               | 600              | 1440           | 1080 |
| 4.2           | 1024              | 768              | 1440           | 1080 |
| 4:5           | 1280              | 1024             | 1440           | 1080 |
|               | 1400              | 1050             | 1440           | 1080 |
|               | 1600              | 1200             | 1440           | 1080 |
|               | 1280              | 720              | 1920           | 1080 |
| Geniş Dizüstü | 1280              | 768              | 1800           | 1080 |
|               | 1280              | 800              | 1728           | 1080 |
| edt//         | 720               | 576              | 1350           | 1080 |
| 5010          | 720               | 480              | 1620           | 1080 |
|               | 1280              | 720              | 1920           | 1080 |
|               | 1920              | 1080             | 1920           | 1080 |

#### XGA ölçeklendirme tablosu (ekran tipi 16x9)

| 16 : 9 ekran | 480i/p                                                                                                    | 576i/p                    | 1080i/p               | 720p                              |  |
|--------------|----------------------------------------------------------------------------------------------------|---------------------------|-----------------------|-----------------------------------|--|
| 4x3          | 1024x768 çözünür                                                                                                    | lüğüne ölçeklendir.       |                       |                                   |  |
| 16x9         | 1024x576 çözünür                                                                                                    | lüğüne ölçeklendir.       |                       |                                   |  |
| Doğal mod    | Hiçbir ölçeklendirm                                                                                                    | ne yapılmayacaktır;       | yansıtmanın çözün     | nürlüğü giriş kaynağına bağlıdır. |  |
| Auto         | <ul> <li>Kaynak 4:3 biçimindeyse, ekran tipi otomatik olarak 1024x768 çözünürlüğüne yeniden<br/>boyutlandırılacaktır.</li> </ul>  |                           |                       |                                   |  |
|              | <ul> <li>Kaynak 16:9 biçimindeyse, ekran tipi otomatik olarak 1024x576 çözünürlüğüne yeniden<br/>boyutlandırılacaktır.</li> </ul> |                           |                       |                                   |  |
|              | <ul> <li>Kaynak 15:9 biçimindeyse, ekran tipi otomatik olarak 1024x614 çözünürlüğüne yeniden<br/>boyutlandırılacaktır.</li> </ul> |                           |                       |                                   |  |
|              | - Kaynak 16:10 biç<br>boyutlandırılacaktı                                                                                         | imindeyse, ekran ti<br>r. | ipi otomatik olarak 1 | 1024x640 çözünürlüğüne yeniden    |  |

#### XGA otomatik eşleme kuralı (ekran tipi 16x9):

| A             | Giriş çözünürlüğü |                  | Otomatik/Ölçek |     |
|---------------|-------------------|------------------|----------------|-----|
| Auto          | Yatay çözünürlük  | Dikey çözünürlük | 1280           | 768 |
|               | 640               | 480              | 1024           | 768 |
| 4.2           | 800               | 600              | 1024           | 768 |
| 4:3           | 1024              | 768              | 1024           | 768 |
|               | 1600              | 1200             | 1024           | 768 |
|               | 1280              | 720              | 1024           | 576 |
| Geniş Dizüstü | 1280              | 768              | 1024           | 614 |
|               | 1280              | 800              | 1024           | 640 |
| edtv          | 720               | 576              | 1024           | 576 |
| 5010          | 720               | 480              | 1024           | 576 |
|               | 1280              | 720              | 1024           | 576 |
|               | 1920              | 1080             | 1024           | 576 |

#### <u>Zoom</u>

- Görüntünün boyutunu azaltmak için ┥ tuşuna basın.
- Projeksiyon ekranındaki görüntüyü büyütmek için ► tuşuna basın.

#### Kenar Maskesi

Video kaynağının kenarındaki video şifreleme parazitini kaldırmak için görüntüye kenar maskesi uygulayın.

#### Not:

- Her G/Ç farklı "Kenar Maskesi" ayarına sahiptir.
- "Kenar Maskesi" ve "Zoom" aynı anda çalışamaz.

### Image Shift

Aşağıdaki gibi sonraki menüye girmek için ► öğesine basın ve daha sonra öğeyi seçmek için ▲ veya ▼ veya ◀ ya da ► öğesini seçin.

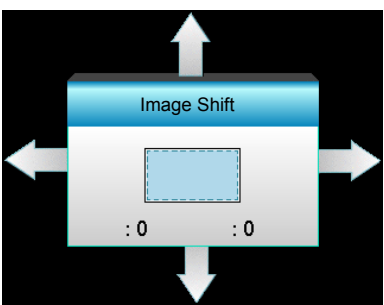

- H: Yansıtılan görüntünün konumunu yatay olarak değiştirmek için **I** tuşlarına basın.
- V: Yansıtılan görüntünün konumunu dikey olarak değiştirmek için ▲ ▼ tuşlarına basın.

#### Geometrik Düzeltme

- H düzeltme (Yatay Yamukluk): Yatay yamukluğu düzeltmek için ◀► düğmesine basın.
- Dikey Anahtar Taşı (Dikey Yamukluk): Dikey yamukluğu düzeltmek için ▲ ▼ düğmesine basın.
- Otomatik D. Yamukluk: Dikey yamukluk hatasını otomatik olarak düzeltir.
- Dört Köse: Bir kerede bir köşeyi ayarlayarak görüntü bozukluğunu telafi edin.

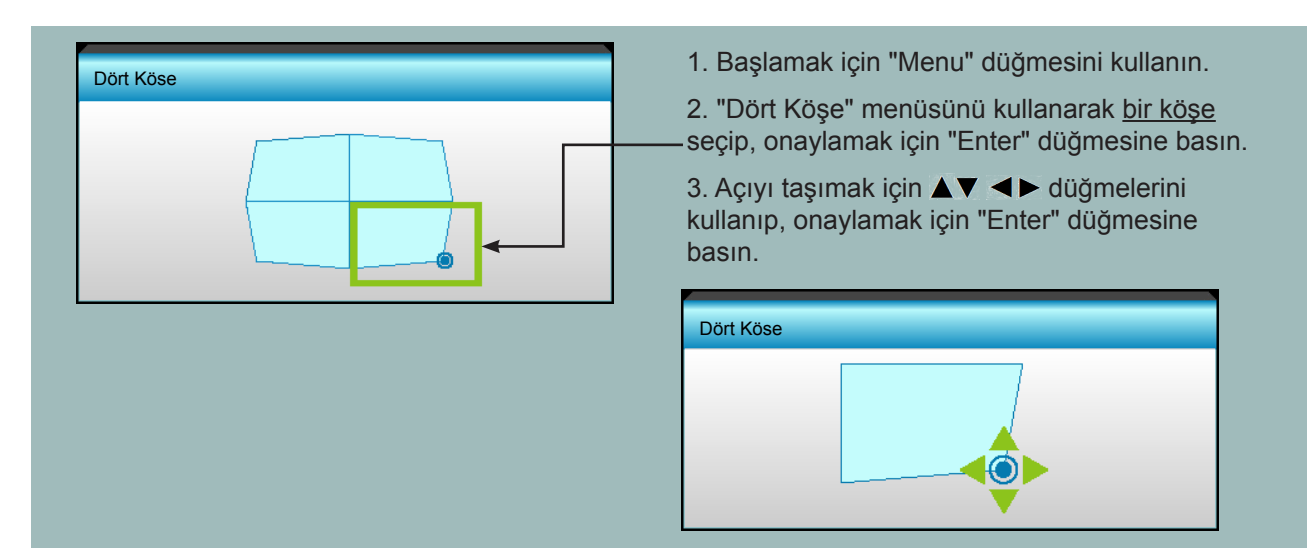

#### <u>SıfırlaSıfırla</u>

"GÖRÜNTÜ" için fabrika varsayılan ayarlarına geri dönmek için "Evet" i seçin.

## Ekran 3D menüsü

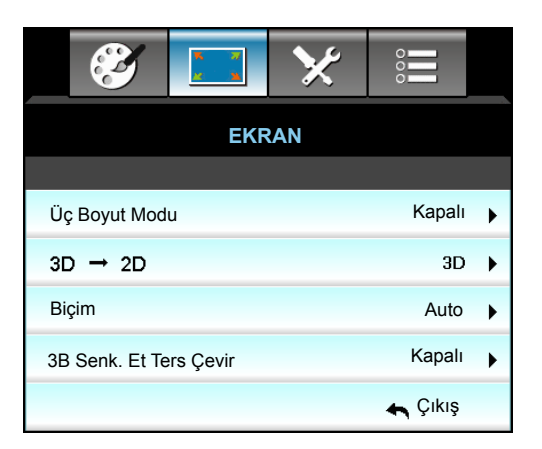

#### Üç Boyut Modu

- DLP-Linki: DLP Linki 3B Gözlükler için optimize edilmiş ayarları kullanmak için "DLP-Linki" öğesini seçin.
- VESA 3D: VESA 3B Gözlükler için optimize edilmiş ayarları kullanmak için "VESA 3D" öğesini seçin.
- Kapalı: Üç Boyut Modu kapatmak için "Kapalı" öğesini seçin.

#### <u>3D->2D</u>

- Üç boyut: 3D sinyalini görüntüler.
- L (Sol): 3D içeriğin sol çerçevesini görüntüler.
- R (Sağ): 3D içeriğin sağ çerçevesini görüntüler.

#### <u>Biçim</u>

- Auto: Bir 3D tanımlama sinyali algılandığında, 3D biçimi otomatik olarak seçilir.
- SBS: 3B sinyali "Yan Yana" biçimde görüntüler.
- Top and Bottom: 3B sinyalini "Top and Bottom" biçiminde görüntüler.
- Frame Sequential: 3B sinyalini "Frame Sequential" biçiminde görüntüler.

#### Not:

- "Biçim" yalnızca 68. sayfadaki 3B Zamanlamada desteklenir.
- "Biçim" yalnız HDMI dışı 1.4a 3B zamanlamada desteklenir.

#### 3D Senk Dön.

- Sol ve sağ kare içeriklerini ters çevirmek için "Açık" düğmesine basın.
- Varsayılan çerçeve içerikleri için the "Kapalı" düğmesine basın.

### <u>Çıkış</u>

Menüden çıkmak için "Çıkış" öğesine basın.

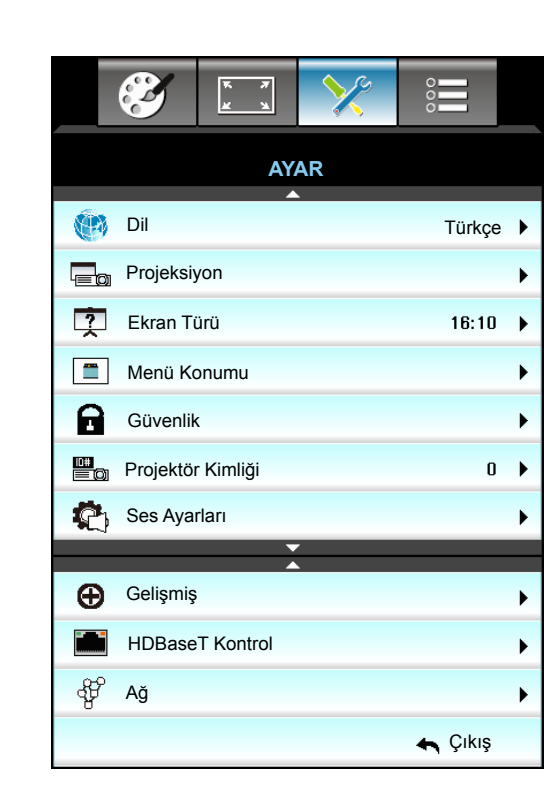

# Ayar menüsü

## <u>Dil</u>

Çok dilli OSD menüsünü seçin. Tercih ettiğiniz dili seçmek için altmenüdeki ► öğesine basın ve tercih ettiğiniz dili seçmek için 🛦 veya ▼ veya ► tuşunu kullanın. "Enter" tuşuna basarak seçimi tamamlayın.

| 💮 Dil     |             |         |            |
|-----------|-------------|---------|------------|
| English   | Nederlands  | Čeština | Türkçe     |
| Deutsch   | Norsk/Dansk | عربي    | فارسى      |
| Français  | Polski      | 繁體中文    | Vietnamese |
| Italiano  | Русский     | 简体中文    | Romanian   |
| Español   | Suomi       | 日本語     | Indonesian |
| Português | ελληνικά    | 한국어     | Slovakian  |
| Svenska   | Magyar      | ไทย     | 🛧 Çıkış    |

### **Projeksiyon**

• 💽 💽 Ön

Bu, varsayılan seçimdir. Görüntü, ekrana düz biçimde yansıtılır.

- Arka
   Seçildiğinde, görüntü ters çevrilmiş olarak görünür.
- d Tavan
   Seçildiğinde, görüntü baş aşağı olarak görünecektir.
- • Arka-Tavan

Seçildiğinde, görüntü baş aşağı ve ters olarak görünecektir.

Not: Arka-Masaüstü ve Arka-Tavan, yarı şeffaf bir ekran ile kullanılacaktır.

### Ekran Türü

Ekran türünü 16:10 veya 16:9 (WXGA/WUXGA) arasından seçin.

Not: "Ekran Türü" yalnızca WXGA/WUXGA içindir.

### Menü Konumu

Görüntü ekranı üzerindeki menü yerini seçin.

### Projektör Kimliği

Kod tanımı menü tarafından ayarlanabilir (0-99 aralığı) ve kullanıcının RS232 ile bireysel projektörü kontrol etmesine olanak sağlar.

#### HDBaseT Kontrol

Projektör, sağlanan HDBaseT ileticiden Ethernet veya RS232 sinyalini otomatik olarak algılayabilir. Otomatik algılama için ilgili sinyalin etkinleştirildiğinden emin olun.

### <u>Çıkış</u>

Menüden çıkmak için "Çıkış" öğesine basın.

## Ayar Güvenlik menüsü

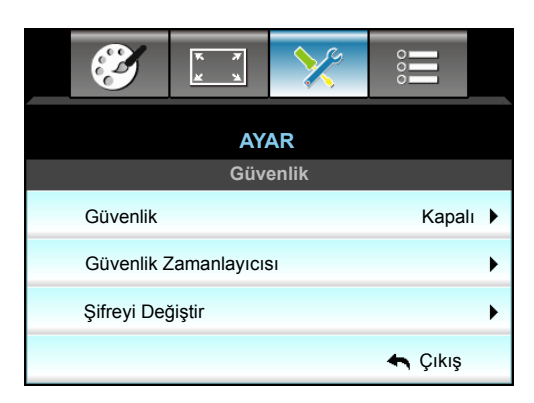

#### <u>Güvenlik</u>

- Açık: Projektör açıldığında güvenlik doğrulamasını kullanmak için "Açık" öğesini seçin.
- Kapalı: Projektörü şifre doğrulaması olmadan açabilmek için "Kapalı" öğesini seçin.

#### Güvenlik Zamanlayıcısı

Projektörün kullanabileceği saat miktarını ayarlamak için zaman (Ay/Gün/Saat) işlevini seçebilirsiniz. Bu zaman geldiğinde parolayı tekrar girmeniz istenecektir.

| Güvenlik Zamanlayı | CISI                                         |
|--------------------|----------------------------------------------|
| Ау                 | 6                                            |
| Gün                | <b>———</b> ————————————————————————————————— |
| Saat               | 12                                           |
|                    | 🛧 Çıkış                                      |

### Şifreyi Değiştir

- <u>İlk kez</u>:
- 1. "Enter" tuşuna basarak parolayı ayarlayın.
- 2. Parolada 4 hane bulunmalıdır.
- 3. Uzaktan kumandadaki rakam düğmesini kullanarak yeni parolanızı girin ve ardından "Enter" tuşuna basarak parolanızı onaylayın.

#### <u>Şifreyi Değiştir</u>:

(Uzaktan kumandanızda rakamlı tuş takımı yoksa, yukarı/aşağı ok tuşlarını kullanarak parolanın her bir hanesini değiştirin ve doğrulamak için enter tuşuna basın)

- 1. "Enter" tuşuna basarak eski parolanızı girin.
- 2. Rakam tuşlarını veya ekrandaki tuş takımını kullanarak güncel parolanızı girin ve ardından "Enter" tuşuna basarak onaylayın.
- 3. Uzaktan kumandadaki rakam tuşlarını kullanarak yeni parolanızı (4 hane uzunluğunda) girin, ardından "Enter" tuşuna basarak onaylayın.
- 4. Yeni şifreyi tekrar girin ve "Enter" tuşuna basarak onaylayın.

3 defa yanlış parola girilirse, projektör otomatik olarak kapanır.

Parolanızı unuttuysanız, lütfen destek almak için bölgenizdeki ofis ile irtibata geçin.

Not: Varsayılan şifre "1234" şeklindedir (başlangıçta).

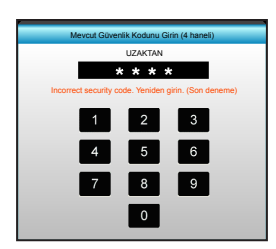

### <u>Çıkış</u>

Menüden çıkmak için "Çıkış" öğesine basın.

## Ayar Ses Ayarları menüsü

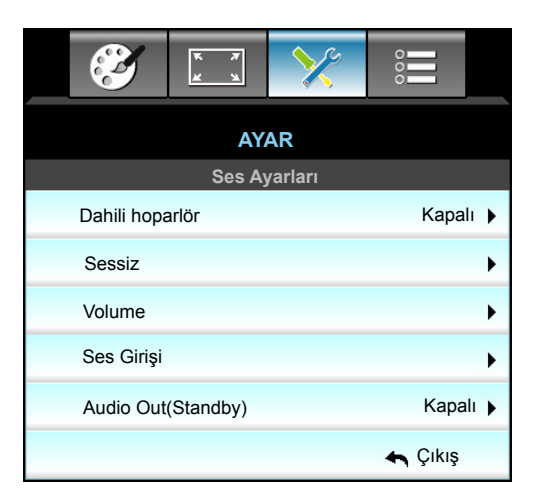

#### Dahili hoparlör

Dahili hoparlörü açmak veya kapatmak için "Açık" veya "Kapalı" öğesini seçin.

#### <u>Sessiz</u>

- Sessiz'i açmak için "Açık" öğesini seçin.
- Sessiz'i kapatmak için "Kapalı" öğesini seçin.

Not: "Sessiz" işlevi hem dâhili hem harici hoparlör ses düzeyini etkiler.

#### <u>Volume</u>

- Ses veya mikrofon düzeyini azaltmak için < tuşuna basın.
- Ses veya mikrofon düzeyini artırmak için ► tuşuna basın.

#### <u>Ses Girişi</u>

Varsayılan ses ayarları projektörün arka panelindedir. Ses Girişlerinden (1, 2 veya 3) herhangi birini geçerli görüntü kaynağına yeniden atamak için bu seçeneği kullanın. Her Ses Girişi birden fazla video kaynağına yeniden atanabilir.

- Varsayılan: VGA 1 -> Ses 1; VGA 2 -> Ses 2
- Ses 1 / 2: Mini giriş bağlantısı.
- Ses 3: Sol/Sağ.

#### Audio Out(Standby)

Ses çıkışını açmak ya da kapatmak için "Açık" veya "Kapalı" ayarını seçin.

#### <u>Çıkış</u>

Menüden çıkmak için "Çıkış" öğesine basın.

## Ayar gelişmiş menüsü

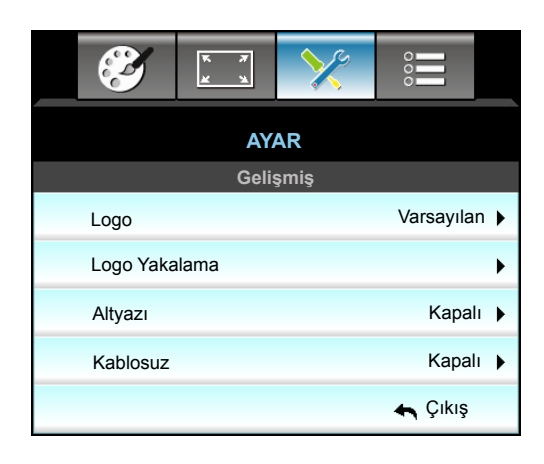

#### <u>Logo</u>

İstediğiniz başlangıç ekranını belirlemek için bu işlevi kullanın. Eğer değişiklik yaparsanız, projektörü bir sonraki açışınızda etkili olacaktır.

- Varsayılan: Varsayılan başlangıç ekranıdır.
- Nötr: Logo, başlangıç ekranında görüntülenmez.
- Kullanıcı: "Logo Yakalama" işlevinden kayıtlı resmi kullanın.

#### Logo Yakalama

Ekranda görüntülenmekte olan resmin görüntüsünü yakalamak için kullanın.

Not:

Logonun başarılı bir şekilde yakalanması için, ekrandaki görüntünün projektörün doğal çözünürlüğünü aşmadığından emin olun.

Logo yakalama yine de başarısız olursa, lütfen daha az ayrıntıya sahip bir görüntü kullanmayı deneyin.

• Bu özellik, büyük ölçekli görüntüleri değil, yalnızca logoları yakalamaya yöneliktir.

#### <u>Altyazı</u>

Altyazı, program sesinin veya ekranda görüntülenen diğer bilgilerin metin versiyonudur. Giriş sinyali altyazı içerirse, özelliği açıp kanalları izleyebilirsiniz. Kapalı, CCI veya CC2 ayarını seçmek için ◀ ya da ► düğmesine basın.

#### <u>Kablosuz</u>

Kablosuz işlevini açmak veya kapatmak için "Açık" veya "Kapalı" öğesini seçin.

#### <u>Çıkış</u>

Menüden çıkmak için "Çıkış" öğesine basın.

# Ayar Ağ LAN ayarları menüsü

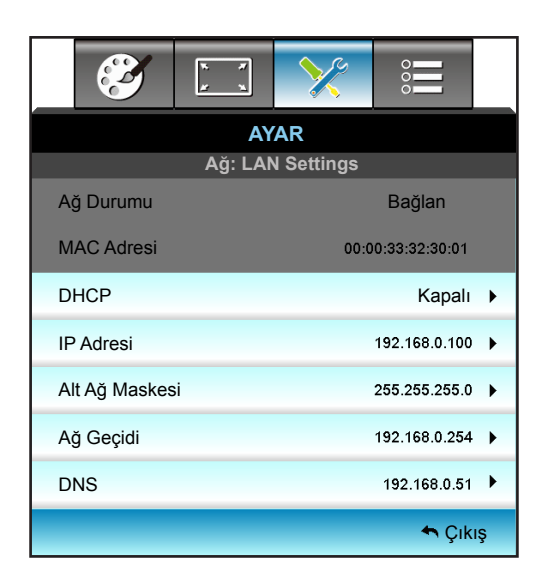

### <u>Ağ Durumu</u>

Ağ bağlantısı durumunu gösterir (salt okunur).

### MAC Adresi

MAC adresini görüntüler (salt okunur).

### <u>DHCP</u>

- Açık: Projektör, ağınızdan otomatik olarak bir IP Adresi alır.
- Kapalı: IP, Alt Ağ Maskesi, Ağ Geçidi ve DNS yapılandırmasını elle atamak için.

Not: OSD'den çıkış, girilen değerleri otomatik olarak uygular.

### <u>IP Adresi</u>

IP adresini görüntüler.

### <u>Alt Ağ Maskesi</u>

Altağ maskesi numarasını görüntüler.

### <u>Ağ Geçidi</u>

Projektörün bağlandığı ağın varsayılan ağ geçidini görüntüler.

### <u>DNS</u>

DNS numarasını görüntüler.

### <u>Çıkış</u>

Menüden çıkmak için "Çıkış" öğesine basın.

### <u>Sıfırla</u>

"Ağ" için fabrika varsayılan ayarlarına geri dönmek için "Evet" i seçin.

### Projektörü kontrol etmek için web tarayıcısını kullanma

- 1. Projektörde DHCP seçeneğini "Açık" ayarına getirerek,bir DHCP sunucusunun otomatik olarak bir IP adresi atamasını sağlayın.
- 2. Bilgisayarınızda web tarayıcıyı açın ve projektörün IP adresini girin ("Ağ: LAN Settings > IP Adresi").
- 3. Kullanıcı adını ve şifreyi girip "Oturum aç" düğmesine tıklayın. Projektörün yapılandırma web arayüzü açılır.

#### Not:

- Varsayılan kullanıcı adı ve şifre "admin" şeklindedir.
- Bu bölümdeki adımlar Windows 7 işletim sistemini temel alır.

### Bilgisayarınızdan projektöre doğrudan bağlantı yapma\*

- 1. Projektör üzerindeki "Kapalı" DHCP seçeneğini açın.
- 2. Projektörde IP Adresi, Alt Ağ Maskesi, Ağ Geçidi ve DNS ayarlarını yapılandırın ("Ağ: LAN Settings").

| IP Adresi      | 192.168.0.100 🕨 |
|----------------|-----------------|
| Alt Ağ Maskesi | 255.255.255.0   |
| Ağ Geçidi      | 192.168.0.254 🕨 |
| DNS            | 192.168.0.51 🕨  |

3. PC'nizdeki Ağ ve Paylaşım Merkezi sayfasını açın ve projektördeki ağ parametrelerinin aynılarını PC'nize atayın. Parametreleri kaydetmek için "Tamam"'a tıklayın.

| Local Area Connection 2 Properties                                                                                     | X                                                                                                    |             |
|----------------------------------------------------------------------------------------------------|----------------------------------------------------------------------------------------------------|-------------|
| Networking                                                                                                    |                                                                                                    |             |
| Connect using:                                                                                                    | Internet Protocol Version 4 (TCP/IPv4) Properties                                                                                                    | ? X         |
| Atheros AR8151 PCI-E Gigabit Ethemet Controller (NDIS €                                                                | General                                                                                                    |             |
| , <u>Configure</u> This connection uses the following items:                                                           | You can get IP settings assigned automatically if your network suppr<br>this capability. Otherwise, you need to ask your network administrat<br>for the appropriate IP settings. | orts<br>tor |
| Client for Microsoft Networks                                                                                          | C Obtain an IP address automatically                                                                                                    |             |
| <ul> <li>GoS Packet Scheduler</li> <li>File and Printer Sharing for Microsoft Networks</li> </ul>                      | • Use the following IP address:                                                                                                    |             |
| ✓ ▲ Internet Protocol Version 6 (TCP/IPv6)                                                                             | IP address: 192 . 168 . 0 . 100                                                                                                    |             |
| Link-Layer Topology Discovery Mapper I/O Driver                                                                        | Default gateway: 192 . 168 . 0251                                                                                                    |             |
| Link-Layer Topology Discovery Responder                                                                                | C Obtain DNS cerver address antimatically                                                                                                    |             |
| Install Uninstall Properties                                                                                           | Use the following DNS server addresses:                                                                                                    |             |
|                                                                                                    | Preferred DNS server: 192 . 168 . 0 . 251                                                                                                    |             |
| Transmission Control Protocol/Internet Protocol. The default<br>wide area network protocol that provides communication | Alternate DNS server: 1 . 0 . 0 . 0                                                                                                    |             |
| across diverse interconnected networks.                                                                                | Validate settings upon exit                                                                                                    | d           |
| OK Cancel                                                                                                    | ОК Са                                                                                                    | ancel       |

4. PC'nizden web tarayıcınızı açın ve URL alanına 3. adımda atanan IP adresini girin. Ardından "Enter" tuşuna basın.

# Ayar Ağ kontrol ayarları menüsü

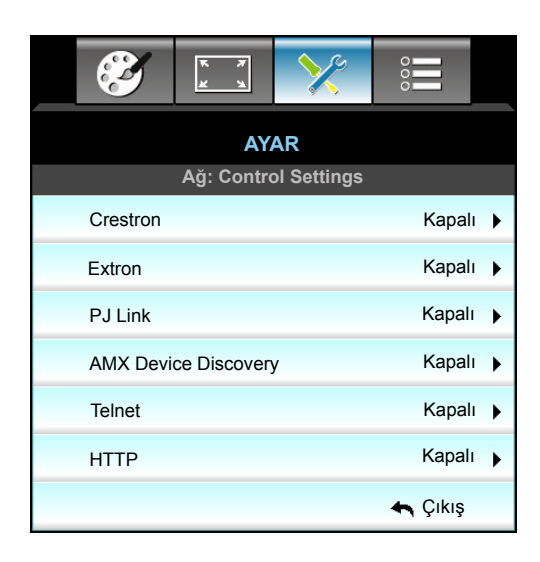

#### **Crestron**

Ağ işlevini seçmek için bu işlevi kullanın (bağlantı girişi: 41794).

Daha fazla bilgi için lütfen http://www.crestron.com ve www.crestron.com/getroomview adreslerini ziyaret edin.

#### Extron

Ağ işlevini seçmek için bu işlevi kullanın (bağlantı girişi: 2023).

#### <u>PJ Link</u>

Ağ işlevini seçmek için bu işlevi kullanın (bağlantı girişi: 4352).

#### AMX Device Discovery

Ağ işlevini seçmek için bu işlevi kullanın (bağlantı girişi: 9131).

#### <u>Telnet</u>

Ağ işlevini seçmek için bu işlevi kullanın (bağlantı girişi: 23).

#### <u>HTTP</u>

Ağ işlevini seçmek için bu işlevi kullanın (bağlantı girişi: 80).

#### <u>Çıkış</u>

Menüden çıkmak için "Çıkış" öğesine basın.

# Ayar Ağ kontrol ayarları menüsü

### LAN\_RJ45 işlevi

W320UST projektör, basitlik ve çalıştırma kolaylığı için çeşitli ağ iletişimi ve uzaktan yönetim özellikleri sağlar. Projektörün LAN/RJ45 işlevi bir ağ aracılığıyla şu amaçlarla uzaktan yönetim sunar: Güç Aç/Kapat, Parlaklık ve Karşıtlık ayarları. Ayrıca şu projektör durumu bilgileri: Video Kaynağı, Sessiz vb.

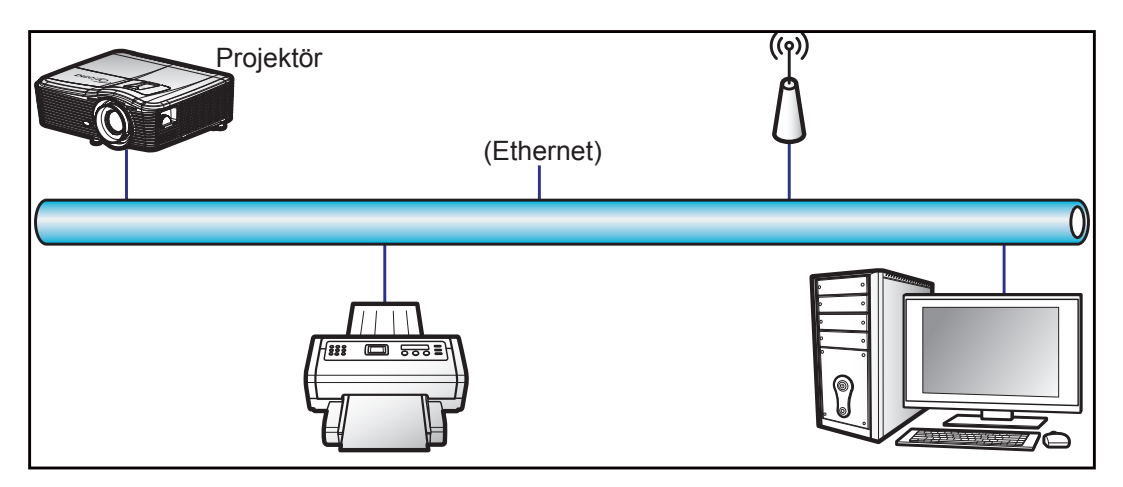

#### Kablolu LAN terminali işlevleri

Bu projektör, bir kişisel bilgisayar (dizüstü) veya başka harici aygıt kullanılarak LAN/RJ45 bağlantı noktası aracılığıyla kontrol edilebilir ve Crestron / Extron / AMX (Device Discovery) / PJLink ile uyumludur.

- Crestron, Birleşik Devletlerde Crestron Electronics, Inc. şirketinin kayıtlı ticari markasıdır.
- Extron, Birleşik Devletlerde Extron Electronics, Inc. şirketinin kayıtlı ticari markasıdır.
- AMX, Birleşik Devletlerde AMX LLC şirketinin kayıtlı ticari markasıdır.
- PJLink, Japonya, Amerika Birleşik Devletleri ve diğer ülkelerde JBMIA ile ticari marka ve logo kaydına başvurmuştur.

Projektör, Crestron Electronics denetleyicinin belirtilen komutları ve RoomView<sup>®</sup> gibi ilgili yazılımla desteklenir.

http://www.crestron.com/

Bu projektör başvuru için Extron aygıtlarını desteklemeyle uyumludur.

http://www.extron.com/

Bu projektör AMX ( Device Discovery) tarafından desteklenir.

http://www.amx.com/

Bu projektör tüm PJLink Sınıf 1 (Sürüm 1.00) komutlarını destekler.

http://pjlink.jbmia.or.jp/english/

LAN/RJ45 bağlantı noktasına bağlanabilen ve yansıtmayı uzaktan kontrol edebilen çeşitli harici aygıt tiplerinin yanı sıra bu harici aygıtlara yönelik desteklenen komutlar konusunda daha ayrıntılı bilgi için lütfen doğrudan Destek-Servis bölümüyle iletişime geçin.

#### LAN RJ45

1. Projektör ve kişisel bilgisayardaki (dizüstü) RJ45 bağlantı noktalarına bir RJ45 kablosu bağlayın.

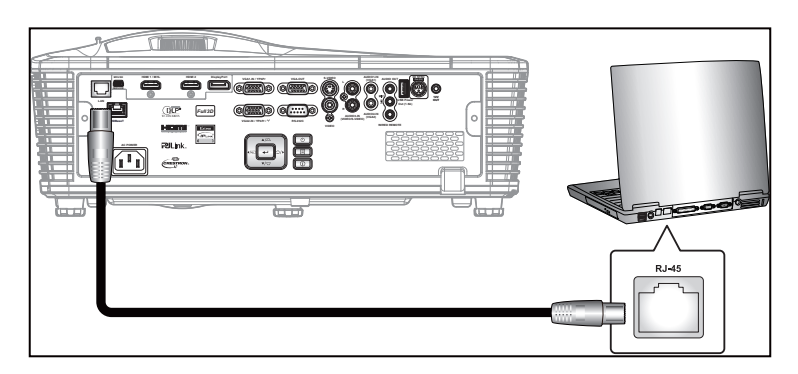

2. Kişisel bilgisayarda (dizüstü) Kişisel bilgisayarda (dizüstü) Start (Başlat) > Control Panel (Denetim Masası) > Network Connections (Ağ Bağlantıları) kısmını seçin.

| Administrator                         |                                 |
|---------------------------------------|---------------------------------|
| Internet<br>Internet Explorer         | 🔗 My Documents                  |
| E-mail                                | My Recent Documents >           |
| Outlook Express                       | 🔗 My Pictures                   |
| Windows Media Player                  | 🕑 My Music                      |
| 3 Windows Messenger                   | 🔢 My Computer                   |
| Tour Windows XP                       | Control Panel                   |
| Windows Movie Maker                   | Connect To                      |
| Files and Settings Transfer<br>Wizard | Printers and Faxes              |
|                                       | 🕐 Help and Support              |
|                                       | >> Search                       |
| All Programs 🕨                        | 7 Run                           |
|                                       | 🔎 Log Off 🛛 💽 Turn Off Computer |
| Start 🤌 🔀 🞯                           |                                 |

3. Local Area Connection (Yerel Alan Bağlantısı) öğesine sağ tıklayıp Property (Özellikler) komutunu seçin.

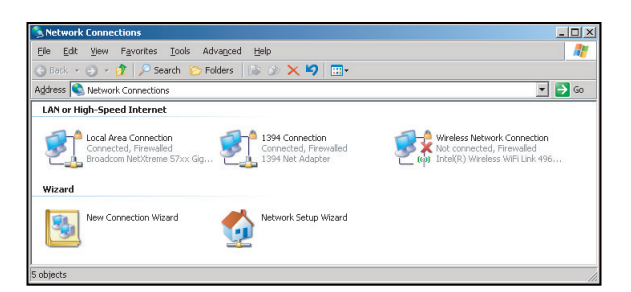

4. Properties (Özellikler) penceresinde General (Genel) sekmesini ve Internet Internet Protocol (TCP/IP) (İletişim Kuralı (TCP/IP)) öğesini seçin.

| SNetwork Connections                                                          |                                     |                     |                                                                                           |
|-------------------------------------------------------------------------------|-------------------------------------|---------------------|-------------------------------------------------------------------------------------------|
| File Edit View Favorites Tools Adv                                            | vanced Help                         |                     |                                                                                           |
| 🕝 Back 👻 🕤 👻 🦻 🔎 Search 🌔 Fol                                                 | ders 🛛 🕼 🕥 🗙 😫                      | 9 🖽-                |                                                                                           |
| Address 💊 Network Connections                                                 |                                     |                     | 💌 🄁 Go                                                                                    |
| LAN or High-Speed Internet                                                    |                                     |                     |                                                                                           |
| Local Area Connection<br>Connected, Firewalled<br>Broadcom NetXtreme 57xx Gig | Disable<br>Status<br>Repair         | n<br>swalled<br>ter | Wireless Network Connection<br>Not connected, Firewaled<br>Intel(R) Wireless WFI Link 496 |
| Wizard                                                                        | Bridge Connections                  |                     |                                                                                           |
| New Connection Wizard                                                         | Create Shortcut<br>Delete<br>Rename | Wizard              |                                                                                           |
|                                                                               | Properties                          |                     |                                                                                           |
| 🚽 View or change settings for this connection,                                | such as adapter, protocr            | ol, or modem conf   | iguration settings.                                                                       |

5. "Properties" (Özellikler) öğesine tıklayın.

| Local Area Connection Properties                                                                                                    | <u>?</u> ×                      |
|----------------------------------------------------------------------------------------------------|---------------------------------|
| General Advanced                                                                                                    |                                 |
| Connect using:                                                                                                    |                                 |
| Broadcom NetXtreme 57xx Gigabit Cc                                                                                                    | Configure                       |
| This connection uses the following items:                                                                                                    |                                 |
| QoS Packet Scheduler     S = Network Monitor Driver     Tritemet Protocol (TCP/IP)                                                                    |                                 |
| Install                                                                                                    | Properties                      |
| Description<br>Transmission Control Protocol/Internet Proto<br>wide area network protocol that provides co<br>across diverse interconnected networks. | col. The default<br>mmunication |
| ✓ Show icon in notification area when conne ✓ Notify me when this connection has limited                                                              | cted<br>or no connectivity      |
| 40                                                                                                    | Cancel                          |

6. IP adresini ve Alt ağ maskesini girip "OK" (Tamam) düğmesine basın.

| Internet Protocol (TCP/IP) Prop                                                                         | erties <b>?</b> X                                                                  |
|----------------------------------------------------------------------------------------------------|------------------------------------------------------------------------------------|
| General                                                                                                 |                                                                                    |
| You can get IP settings assigned<br>this capability. Otherwise, you nee<br>the appropriate IP settings. | autometically if your network supports<br>id to ask your network administrator for |
| C Obtain an IP address autom                                                                            | atically                                                                           |
|                                                                                                    |                                                                                    |
| IP address:                                                                                             | 10 . 10 . 10 . 99                                                                  |
| Sybnet mask:                                                                                            | 255 . 255 . 255 . 0                                                                |
| Default gateway:                                                                                        | T T T                                                                              |
| C Obtain DNS server address                                                                             | automatically                                                                      |
| . Use the following DNS serve                                                                           | er addresses:                                                                      |
| Preferred DNS server:                                                                                   |                                                                                    |
| Alternate DNS server:                                                                                   | 1 - 1 - 1                                                                          |
|                                                                                                    | Advanced                                                                           |
|                                                                                                    | OK Cancel                                                                          |

- 7. Projektördeki "Menu" düğmesine basın.
- 8. AYAR > Ağ > LAN Settings seçimini yapmak için **∢** tuşlarını kullanın.
- 9. LAN Ayarlarına eriştikten sonra aşağıdaki bağlantı parametrelerini girin:
  - DHCP: Kapalı
  - IP Adresi: 10.10.10.10
  - Alt Ağ Maskesi: 255.255.255.255
  - Ağ Geçidi: 0.0.0.0
  - DNS: 0.0.0.0
- 10. Ayarları onaylamak için "Enter" düğmesine basın.
- 11. Adobe Flash Player 9.0 veya üstü sürümünün yüklü olduğu Microsoft Internet Explorer gibi bir web tarayıcı açın.
- 12. Adres çubuğuna projektörün IP adresini girin: 10.10.10.10.

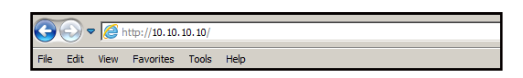

13. "Enter" düğmesine basın.

Projektör, uzak yönetim için ayarlanır. LAN/RJ45 işlevi aşağıdaki gibi görünür:

 Bilgi sayfası

 Model: Optoma
 Lopout
 Teols
 Infe
 Help

 Optoma
 Projector Information
 Projector Status
 Projector Status

 Projector Information
 Projector Status
 0
 0

 Projector Information
 Projector Status
 0

 Projector Information
 Projector Status
 0

 Projector Information
 Projector Status
 0

 Projector Name
 E0810571
 0
 0

 Location
 Readmain
 Projector Projector Status
 0

 Firmware
 E02 2011-09-21
 Projector Position
 Frojector Position

 Firmware
 E02 2011-09-21
 Dispector Position
 Frojector Position

 Assigned To
 Siz
 Error Status
 0

 Assigned To
 Siz
 Error Status
 0

Ana sayfa

|            | na         |             | Tools    | Info    | Help              |
|------------|------------|-------------|----------|---------|-------------------|
| Power      | Vol -      | Mute        | Vol +    |         |                   |
| SourceList |            |             |          |         | Interface 2.7.4.2 |
| VGA1       | <b>^</b>   |             |          |         |                   |
| VGA2       |            |             | Me       | inu 🔺   | Auto              |
|            |            |             |          | ОК      |                   |
|            |            |             | AVI      | vlute 🔍 | Source            |
|            |            |             |          |         |                   |
|            | •          |             |          |         |                   |
|            | -reeze Con | trast Brigh | tness Co | ior     |                   |

Araç sayfası

| Model: Opto | ma               |                 | Logout        | Tools    | Info     | Help    |
|-------------|------------------|-----------------|---------------|----------|----------|---------|
|             | Optoma           | 1               |               |          |          |         |
|             | Crestron Control |                 | Projector     |          | User Pas | sword   |
| IP Address  | 192.168.0.2      | Projector Name  | EX610STi      | ]        | Enabled  |         |
| IP ID       | 5                | Location        | Room          | New Pas  | isword   |         |
| Port        | 41794            | Name            | Sir.          | 6        | onfirm   |         |
|             | Send             |                 | Send          |          |          | Send    |
|             |                  | DHCP            | DHCP Enabled  |          |          |         |
|             | Default Language | IP Address      | 192.168.0.100 | ]        | Admin Pa | assword |
| Automatic   | •                | Subnet Mask     | 255.255.255.0 | 1        | Enabled  |         |
|             | Send             | Default Gateway | 192.168.0.254 | New Pas  | sword    |         |
|             |                  | DNS Server      | 192.168.0.51  | )<br>  c | onfirm   |         |
|             |                  | Host Name       |               | 1        |          | Send    |
|             |                  |                 | Send          |          |          |         |
|             |                  |                 | exit          |          |          |         |

#### BT yardım masasıyla iletişim

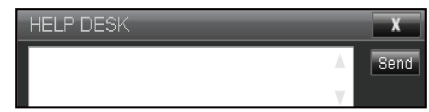

### Telnet İşleviyle RS232

Projektörde, LAN/RJ45 arabirimi için "TELNET ile RS232" adı verilen alternatif RS232 komutu kontrol yolu vardır.

#### "Telnet ile RS232" için Hızlı Başlama Kılavuzu

- Projektörün ekran menüsünde IP adresini kontrol edin ve alın.
- Kişisel/dizüstü bilgisayarın, projektörün web sayfasına erişebildiğinden emin olun.
- Kişisel/dizüstü bilgisayar tarafından "TELNET" işlevi filtreleme durumunda "Windows Güvenlik Duvarı" ayarının devre dışı olduğundan emin olun.

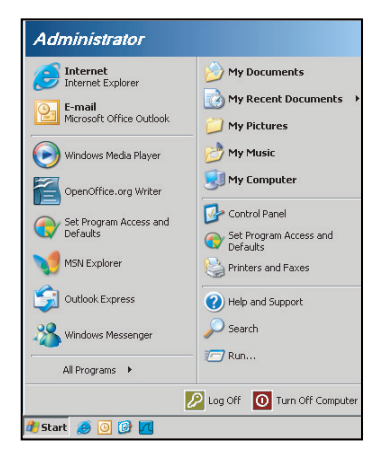

1. Start (Başlat) > All Programs (Tüm Programlar) > Accessories (Aksesuarlar) > Command Prompt (Komut İstemi).

| •        | Set Program Access and Defaults |   |            |                     |
|----------|---------------------------------|---|------------|---------------------|
| 10       | Windows Catalog                 |   |            |                     |
| ٩        | Windows Update                  |   |            |                     |
|          | New Office Document             |   |            |                     |
|          | Open Office Document            |   |            |                     |
| <b>5</b> | Program Updates                 |   |            |                     |
| 6        | Accessories                     | Þ | 6          | Accessibility       |
|          | Games                           | + | <b>•</b>   | Entertainment       |
|          | Startup                         | • |            | System Tools        |
| 9        | Internet Explorer               |   | 1          | Address Book        |
| 1        | MSN Explorer                    |   |            | Calculator          |
| 3        | Outlook Express                 |   | <b>CIX</b> | Command Prompt      |
| 3        | Remote Assistance               |   |            | Notepad             |
| Θ        | Windows Media Player            |   | W          | Paint               |
| -0       | Mandaura Managanan              |   | 0          | Deserves Commercial |

- 2. Komut biçimini aşağıdaki gibi girin:
  - telnet ttt.xxx.yyy.zzz 23 ("Enter" tuşuna basın)
  - (ttt.xxx.yyy.zzz: Projektörün IP adresi)
- 3. Telnet Bağlantısı hazırsa ve kullanıcı RS232 komutu girebiliyorsa, "Enter" tuşuna basıldığında RS232 komutu çalışabilecektir.

#### "TELNET ile RS232" için teknik özellikler:

- 1. Telnet: TCP.
- 2. Telnet bağlantı noktası: 23 (daha fazla ayrıntı için lütfen servis aracısı veya ekibiyle iletişime geçin).
- 3. Telnet yardımcı programı: Windows "TELNET.exe" (konsol modu).
- 4. Telnet ile RS232 kontrolü için normal olarak bağlantı kesme: Kapat
- 5. TELNET bağlantısı hazır olduktan hemen sonra Windows Telnet yardımcı programı.
  - Telnet Kontrolü için Sınırlama 1:Telnet Kontrolü uygulamasına yönelik birbirini izleyen ağ görev yükü için 50 bayttan az vardır.
  - Telnet Kontrolü için Sınırlama 2:Telnet Kontrolüne yönelik bir tam RS232 komutu için 26 bayttan az vardır.
  - Telnet Kontrolü için Sınırlama 3: Sonraki RS232 komutu için en az gecikme 200 (ms) değerinden fazla olmalıdır.

## Seçenekler menüsü

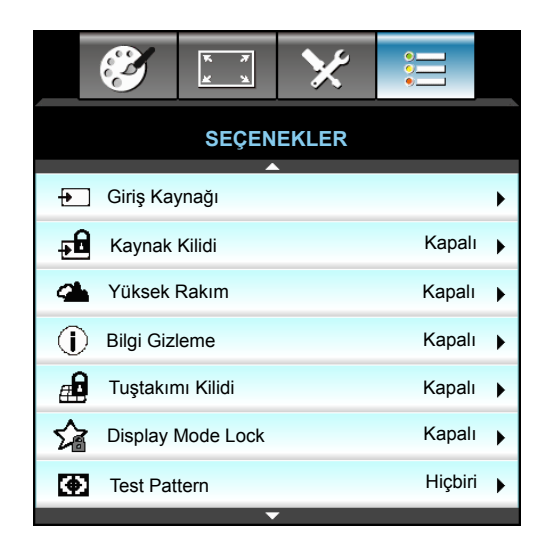

#### Giriş Kaynağı

Bu seçeneği kullanarak giriş kaynaklarını etkinleştirin / engelleyin. ► tuşuna basarak alt menüye girin ve istediğiniz kaynağı seçin. Seçimi sonlandırmak için "Enter" tuşuna basın. Projektör yalnız etkinleştirilmiş girişleri arar.

#### Kaynak Kilidi

- Açık: Projektör yalnızca mevcut giriş bağlantısını arar.
- Kapalı: Mevcut giriş sinyali kaybedilirse projektör diğer sinyalleri arayacaktır.

#### Yüksek Rakım

"Açık" seçildiğinde, fanlar daha hızlı dönecektir. Bu özellik atmosferin ince olduğu yüksek rakımlı yerlerde kullanışlıdır.

#### **Bilgi Gizleme**

- Açık: Bilgi mesajını gizlemek için "Açık" öğesini seçin.
- Kapalı: "aranıyor" mesajını göstermek için "Kapalı" öğesini seçin.

#### Tuştakımı Kilidi

Tuş takımı kilidi işlevi "Açık" iken, Tuş Takımı kilitlenecektir, ancak projektör uzaktan kumanda ile çalıştırılabilir. "Kapalı"yı seçerek kontrol panelini tekrar kullanabileceksiniz.

#### **Display Mode Lock**

- Açık: Ekran modu ayarlarının yapılmasını kilitleyin.
- Kapalı: Ekran modu ayarlarının yapılmasının kilidini açın.

#### Test Pattern

Bir test deseni gösterir. Seçenekler Izgara, Beyaz, Siyah ve Hiçbiri şeklindedir.

## Seçenekler menüsü (devam)

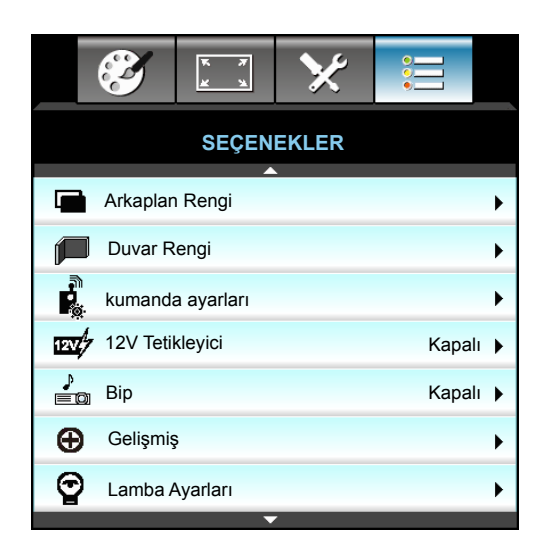

### Arkaplan Rengi

Hiçbir sinyal olmadığında "Siyah", "Kırmızı", "Mavi", "Yeşil" veya "Beyaz ekran görüntülemek için bu özelliği kullanın.

### <u>Duvar Rengi</u>

Duvar rengine göre en uygun duruma getirilmiş bir ekran görüntüsü elde etmek için bu işlevi kullanın. Kullanılabilir seçenekler: "Sari Isik", "Yesil Isik", "Mavi Isik", "Pembe" ve "Gri". Bu işlevi kapatmak için "Kapalı" ayarını seçin.

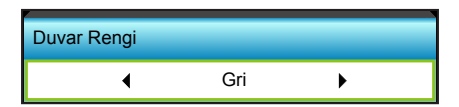

#### 12V Tetikleyici

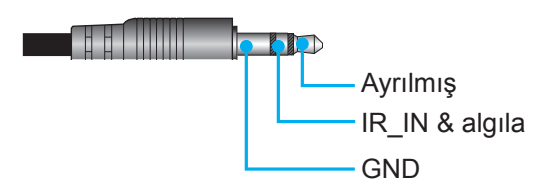

- Kapalı: Tetikleyiciyi devre dışı bırakmak için "Kapalı" ayarını seçin.
- Açık: Tetikleyiciyi etkinleştirmek için "Açık" ayarını seçin.

#### <u>Bip</u>

- Kapalı: Bir tuşa basıldığında veya bir hata durumunda hiçbir bip sesi duyulmaz.
- Açık: Bir tuşa basıldığında veya bir hata durumunda bip sesi duyulur.

## Seçenekler kumanda ayarları menüsü

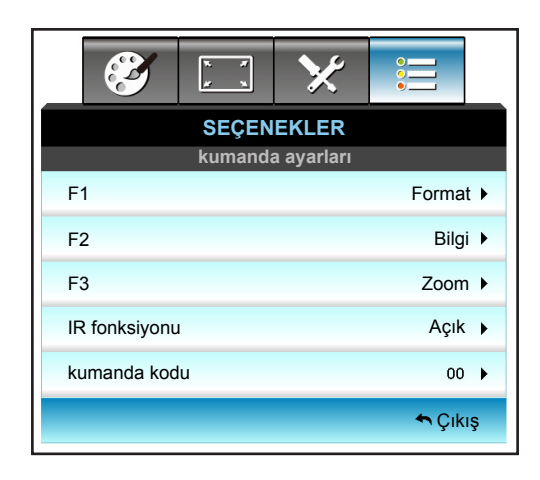

## <u>F1</u>

Varsayılan değer "Test Pattern" şeklindedir.

| F1 |   |              |   |
|----|---|--------------|---|
|    | • | Test Pattern | • |

- Sonraki menüde ► tuşuna basın ve "HDMI2", "DP", "VGA2", "S-Video", "Test Pattern", "Zoom", "Bilgi" veya "Format" öğesini seçmek için ◄ ya da ► tuşunu kullanın.
- Not: HDBaseT özellikli modellerde "F1" varsayılan değeri "HDBaseT" şeklindedir. F2

#### <u>F2</u>

Varsayılan değer "Zoom" şeklindedir.

| F2 |      |   |
|----|------|---|
| •  | Zoom | • |

• Sonraki menüde ▶ tuşuna basın ve "HDMI2", "DP", "VGA2", "S-Video", "Test Pattern", "Zoom", "Bilgi" veya "Format" öğesini seçmek için ◀ ya da ▶ tuşunu kullanın.

Not: HDBaseT özellikli modellerde "F2" varsayılan değeri "HDBaseT" şeklindedir.

## <u>F3</u>

Varsayılan değer "Bilgi" şeklindedir.

| F3 |       |   |
|----|-------|---|
| •  | Bilgi | • |

• Sonraki menüde ► tuşuna basın ve "HDMI2", "DP", "VGA2", "S-Video", "Test Pattern", "Zoom", "Bilgi" veya "Format" öğesini seçmek için ◄ ya da ► tuşunu kullanın.

Not: HDBaseT özellikli modellerde "F1" varsayılan değeri "HDBaseT" şeklindedir.

#### IR fonksiyonu

- Açık: "Açık" öğesini seçin; projektör ön veya üst kızılötesi alıcıdan uzaktan kumandayla çalıştırılabilir.
- Front: "Front" öğesini seçin; projektör ön kızılötesi alıcıdan uzaktan kumandayla çalıştırılabilir.
- Üst: "Üst" öğesini seçin; projektör üst kızılötesi alıcıdan uzaktan kumandayla çalıştırılabilir.
- Kapalı: "Kapalı" öğesini seçin; projektör ön veya üst kızılötesi alıcıdan uzaktan kumandayla çalıştırılamaz. "Kapalı"yı seçerek Tuş Takımı tuşlarını kullanabileceksiniz.

#### Not:

- Front" ve "Üst" bekleme modunda seçilemez.
- IR modu uygulandıktan ve NVIDIA tarafından doğrulandıktan sonra "NVIDIA 3D Vision" olarak değiştirilebilir.

#### kumanda kodu

• Kumanda özel kodunu ayarlamak için 🕨 düğmesine, ayara değiştirmek için "Enter" düğmesine basın.

#### <u>Çıkış</u>

Menüden çıkmak için "Çıkış" öğesine basın.

## Seçenekler gelişmiş menüsü

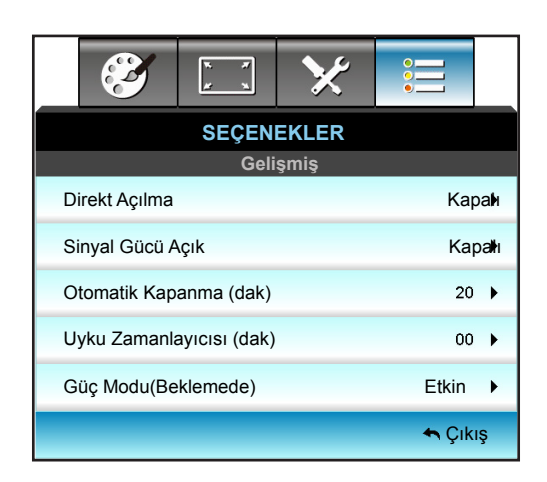

#### Direkt Açılma

"Açık"ı seçerek Doğrudan Güç modunu etkinleştirin. AC gücü sağlandığında, projektörün kontrol panelinde veya uzaktan kumandada "**U**" tuşuna basılmasına gerek kalmadan projektör otomatik olarak açılacaktır.

#### Sinyal Gücü Açık

Sinyal Gücü modunu etkinleştirmek için "Açık" ayarını seçin. Bir sinyal algılandığında, projektörün kontrol panelinde veya uzaktan kumandada "U" tuşuna basılmasına gerek kalmadan projektör otomatik olarak açılacaktır.

#### Otomatik Kapanma (dak)

Zamanlayıcı geri sayım aralığını ayarlar. Projektöre gönderilen bir sinyal olmadığında geri sayım zamanlayıcısı başlayacaktır. Geri sayım bittiğinde projektör otomatik olarak kapanacaktır (dakika olarak).

- Zamanlayıcı aralığını azaltmak için  $\blacktriangleleft$  düğmesine basın.
- Zamanlayıcı aralığını artırmak için **>** düğmesine basın.

#### Not:

- Projektör kapandıktan sonra uyku zamanlayıcısının değeri sıfır olacaktır.
- Geri sayım bittiğinde projektör otomatik olarak kapanacaktır.

#### Uyku Zamanlayıcısı (dak)

Zamanlayıcı geri sayım aralığını ayarlar. Projektöre sinyal gönderilsin ya da gönderilmesin geri sayım zamanlayıcısı başlayacaktır. Geri sayım bittiğinde projektör otomatik olarak kapanacaktır (dakika olarak).

- Zamanlayıcı aralığını azaltmak için ┥ düğmesine basın.
- Zamanlayıcı aralığını artırmak için ► düğmesine basın.

#### Not:

• Otomatik kapanmayı devre dışı bırakmak için "Her Zaman Açık" seçeneğini işaretleyin.

### Güç Modu(Beklemede)

- Etkin: Normal beklemeye dönmek için "Etkin" öğesini seçin.
- Ekonomik: Güç dağılımından < 0,5 W oranında tasarruf etmek için "Ekonomik" öğesini seçin.

### <u>Çıkış</u>

Menüden çıkmak için "Çıkış" öğesine basın.

Not: Sinyal Gücü Açık" ve "Güç Modu(Beklemede)" seçenekleri, modele ve bölgeye göre isteğe bağlı özelliklerdir.

## Seçenekler lamba ayarları menüsü

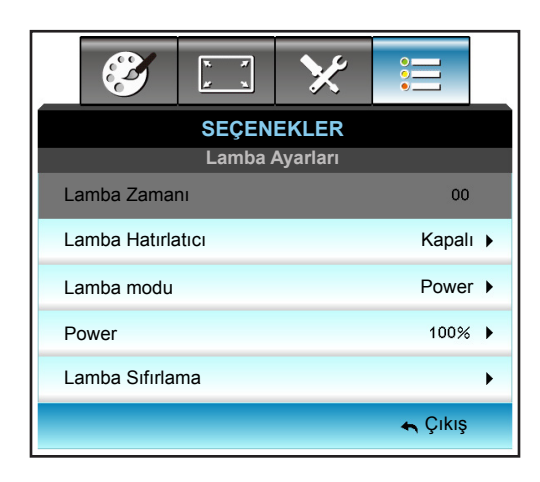

#### Lamba Zamanı

Yansıtma zamanını gösterir.

#### Lamba Hatırlatıcı

Lambayı değiştirme mesajı gösterildiğinde, uyarı mesajını göstermek veya gizlemek için bu işlevi seçin. Mesaj, önerilen lamba değiştirmenin 30 saat öncesinde görünecektir.

#### Lamba modu

- Parlak: Parlaklığı arttırmak için "Parlak" öğesini seçin.
- Ekonomik.: "Ekonomik" yi seçerek projektör lambasını karartın, bu durum güç tüketimini düşürecek ve lamba ömrünü artıracaktır.
- Power: Projektör güç ayarını elle yapmak isterseniz bu seçeneği seçin.

#### Not:

- Çalışır durumdayken ortam sıcaklığı 40°C'nin üzerindeyse, projektör otomatik olarak Ekonomik moduna geçer.
- "Lamba modu" 2B ve 3B için bağımsız olarak ayarlanabilir.

#### Power

Projektör gücünü elle ayarlayın. Kullanılabilir seçenekler %100, %95, %90, %85 ve %80 şeklindedir.

#### Lamba Sıfırlama

Lambayı değiştirdikten sonra saat sayacı saatini sıfırlayın.

#### <u>Çıkış</u>

Menüden çıkmak için "Çıkış" öğesine basın.

## Seçenekler menüsü

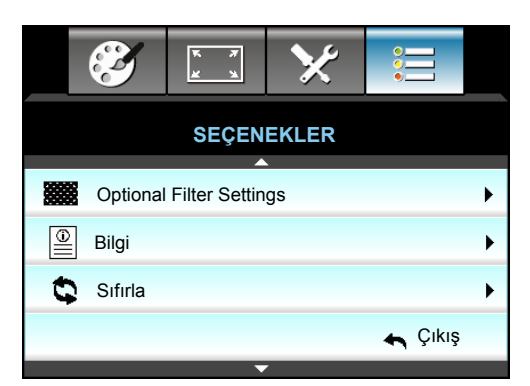

### <u>Bilgi</u>

Projektör bilgilerini görüntüleyin.

|                       | Bilgi  |             |         |
|-----------------------|--------|-------------|---------|
| Seri Numarası         |        | ****        |         |
| Aygıt Yazılımı Sürümü | Ana    | C01         |         |
|                       | MCU    | C01         |         |
|                       | LAN    | C01         |         |
| Current Input Source  |        | VGA 1       |         |
| Resolution            |        | 1280×800    |         |
| Refresh Rate          |        | 60.00 Hz    |         |
| Lamba Zamanı          |        |             |         |
|                       | Parlak | 0 H         |         |
|                       | Ekonom | iko H       |         |
|                       | Power  | 0 H         |         |
| Filtre Saati          |        | 0 H         |         |
| Projektör Kimliği     |        | 0           |         |
| kumanda kodu          |        | 0           |         |
| Remote Code (Active)  |        | 0           |         |
| IP Adresi             |        | 192.168.1.1 |         |
| Ağ Durumu             |        | Bağlan      |         |
|                       |        |             | 🛧 Cikis |

### <u>Çıkış</u>

Menüden çıkmak için "Çıkış" öğesine basın.

### <u>Sıfırla</u>

"İSTEĞE BAĞLI FİLTRE" için fabrika varsayılan ayarlarına geri dönmek için "Evet"i seçin.

## Seçenekler isteğe bağlı filtre ayarları menüsü

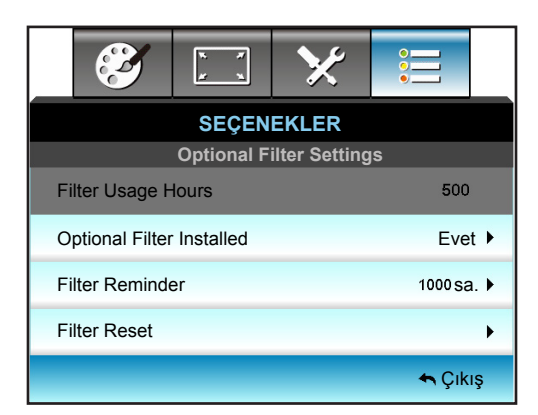

#### **Optional Filter Installed**

- Evet: 500 saatlik kullanımdan sonra uyarı mesajı görüntüler.
- Hayır: Uyarı mesajını kapatır.

**Not:** "Filter Usage Hours / Filter Reminder / Filter Reset" işlevleri yalnızca "Optional Filter Installed" özelliği "Evet" ayarında olduğunda görünecektir.

#### Filter Usage Hours

Filtre zamanını gösterir.

#### Filter Reminder

Filtreyi değiştirme mesajı gösterildiğinde, uyarı mesajını göstermek veya gizlemek için bu işlevi seçin. (Varsayılan fabrika ayarı: 500 saat).

#### Filter Reset

Toz filtresini değiştirdikten veya temizledikten sonra, toz filtresi sayacını sıfırlayın.

#### <u>Çıkış</u>

Menüden çıkmak için "Çıkış" öğesini seçin.

## 3D ayarı

- 1. Projektörü açar.
- 2. 3 Boyut kaynağınızı bağlayın. Örnek olarak 3 boyutlu Blu-ray, oyun konsolu, kişisel bilgisayar, set üstü cihaz vb.
- 3. 3 boyutlu içeriği taktığınızdan veya 3 boyutlu kanalı seçtiğinizden emin olun.
- 4. 3D gözlüğü açık duruma getirmek için: 3 boyut gözlüğünün çalıştırılması konusunda lütfen 3 boyut gözlüğü kullanım kılavuzuna başvurun.
- Projektörünüz, 3 boyutlu Blu-ray aygıtından 3 boyutlu görüntüyü otomatik olarak görüntüleyecektir. Set üstü cihaz veya kişisel bilgisayar aracılığıyla 3 boyut için, 3 Boyut menüsünde ayarları yapmanız gerekecektir.

### Blu-ray aracılığıyla 3 boyut için

3 boyut otomatik olarak görüntülenecektir. Sahip olduğunuz 3 boyut gözlüğüne bağlı olarak, menüde ya DLP Link ya da VESA seçimini yapmanız gerekecektir. VESA gözlükle birlikte, projektörün 3D Sync bağlantı noktasına bağlanması gereken bir verici gelir. Lütfen *41*. sayfaya başvurun.

- Menu > "EKRAN" > "Üç boyut" > "Üç Boyut Modu" > "DLP-Linki
- Menu > "EKRAN" > "Üç boyut" > "Üç Boyut Modu" > "VESA 3D"

#### Kişisel bilgisayar veya set üstü cihaz aracılığıyla üç boyut

3 boyut otomatik olarak görüntülenmeyecektir. 3 boyutlu içeriğe bağlı olarak, görüntü yan yana veya alt alta görüntülenecektir. Lütfen aşağıdaki tabloya başvurun.

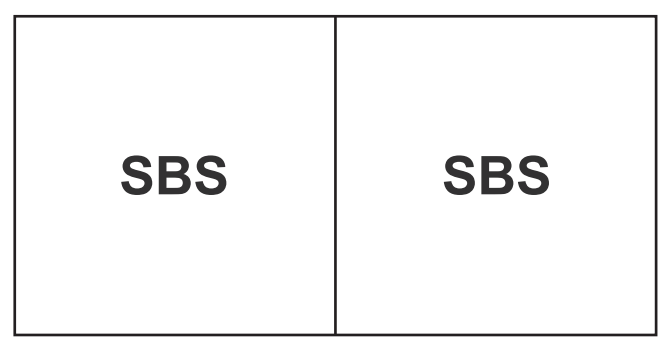

| Top and Bottom |
|----------------|
| Top and Bottom |

- Yan yana görüntüler için menüde "SBS" seçimini yapın. Menu > "EKRAN" > "Üç boyut" > "Biçim" > "SBS".
- Alt alta görüntüler için menüde "Top and Bottom" seçimini yapın. Menu > "EKRAN" > "Üç boyut" > "Biçim" > "Top and Bottom".

3 boyutlu görüntü doğru biçimde görünmezse, 3D Senk Dön. ayarını yapmanız da gerekebilir. Görüntü tuhaf görünürse bunu açın. Menu > "EKRAN" > "Üç boyut" > "3D Senk Dön." > "Açık".

**Not:** Giriş videosu normal 2 boyutsa, lütfen "Biçim" düğmesine basıp "Auto" ayarına geçin. "SBS" modu etkinse, 2 boyutlu video içeriği doğru biçimde görüntülenmeyecektir. Kişisel bilgisayar aracılığıyla 3 boyut yalnızca bazı çözünürlüklerle çalıştığında lütfen tekrar "Auto" ayarına getirin. Lütfen 68. sayfadaki uyumluluğu inceleyin.

## Lambayı değiştirme

Projektör lamba ömrünü otomatik olarak algılar. Lamba ömrü kullanımının sonuna yaklaştığında, bir uyarı mesajı alacaksınız.

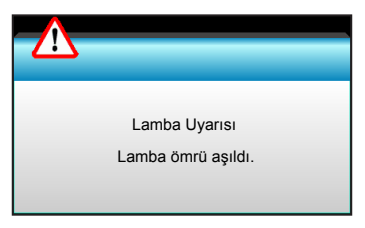

Bu mesajı gördüğünüzde, lambayı en kısa sürede değiştirmek için yerel satıcınız veya servis merkezi ile irtibat kurun. Lambayı değiştirmeden önce projektörün en az 30 dakika boyunca soğuduğundan emin olun.

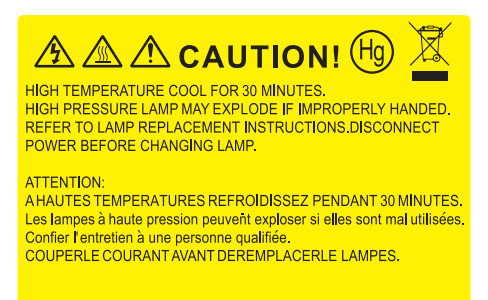

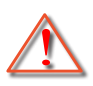

Uyarı: Tavana monte edilmişse, lütfen lamba giriş panelini açarken dikkatli olun. Tavana monte edildiğinde ampülü değiştirirken güvenlik gözlükleri giymeniz önerilir. "Projektördeki gevşek parçaların düşmemesi için dikkatli olun."

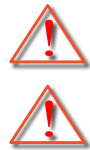

Uyarı: Lamba bölmesi sıcaktır! Lambayı değiştirmeden önce soğumasına izin verin!

Uyarı: Kişisel yaralanma riskini azaltmak için, lamba modülünü düşürmeyin veya lamba ampülüne dokunmayın. Düşürülürse, ampül kırılabilir ve yaralanmaya yol açabilir.

## Lambayı değiştirme (devamı)

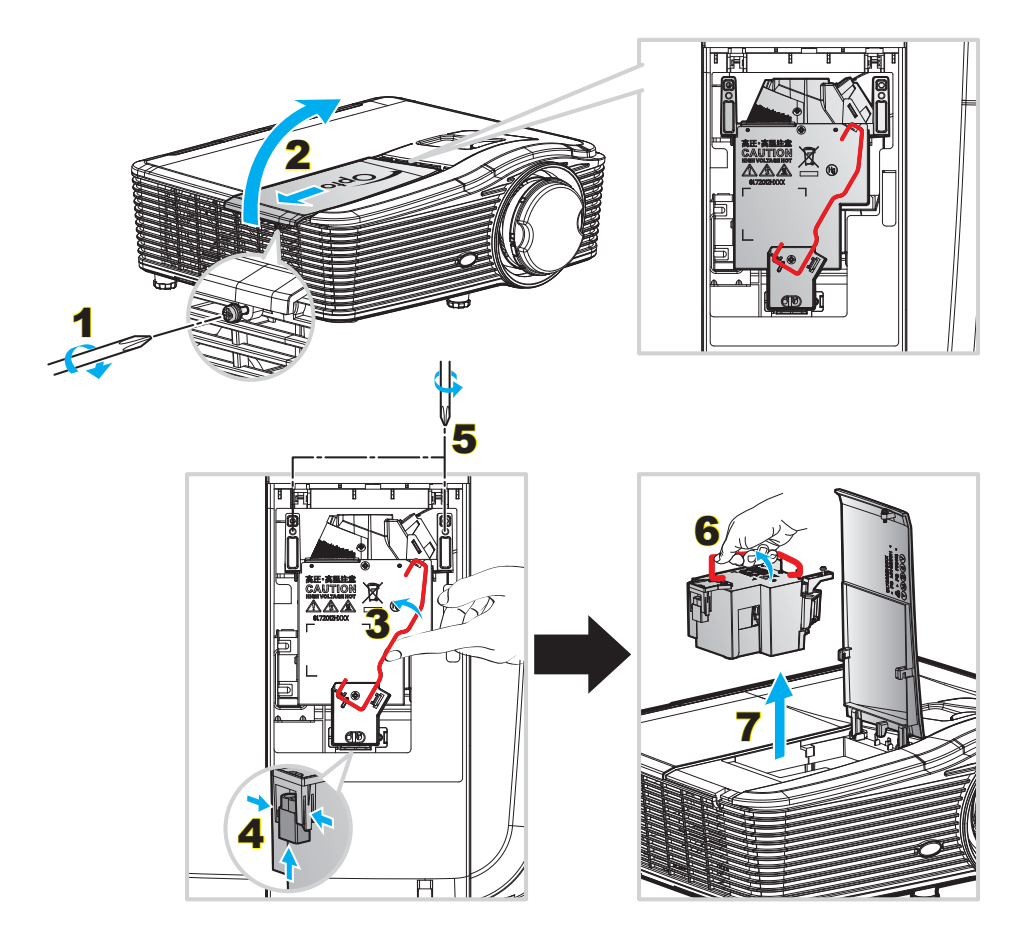

#### Prosedür:

- 1. Uzaktan kumandadaki "**U**" düğmesine ya da projektörün Tuş Takımındaki uzaktan kumanda tuşuna basarak projektörün gücünü kapatın.
- 2. En az 30 dakika boyunca projektörün soğumasına izin verin.
- 3. Güç kablosunu sökün.
- 4. Kapaktaki tek vidayı çıkarın. 1
- 5. Kapağı açın. 2
- 6. Lamba kolunu yukarı kaldırın. 3
- 7. İki taraftan da bastırın ve çekin, ardından lamba kablosunu çıkarın. 4
- 8. Lamba modülündeki tek vidayı çıkarın. 5
- 9. Lamba kolunu yukarı kaldırın6 ve lamba modülünü yavaşça ve dikkatlice çıkarın. 7
- 10. Lamba modülünü değiştirmek için, önceki adımları tersten yapın.
- 11. Projektörü açın ve lamba sayacını sıfırlayın.
- Lamba Sıfırlama: (i) "Menu" öğesine basın → (ii) "SEÇENEKLER" öğesini seçin →
   (iii) "Lamba Ayarları" öğesini seçin → (iv) "Lamba Sıfırlama" öğesini seçin → (v) "Evet" öğesini seçin.

#### Not:

- Lamba kapağındaki ve lambadaki vidalar yerinden çıkarılamaz.
- Lamba kapağı projektöre geri yerleştirilmemişse projektör açılamaz.
- Lambanın cam alanına dokunmayın. El yağı lambanın kırılmasına sebep olabilir. Eğer yanlışlıkla dokunursanız, lamba modülünü temizlemek için kuru bez kullanın.

## Toz Filtresini Temizleme

#### Toz filtresi kapağını çıkarma

Prosedür:

DİKKAT: Çıkarırken hasarı önlemek için toz filtresi kapağını her iki elinizle desteklemeniz gerekir.

- 1. İşaret parmaklarınızın uçlarını toz filtresi kapağının alt kenarının altına yerleştirin.
- 2. Her iki elinizin işaret parmağını ve başparmağını kullanarak toz filtresi kapağını sıkıca tutun.
- 3. Kasadaki mandallardan ayırmak için toz filtresi kapağını sola ve sağa doğru hafifçe hareket ettirin. Ardından çıkarın.

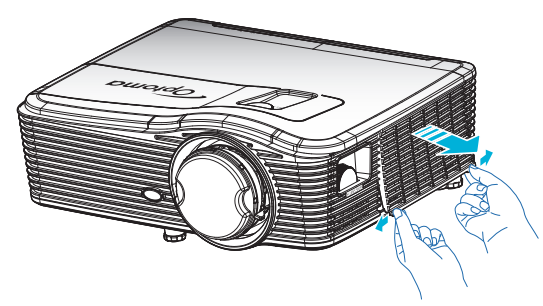

#### Toz Filtresini Yerleştirme

Prosedür:

- 1. Toz filtresindeki kılavuz deliklerini toz filtresi kapağındaki kılavuz pimlere takın.
- 2. Toz filtresi kapağı tertibatını kasaya takın.

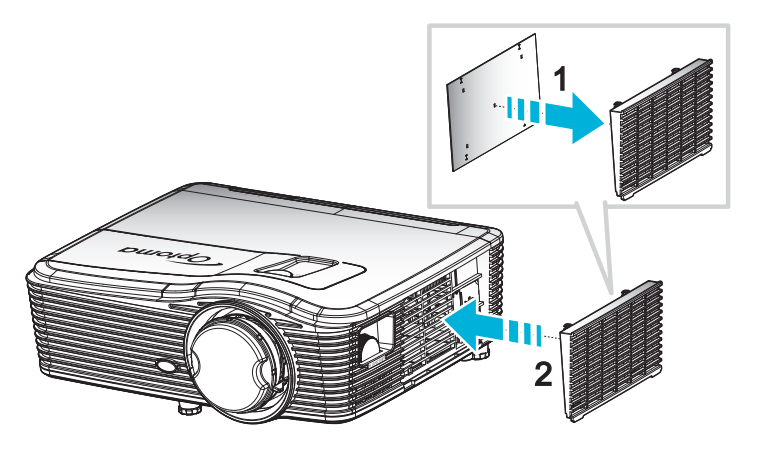

Not: Toz filtreleri sadece aşırı toz olan bölgelerde gereklidir/sağlanır.

### Toz Filtresini Temizleme

Toz filtresini her üç ayda bir temizlemenizi öneririz; eğer projektör tozlu bir ortamda kullanılıyorsa daha da sık temizleyin.

Prosedür:

- Uzaktan kumandada veya projektörün tuş takımında "U" düğmesine basarak projektörün gücünü kapatın.
- 2. Güç kablosunu sökün.
- 3. Toz filtresini yavaşça ve dikkatlice çıkarın.
- 4. Toz filtresini temizleyin ya da yenisiyle değiştirin.
- 5. Toz filtresini değiştirmek için, önceki adımları tersten yapın.

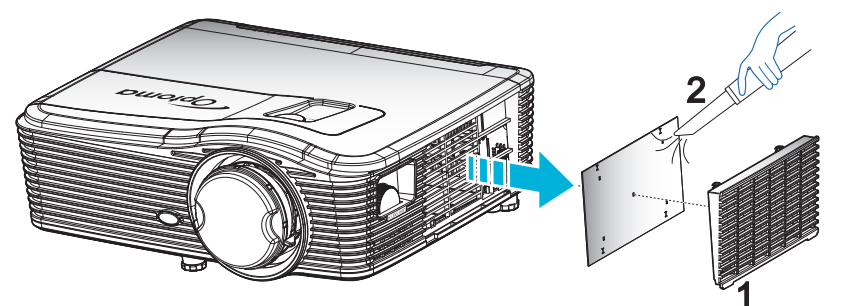

# Uyumlu çözünürlükler

## HDMI Uyumluluğu

| B0/Belirlenen<br>zamanlama | B0/Standart<br>zamanlama | B0/Detaylı zamanlama          | B1/Video modu       | B1/Detaylı<br>zamanlama |
|----------------------------|--------------------------|-------------------------------|---------------------|-------------------------|
| 720x400@70Hz               | XGA:                     | Doğal zamanlama:              | 640x480p@60Hz       | 1366x768@60Hz           |
| 640x480@60Hz               | 1440x900@60Hz            | XGA: 1024x768@60Hz            | 720x480p@60Hz       | 1920x1080@60Hz          |
| 640x480@67Hz               | 1024x768@120Hz           | 1080P: 1920x1080@60Hz         | 1280x720p@60Hz      | 1920x1200@60Hz<br>(RB)  |
| 640x480@72Hz               | 1280x800@60Hz            | WUXGA: 1920x1200@60Hz<br>(RB) | 1920x1080i@60Hz     |                         |
| 640x480@75Hz               | 1280x1024@60Hz           |                               | 720(1440)x480i@60Hz |                         |
| 800x600@56Hz               | 1680x1050@60Hz           |                               | 1920x1080p@60Hz     |                         |
| 800x600@60Hz               | 1280x720@60Hz            |                               | 720x576p@50Hz       |                         |
| 800x600@72Hz               | 1280x720@120Hz           |                               | 1280x720p@50Hz      |                         |
| 800x600@75Hz               | 1600x1200@60Hz           |                               | 1920x1080i@50Hz     |                         |
| 832x624@75Hz               | 1080P/WUXGA:             |                               | 720(1440)x576i@50Hz |                         |
| 1024x768@60Hz              | 1280x720@60Hz            |                               | 1920x1080p@50Hz     |                         |
| 1024x768@70Hz              | 1280x800@60Hz            |                               | 1920x1080p@24Hz     |                         |
| 1024x768@75Hz              | 1280 x1024@60Hz          |                               | 1920x1080p@30Hz     |                         |
| 1280x1024@75Hz             | 1400x1050@60Hz           |                               |                     |                         |
| 1152x870@75Hz              | 1600x1200@60Hz           |                               |                     |                         |
|                            | 1440x900@60Hz            |                               |                     |                         |
|                            | 1280x720@120Hz           |                               |                     |                         |
|                            | 1024x768@120Hz           |                               |                     |                         |

### VGA analog uyumluluk

| B0/Belirlenen<br>zamanlama | B0/Standart<br>zamanlama | B0/Detaylı zamanlama          | B1/Video modu | B1/Detaylı<br>zamanlama |
|----------------------------|--------------------------|-------------------------------|---------------|-------------------------|
| 720x400@70Hz               | XGA:                     | Doğal zamanlama:              |               | 1366x768@60Hz           |
| 640x480@60Hz               | 1440x900@60Hz            | XGA: 1024x768@60Hz            |               | 1920x1080@60Hz          |
| 640x480@67Hz               | 1024x768@120Hz           | 1080P: 1920x1080@60Hz         |               | 1920x1200@60Hz<br>(RB)  |
| 640x480@72Hz               | 1280x800@60Hz            | WUXGA: 1920x1200@60Hz<br>(RB) |               |                         |
| 640x480@75Hz               | 1280x1024@60Hz           |                               |               |                         |
| 800x600@56Hz               | 1680x1050@60Hz           |                               |               |                         |
| 800x600@60Hz               | 1280x720@60Hz            |                               |               |                         |
| 800x600@72Hz               | 1280x720@120Hz           |                               |               |                         |
| 800x600@75Hz               | 1600x1200@60Hz           |                               |               |                         |
| 832x624@75Hz               | 1080P/WUXGA:             |                               |               |                         |
| 1024x768@60Hz              | 1280x720@60Hz            |                               |               |                         |
| 1024x768@70Hz              | 1280x800@60Hz            |                               |               |                         |
| 1024x768@75Hz              | 1280x1024@60Hz           |                               |               |                         |
| 1280x1024@75Hz             | 1400x1050@60Hz           |                               |               |                         |
| 1152x870@75Hz              | 1600x1200@60Hz           |                               |               |                         |
|                            | 1440x900@60Hz            |                               |               |                         |
|                            | 1280x720@120Hz           |                               |               |                         |
|                            | 1024x768@120Hz           |                               |               |                         |

### Ekran bağlantı noktası dijital uyumluluk

| B0/Belirlenen<br>zamanlama | B0/Standart<br>zamanlama | B0/Detaylı zamanlama          | B1/Video modu       | B1/Detaylı<br>zamanlama |
|----------------------------|--------------------------|-------------------------------|---------------------|-------------------------|
| 720x400@70Hz               | XGA:                     | Doğal zamanlama:              | 640x480p@60Hz       | 1366x768@60Hz           |
| 640x480@60Hz               | 1440x900@60Hz            | XGA: 1024x768@60Hz            | 720x480p@60Hz       | 1920x1080@60Hz          |
| 640x480@67Hz               | 1024x768@120Hz           | 1080P: 1920x1080@60Hz         | 1280x720p@60Hz      | 1920x1200@60Hz          |
| 640x480@72Hz               | 1280x800@60Hz            | WUXGA: 1920x1200@60Hz<br>(RB) | 1920x1080i@60Hz     |                         |
| 640x480@75Hz               | 1280x1024@60Hz           |                               | 720(1440)x480i@60Hz |                         |
| 800x600@56Hz               | 1680x1050@60Hz           |                               | 1920x1080p@60Hz     |                         |
| 800x600@60Hz               | 1280x720@60Hz            |                               | 720x576p@50Hz       |                         |
| 800x600@72Hz               | 1280x720@120Hz           |                               | 1280x720p@50Hz      |                         |
| 800x600@75Hz               | 1600x1200@60Hz           |                               | 1920x1080i@50Hz     |                         |
| 832x624@75Hz               | 1080P/WUXGA:             |                               | 720(1440)x576i@50Hz |                         |
| 1024x768@60Hz              | 1280x720@60Hz            |                               | 1920x1080p@50Hz     |                         |
| 1024x768@70Hz              | 1280x800@60Hz            |                               | 1920x1080p@24Hz     |                         |
| 1024x768@75Hz              | 1280x1024@60Hz           |                               | 1920x1080p@30Hz     |                         |
| 1280x1024@75Hz             | 1400x1050@60Hz           |                               |                     |                         |
| 1152x870@75Hz              | 1600x1200@60Hz           |                               |                     |                         |
|                            | 1440x900@60Hz            |                               |                     |                         |
|                            | 1280x720@120Hz           |                               |                     |                         |
|                            | 1024x768@120Hz           |                               |                     |                         |

Gerçek 3 boyut video uyumluluğu

|                   |        | Giriş zamanlaması |                     |                                              |  |
|-------------------|--------|-------------------|---------------------|----------------------------------------------|--|
|                   |        | 1280x720P@50Hz    | Üst ve Alt          |                                              |  |
|                   |        | 1280x720P@60Hz    | Üst ve Alt          |                                              |  |
|                   |        | 1280x720P@50Hz    | Çerçeve paketi      |                                              |  |
|                   | Girisi | 1280x720P@60Hz    | Çerçeve paketi      |                                              |  |
|                   | ş.     | 1920x1080i@50 Hz  | Yan Yana (Yarım)    |                                              |  |
|                   |        | 1920x1080i@60 Hz  | Yan Yana (Yarım)    |                                              |  |
|                   |        | 1920x1080P@24 Hz  | Üst ve Alt          |                                              |  |
|                   |        | 1920x1080P@24 Hz  | Çerçeve paketi      |                                              |  |
| Giriş çözünürlüğü |        | 1920x1080i@50Hz   |                     |                                              |  |
|                   |        | 1920x1080i@60Hz   | Van Vana (Varim)    | SPS modu couk                                |  |
|                   |        | 1280x720P@50Hz    | Tali Talia (Talili) |                                              |  |
|                   |        | 1280x720P@60Hz    |                     |                                              |  |
|                   |        | 1920x1080i@50Hz   |                     |                                              |  |
|                   |        | 1920x1080i@60Hz   | lilat vo Alt        | TAP modu pork                                |  |
|                   |        | 1280x720P@50Hz    | USI VE AIL          | TAB HIOUU AÇIK                               |  |
|                   |        | 1280x720P@60Hz    |                     |                                              |  |
|                   |        | 480i              | HQFS                | 3 boyut biçimi Sıralı çerçeve<br>şeklindedir |  |

# Görüntü boyutu ve yansıtma mesafesi

### (WUXGA)

| İstenen Görüntü Boyutu |          |      |        |      |        |     | Yansıtma M | lesafesi (C) |       |
|------------------------|----------|------|--------|------|--------|-----|------------|--------------|-------|
| Köşeder                | n köşeye | Ger  | nişlik | Yüks | seklik | Ge  | niş        | Uzak         |       |
| m                      | inç      | m    | inç    | m    | inç    | m   | fit        | m            | fit   |
| 0,76                   | 30       | 0,65 | 25,44  | 0,4  | 15,9   | ١   | ١          | 1,4          | 4,59  |
| 0,91                   | 36       | 0,78 | 30,53  | 0,48 | 19,08  | ١   | ١          | 1,7          | 5,58  |
| 1,02                   | 40       | 0,86 | 33,92  | 0,54 | 21,2   | 1,0 | 3,28       | 1,8          | 5,91  |
| 1,27                   | 50       | 1,08 | 42,4   | 0,67 | 26,5   | 1,3 | 4,27       | 2,3          | 7,55  |
| 1,52                   | 60       | 1,29 | 50,88  | 0,81 | 31,8   | 1,5 | 4,92       | 2,8          | 9,19  |
| 1,78                   | 70       | 1,51 | 59,36  | 0,94 | 37,1   | 1,8 | 5,91       | 3,2          | 10,50 |
| 2,03                   | 80       | 1,72 | 67,84  | 1,08 | 42,4   | 2,1 | 6,89       | 3,7          | 12,14 |
| 2,29                   | 90       | 1,94 | 76,32  | 1,21 | 47,7   | 2,3 | 7,55       | 4,1          | 13,45 |
| 2,54                   | 100      | 2,15 | 84,8   | 1,35 | 53     | 2,6 | 8,53       | 4,6          | 15,09 |
| 3,05                   | 120      | 2,58 | 101,76 | 1,62 | 63,6   | 3,1 | 10,17      | 5,5          | 18,04 |
| 3,81                   | 150      | 3,23 | 127,2  | 2,02 | 79,5   | 3,9 | 12,80      | 6,9          | 22,64 |
| 4,57                   | 180      | 3,88 | 152,64 | 2,42 | 95,4   | 4,6 | 15,09      | 8,3          | 27,23 |
| 5,08                   | 200      | 4,31 | 169,6  | 2,69 | 106    | 5,2 | 17,06      | 9,2          | 30,18 |
| 6,35                   | 250      | 5,38 | 212    | 3,37 | 132,5  | 6,4 | 21,00      | 11,5         | 37,73 |
| 7,62                   | 300      | 6,46 | 254,4  | 4,04 | 159    | 7,7 | 25,26      | 13,8         | 45,28 |

| Mercek Kaydırma Aralığı                                              |                        |                                                                      |                                       |                  |                  |  |  |  |  |
|----------------------------------------------------------------------|------------------------|----------------------------------------------------------------------|---------------------------------------|------------------|------------------|--|--|--|--|
| Projektör merceği merkezi görüntünün üstüne Görüntü Kaydırma Aralığı |                        |                                                                      |                                       |                  |                  |  |  |  |  |
| Dikey +<br>(En fazla) (A)                                            | Dikey -<br>(En az) (B) | Yatay kaydırmanın<br>merkezindeki dikey<br>aralık<br>(D) = (A) - (B) | %1 Yatay<br>konumdaki dikey<br>aralık | Yatay +<br>(Sağ) | Yatay -<br>(Sol) |  |  |  |  |
| 48,5                                                                 | 40,4                   | 8,1                                                                  | 7,2                                   | 6,5              | 6,5              |  |  |  |  |
| 58,2                                                                 | 48,5                   | 9,7                                                                  | 8,6                                   | 7,8              | 7,8              |  |  |  |  |
| 64,6                                                                 | 53,9                   | 10,8                                                                 | 9,7                                   | 8,6              | 8,6              |  |  |  |  |
| 80,8                                                                 | 67,3                   | 13,5                                                                 | 12,1                                  | 10,8             | 10,8             |  |  |  |  |
| 96,9                                                                 | 80,8                   | 16,2                                                                 | 14,6                                  | 12,9             | 12,9             |  |  |  |  |
| 113,1                                                                | 94,2                   | 18,9                                                                 | 16,9                                  | 15,1             | 15,1             |  |  |  |  |
| 129,2                                                                | 107,7                  | 21,5                                                                 | 19,4                                  | 17,2             | 17,2             |  |  |  |  |
| 145,4                                                                | 121,2                  | 24,2                                                                 | 21,8                                  | 19,4             | 19,4             |  |  |  |  |
| 161,5                                                                | 134,6                  | 26,9                                                                 | 24,3                                  | 21,5             | 21,5             |  |  |  |  |
| 193,9                                                                | 161,5                  | 32,3                                                                 | 29,2                                  | 25,9             | 25,9             |  |  |  |  |
| 242,3                                                                | 201,9                  | 40,4                                                                 | 36,4                                  | 32,3             | 32,3             |  |  |  |  |
| 290,8                                                                | 242,3                  | 48,5                                                                 | 43,6                                  | 38,8             | 38,8             |  |  |  |  |
| 323,1                                                                | 269,2                  | 53,9                                                                 | 48,4                                  | 43,1             | 43,1             |  |  |  |  |
| 403,9                                                                | 336,6                  | 67,3                                                                 | 60,7                                  | 53,9             | 53,9             |  |  |  |  |
| 484,6                                                                | 403,9                  | 80,8                                                                 | 72,7                                  | 64,6             | 64,6             |  |  |  |  |

#### Not:

• Dikey Mercek Kaydırma değerleri her zaman Yansıtma Merceğinin Merkezinden hesaplanır. Bundan dolayı, Tabandan Yansıtma Merceğinin Merkezine olan 5,2 cm mesafenin, her bir Dikey Mercek Kaydırma değerine eklenmesi gerekir.

Yakınlaştırma oranı 1,8 kattır.

#### (1080P)

| İstenen Görüntü Boyutu |          |      |        |      |        |     | Yansıtma M | lesafesi (C) |       |
|------------------------|----------|------|--------|------|--------|-----|------------|--------------|-------|
| Köşeder                | n köşeye | Gen  | işlik  | Yüks | seklik | Ge  | niş        | Uz           | ak    |
| m                      | inç      | m    | inç    | m    | inç    | m   | fit        | m            | fit   |
| 0,76                   | 30       | 0,66 | 26,15  | 0,37 | 14,71  | ١   | ١          | 1,4          | 4,59  |
| 0,91                   | 36       | 0,80 | 31,38  | 0,45 | 17,65  | 1,0 | 3,28       | 1,7          | 5,58  |
| 1,02                   | 40       | 0,89 | 34,86  | 0,5  | 19,6   | 1,1 | 3,61       | 1,9          | 6,23  |
| 1,27                   | 50       | 1,11 | 43,58  | 0,62 | 24,5   | 1,3 | 4,27       | 2,4          | 7,87  |
| 1,52                   | 60       | 1,33 | 52,29  | 0,75 | 29,4   | 1,6 | 5,25       | 2,8          | 9,19  |
| 1,78                   | 70       | 1,55 | 61,01  | 0,87 | 34,3   | 1,9 | 6,23       | 3,3          | 10,83 |
| 2,03                   | 80       | 1,77 | 69,73  | 1    | 39,2   | 2,1 | 6,89       | 3,8          | 12,47 |
| 2,29                   | 90       | 1,99 | 78,44  | 1,12 | 44,1   | 2,4 | 7,87       | 4,2          | 13,78 |
| 2,54                   | 100      | 2,21 | 87,16  | 1,25 | 49     | 2,6 | 8,53       | 4,7          | 15,42 |
| 3,05                   | 120      | 2,66 | 104,59 | 1,49 | 58,8   | 3,2 | 10,50      | 5,7          | 18,70 |
| 3,81                   | 150      | 3,32 | 130,74 | 1,87 | 73,5   | 4,0 | 13,12      | 7,1          | 23,29 |
| 4,57                   | 180      | 3,98 | 156,88 | 2,24 | 88,2   | 4,8 | 15,75      | 8,5          | 27,89 |
| 5,08                   | 200      | 4,43 | 174,32 | 2,49 | 98,1   | 5,3 | 17,39      | 9,4          | 30,84 |
| 6,35                   | 250      | 5,53 | 217,89 | 3,11 | 122,6  | 6,6 | 21,65      | 11,8         | 38,71 |
| 7,62                   | 300      | 6,64 | 261,47 | 3,74 | 147,1  | 7,9 | 25,92      | 14,1         | 46,26 |

| Mercek Kaydırma Aralığı                                        |                        |                                                                      |                                       |                  |                  |  |  |  |  |
|----------------------------------------------------------------|------------------------|----------------------------------------------------------------------|---------------------------------------|------------------|------------------|--|--|--|--|
| Projektör merceği merkezi görüntünün üstüne Görüntü Kaydırma A |                        |                                                                      |                                       |                  |                  |  |  |  |  |
| Dikey +<br>(En fazla) (A)                                      | Dikey -<br>(En az) (B) | Yatay kaydırmanın<br>merkezindeki dikey<br>aralık<br>(D) = (A) - (B) | %1 Yatay<br>konumdaki dikey<br>aralık | Yatay +<br>(Sağ) | Yatay -<br>(Sol) |  |  |  |  |
| 48,6                                                           | 39,2                   | 9,3                                                                  | 8,3                                   | 6,6              | 6,6              |  |  |  |  |
| 58,3                                                           | 47,1                   | 11,2                                                                 | 10,1                                  | 8,0              | 8,0              |  |  |  |  |
| 64,8                                                           | 52,3                   | 12,5                                                                 | 11,3                                  | 8,9              | 8,9              |  |  |  |  |
| 80,9                                                           | 65,4                   | 15,6                                                                 | 14,0                                  | 11,1             | 11,1             |  |  |  |  |
| 97,1                                                           | 78,5                   | 18,7                                                                 | 16,9                                  | 13,3             | 13,3             |  |  |  |  |
| 113,3                                                          | 91,5                   | 21,8                                                                 | 19,6                                  | 15,5             | 15,5             |  |  |  |  |
| 129,5                                                          | 104,6                  | 24,9                                                                 | 22,5                                  | 17,7             | 17,7             |  |  |  |  |
| 145,7                                                          | 117,7                  | 28,0                                                                 | 25,2                                  | 19,9             | 19,9             |  |  |  |  |
| 161,9                                                          | 130,8                  | 31,1                                                                 | 28,1                                  | 22,1             | 22,1             |  |  |  |  |
| 194,3                                                          | 156,9                  | 37,4                                                                 | 33,5                                  | 26,6             | 26,6             |  |  |  |  |
| 242,8                                                          | 196,1                  | 46,7                                                                 | 42,1                                  | 33,2             | 33,2             |  |  |  |  |
| 291,4                                                          | 235,4                  | 56,0                                                                 | 50,4                                  | 39,9             | 39,9             |  |  |  |  |
| 323,8                                                          | 261,5                  | 62,3                                                                 | 56,0                                  | 44,3             | 44,3             |  |  |  |  |
| 404,7                                                          | 326,9                  | 77,8                                                                 | 70,0                                  | 55,4             | 55,4             |  |  |  |  |
| 485,7                                                          | 392,3                  | 93,4                                                                 | 84,2                                  | 66,4             | 66,4             |  |  |  |  |

#### Not:

• Dikey Mercek Kaydırma değerleri her zaman Yansıtma Merceğinin Merkezinden hesaplanır. Bundan dolayı, Tabandan Yansıtma Merceğinin Merkezine olan 5,2 cm mesafenin, her bir Dikey Mercek Kaydırma değerine eklenmesi gerekir.

Yakınlaştırma oranı 1,8 kattır.

#### (WXGA)

| İstenen Görüntü Boyutu |          |      |        |      |        |     | Yansıtma M | lesafesi (C) |       |
|------------------------|----------|------|--------|------|--------|-----|------------|--------------|-------|
| Köşeder                | ı köşeye | Ger  | nişlik | Yüks | seklik | Ge  | niş        | Uz           | zak   |
| m                      | inç      | m    | inç    | m    | inç    | m   | fit        | m            | fit   |
| 0,76                   | 30       | 0,65 | 25,44  | 0,4  | 15,9   | /   | /          | 1,4          | 4,59  |
| 0,91                   | 36       | 0,78 | 30,53  | 0,48 | 19,08  | 1,0 | 3,28       | 1,7          | 5,58  |
| 1,02                   | 40       | 0,86 | 33,92  | 0,54 | 21,2   | 1,1 | 3,61       | 1,9          | 6,23  |
| 1,27                   | 50       | 1,08 | 42,4   | 0,67 | 26,5   | 1,4 | 4,59       | 2,4          | 7,87  |
| 1,52                   | 60       | 1,29 | 50,88  | 0,81 | 31,8   | 1,6 | 5,25       | 2,9          | 9,51  |
| 1,78                   | 70       | 1,51 | 59,36  | 0,94 | 37,1   | 1,9 | 6,23       | 3,4          | 11,15 |
| 2,03                   | 80       | 1,72 | 67,84  | 1,08 | 42,4   | 2,2 | 7,22       | 3,9          | 12,80 |
| 2,29                   | 90       | 1,94 | 76,32  | 1,21 | 47,7   | 2,4 | 7,87       | 4,3          | 14,11 |
| 2,54                   | 100      | 2,15 | 84,8   | 1,35 | 53     | 2,7 | 8,86       | 4,8          | 15,75 |
| 3,05                   | 120      | 2,58 | 101,76 | 1,62 | 63,6   | 3,2 | 10,50      | 5,8          | 19,03 |
| 3,81                   | 150      | 3,23 | 127,2  | 2,02 | 79,5   | 4,1 | 13,45      | 7,2          | 23,62 |
| 4,57                   | 180      | 3,88 | 152,64 | 2,42 | 95,4   | 4,9 | 16,08      | 8,7          | 28,54 |
| 5,08                   | 200      | 4,31 | 169,6  | 2,69 | 106    | 5,4 | 17,72      | 9,6          | 31,50 |
| 6,35                   | 250      | 5,38 | 212    | 3,37 | 132,5  | 6,8 | 22,31      | 12,0         | 39,37 |
| 7,62                   | 300      | 6,46 | 254,4  | 4,04 | 159    | 8,1 | 26,57      | 14,4         | 47,24 |

| Mercek Kaydırma Aralığı                                              |                        |                                                   |                                       |                  |                  |  |  |  |  |
|----------------------------------------------------------------------|------------------------|---------------------------------------------------|---------------------------------------|------------------|------------------|--|--|--|--|
| Projektör merceği merkezi görüntünün üstüne Görüntü Kaydırma Aralığı |                        |                                                   |                                       |                  |                  |  |  |  |  |
| Dikey +<br>(En fazla) (A)                                            | Dikey -<br>(En az) (B) | Yatay kaydırmanın<br>merkezindeki dikey<br>aralık | %1 Yatay<br>konumdaki dikey<br>aralık | Yatay +<br>(Sağ) | Yatay -<br>(Sol) |  |  |  |  |
| 50.5                                                                 | 42.4                   | 8.1                                               | 7.2                                   | 6.5              | 6.5              |  |  |  |  |
| 60,6                                                                 | 50,9                   | 9,7                                               | 8,6                                   | 7,8              | 7,8              |  |  |  |  |
| 67,3                                                                 | 56,5                   | 10,8                                              | 9,7                                   | 8,6              | 8,6              |  |  |  |  |
| 84,1                                                                 | 70,7                   | 13,5                                              | 12,1                                  | 10,8             | 10,8             |  |  |  |  |
| 101,0                                                                | 84,8                   | 16,2                                              | 14,6                                  | 12,9             | 12,9             |  |  |  |  |
| 117,8                                                                | 99,0                   | 18,8                                              | 16,9                                  | 15,1             | 15,1             |  |  |  |  |
| 134,6                                                                | 113,1                  | 21,5                                              | 19,4                                  | 17,2             | 17,2             |  |  |  |  |
| 151,5                                                                | 127,2                  | 24,2                                              | 21,8                                  | 19,4             | 19,4             |  |  |  |  |
| 168,3                                                                | 141,4                  | 26,9                                              | 24,3                                  | 21,5             | 21,5             |  |  |  |  |
| 201,9                                                                | 169,6                  | 32,3                                              | 29,2                                  | 25,9             | 25,9             |  |  |  |  |
| 252,4                                                                | 212,0                  | 40,4                                              | 36,4                                  | 32,3             | 32,3             |  |  |  |  |
| 302,9                                                                | 254,4                  | 48,5                                              | 43,6                                  | 38,8             | 38,8             |  |  |  |  |
| 336,6                                                                | 282,7                  | 53,9                                              | 48,4                                  | 43,1             | 43,1             |  |  |  |  |
| 420,7                                                                | 353,4                  | 67,3                                              | 60,7                                  | 53,9             | 53,9             |  |  |  |  |
| 504,8                                                                | 424,1                  | 80,8                                              | 72,7                                  | 64,6             | 64,6             |  |  |  |  |

#### Not:

• Dikey Mercek Kaydırma değerleri her zaman Yansıtma Merceğinin Merkezinden hesaplanır. Bundan dolayı, Tabandan Yansıtma Merceğinin Merkezine olan 5,2 cm mesafenin, her bir Dikey Mercek Kaydırma değerine eklenmesi gerekir.

• Yakınlaştırma oranı 1,8 kattır.

#### (XGA)

| İstenen Görüntü Boyutu |          |      |        |      |        |     | Yansıtma M | lesafesi (C) |       |
|------------------------|----------|------|--------|------|--------|-----|------------|--------------|-------|
| Köşeder                | ı köşeye | Ger  | nişlik | Yüks | seklik | Ge  | niş        | Uzak         |       |
| m                      | inç      | m    | inç    | m    | inç    | m   | fit        | m            | fit   |
| 0,76                   | 30       | 0,61 | 24     | 0,46 | 18     | ١   | ١          | 1,3          | 4,27  |
| 1,02                   | 40       | 0,81 | 32     | 0,61 | 24     | 1,0 | 3,28       | 1,8          | 5,91  |
| 1,27                   | 50       | 1,02 | 40     | 0,76 | 30     | 1,3 | 4,27       | 2,2          | 7,22  |
| 1,52                   | 60       | 1,22 | 48     | 0,91 | 36     | 1,5 | 4,92       | 2,7          | 8,86  |
| 1,78                   | 70       | 1,42 | 56     | 1,07 | 42     | 1,8 | 5,91       | 3,1          | 10,17 |
| 2,03                   | 80       | 1,63 | 64     | 1,22 | 48     | 2,0 | 6,56       | 3,6          | 11,81 |
| 2,29                   | 90       | 1,83 | 72     | 1,37 | 54     | 2,3 | 7,55       | 4,0          | 13,12 |
| 2,54                   | 100      | 2,03 | 80     | 1,52 | 60     | 2,5 | 8,20       | 4,5          | 14,76 |
| 3,05                   | 120      | 2,44 | 96     | 1,83 | 72     | 3,0 | 9,84       | 5,4          | 17,72 |
| 3,81                   | 150      | 3,05 | 120    | 2,29 | 90     | 3,8 | 12,47      | 6,7          | 21,98 |
| 4,57                   | 180      | 3,66 | 144    | 2,74 | 108    | 4,5 | 14,76      | 8,1          | 26,57 |
| 5,08                   | 200      | 4,06 | 160    | 3,05 | 120    | 5,0 | 16,40      | 9,0          | 29,53 |
| 6,35                   | 250      | 5,08 | 200    | 3,81 | 150    | 6,3 | 20,67      | 11,2         | 36,75 |
| 7,62                   | 300      | 6,10 | 240    | 4,57 | 180    | 7,6 | 24,93      | 13,5         | 44,29 |

| Mercek Kaydırma Aralığı                                              |                        |                                                   |                                       |                  |                  |  |  |  |  |
|----------------------------------------------------------------------|------------------------|---------------------------------------------------|---------------------------------------|------------------|------------------|--|--|--|--|
| Projektör merceği merkezi görüntünün üstüne Görüntü Kaydırma Aralığı |                        |                                                   |                                       |                  |                  |  |  |  |  |
| Dikey +<br>(En fazla) (A)                                            | Dikey -<br>(En az) (B) | Yatay kaydırmanın<br>merkezindeki dikey<br>aralık | %1 Yatay<br>konumdaki dikey<br>aralık | Yatay +<br>(Sağ) | Yatay -<br>(Sol) |  |  |  |  |
| 48.0                                                                 | 43.4                   | (D) = (A) - (B)<br>4.6                            | 4 1                                   | 6.1              | 6.1              |  |  |  |  |
| 64,0                                                                 | 57,9                   | 6,1                                               | 5,5                                   | 8,1              | 8,1              |  |  |  |  |
| 80,0                                                                 | 72,4                   | 7,6                                               | 6,8                                   | 10,2             | 10,2             |  |  |  |  |
| 96,0                                                                 | 86,9                   | 9,1                                               | 8,2                                   | 12,2             | 12,2             |  |  |  |  |
| 112,0                                                                | 101,4                  | 10,7                                              | 9,6                                   | 14,2             | 14,2             |  |  |  |  |
| 128,0                                                                | 115,8                  | 12,2                                              | 11,0                                  | 16,3             | 16,3             |  |  |  |  |
| 144,0                                                                | 130,3                  | 13,7                                              | 12,3                                  | 18,3             | 18,3             |  |  |  |  |
| 160,0                                                                | 144,8                  | 15,2                                              | 13,7                                  | 20,3             | 20,3             |  |  |  |  |
| 192,0                                                                | 173,7                  | 18,3                                              | 16,5                                  | 24,4             | 24,4             |  |  |  |  |
| 240,0                                                                | 217,2                  | 22,9                                              | 20,6                                  | 30,5             | 30,5             |  |  |  |  |
| 288,0                                                                | 260,6                  | 27,4                                              | 24,7                                  | 36,6             | 36,6             |  |  |  |  |
| 320,0                                                                | 289,6                  | 30,5                                              | 27,5                                  | 40,6             | 40,6             |  |  |  |  |
| 400,1                                                                | 362,0                  | 38,1                                              | 34,3                                  | 50,8             | 50,8             |  |  |  |  |
| 480,1                                                                | 434,3                  | 45,7                                              | 41,1                                  | 61,0             | 61,0             |  |  |  |  |

#### Not:

- Dikey Mercek Kaydırma değerleri her zaman Yansıtma Merceğinin Merkezinden hesaplanır. Bundan dolayı, Tabandan Yansıtma Merceğinin Merkezine olan 5,2 cm mesafenin, her bir Dikey Mercek Kaydırma değerine eklenmesi gerekir.
- Yakınlaştırma oranı 1,8 kattır.

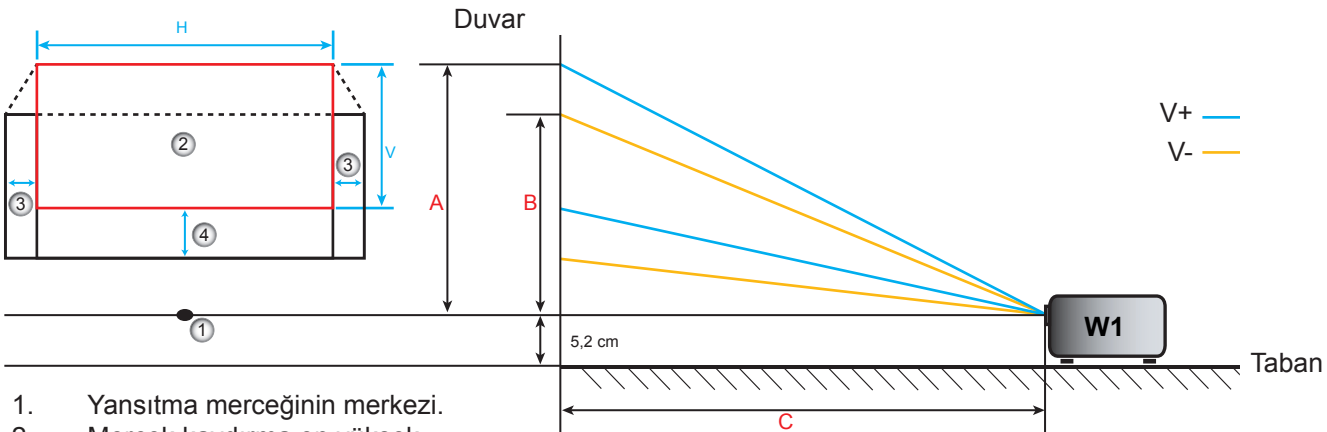

- 2. Mercek kaydırma en yüksek
- konumdayken yansıtma görüntüsü.3. Yatay kaydırma aralığı: %10 Y.
- Dikey kaydırma aralığı: %20 D.
### Mercek kaydırma merkez konumunu belirleme

### Yatay Mercek Kaydırma Merkezi

1. Görüntü alt uçta en fazla aralığa ulaşana kadar D. Kaydırma ayarını yapın.

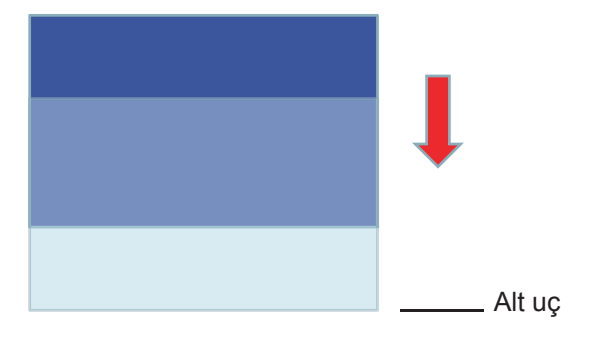

2. Görüntü sola doğru en fazla kaydırma aralığına ulaşana kadar Y. Kaydırma ayarını yapın.

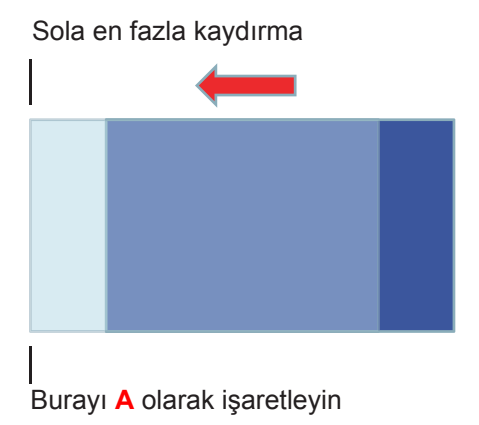

3. Görüntü sağa doğru en fazla kaydırma aralığına ulaşana kadar Y. Kaydırma ayarını yapın.

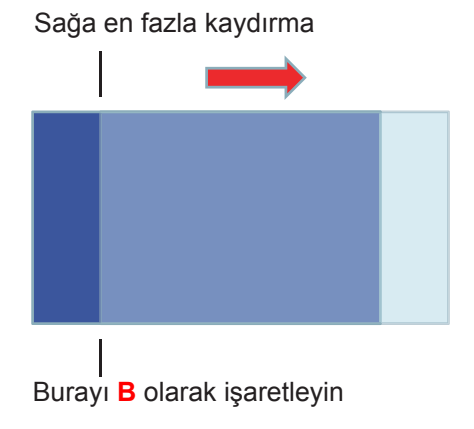

4. A İşareti ve B İşareti arasındaki mesafeyi ölçüp 2'ye bölün ve görüntüyü tekrar sola doğru A/B İşaretinde konumlandırın. Görüntü, Yatay kaydırmasının merkezinde olacaktır.

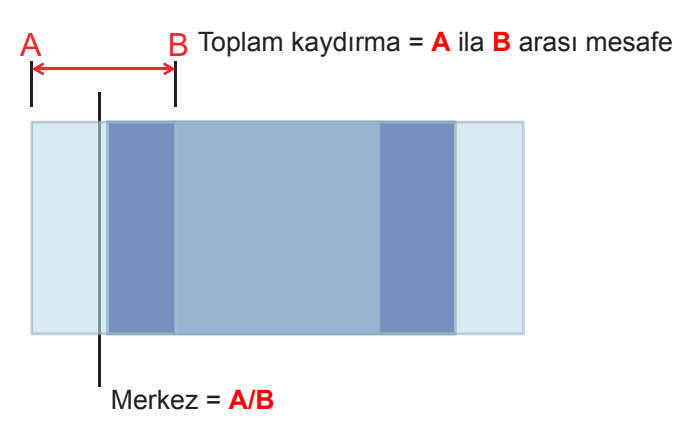

#### Dikey Mercek Kaydırma Merkezi

1. Görüntü, Dikey kaydırmasının merkezine doğru ayarlanmadan önce Yatay kaydırmasının merkezinde olmalıdır.

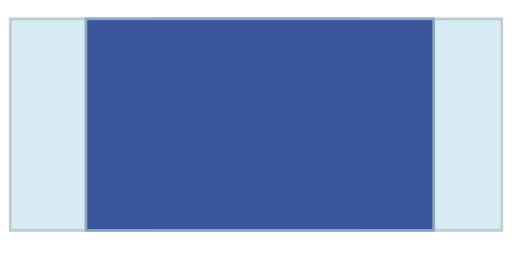

2. Görüntü alta doğru en fazla kaydırma aralığına ulaşana kadar D. Kaydırma ayarını yapın.

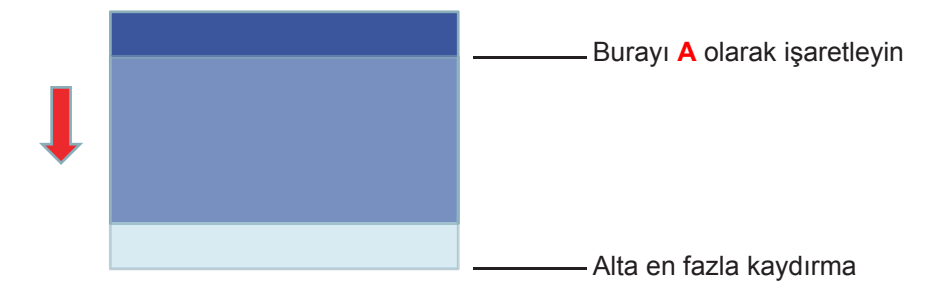

3. Görüntü yukarı doğru en fazla kaydırma aralığına ulaşana kadar D. Kaydırma ayarını yapın.

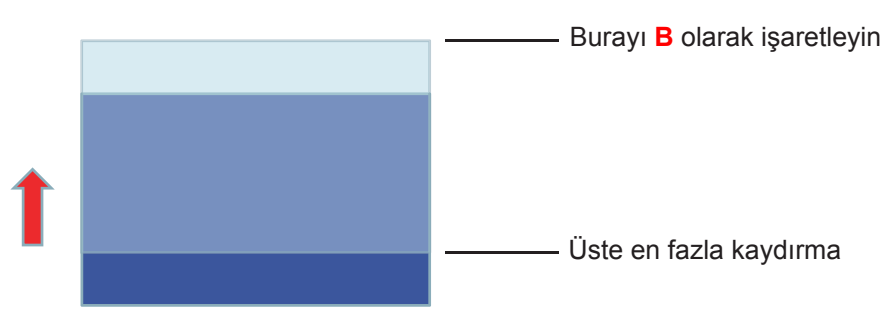

4. A İşareti ve B İşareti arasındaki mesafeyi ölçüp 2'ye bölün ve görüntüyü tekrar alta doğru A/B İşaretinde konumlandırın. Görüntü, Dikey kaydırmasının merkezinde olacaktır.

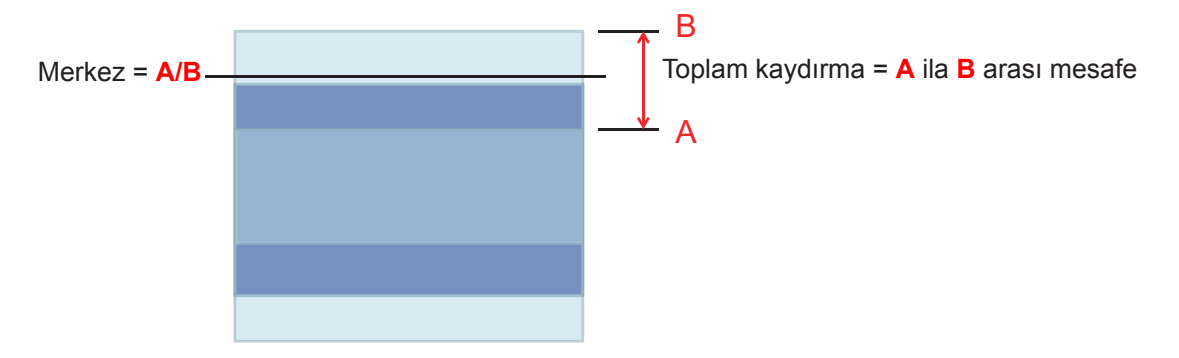

### Projektör boyutları ve tavana montaj kurulumu

- 1. Projektörünüze hasarı önlemek için, lütfen Optoma tavana montajı kullanın.
- 2. Üçüncü şahıs tavana montaj kiti kullanmak isterseniz, lütfen projektörü monte etmek için kullanılan vidaların aşağıdaki spesifikasyonları karşıladığından emin olun:
- Vida tipi: M4\*3
- Minimum vida uzunluğu: 10mm

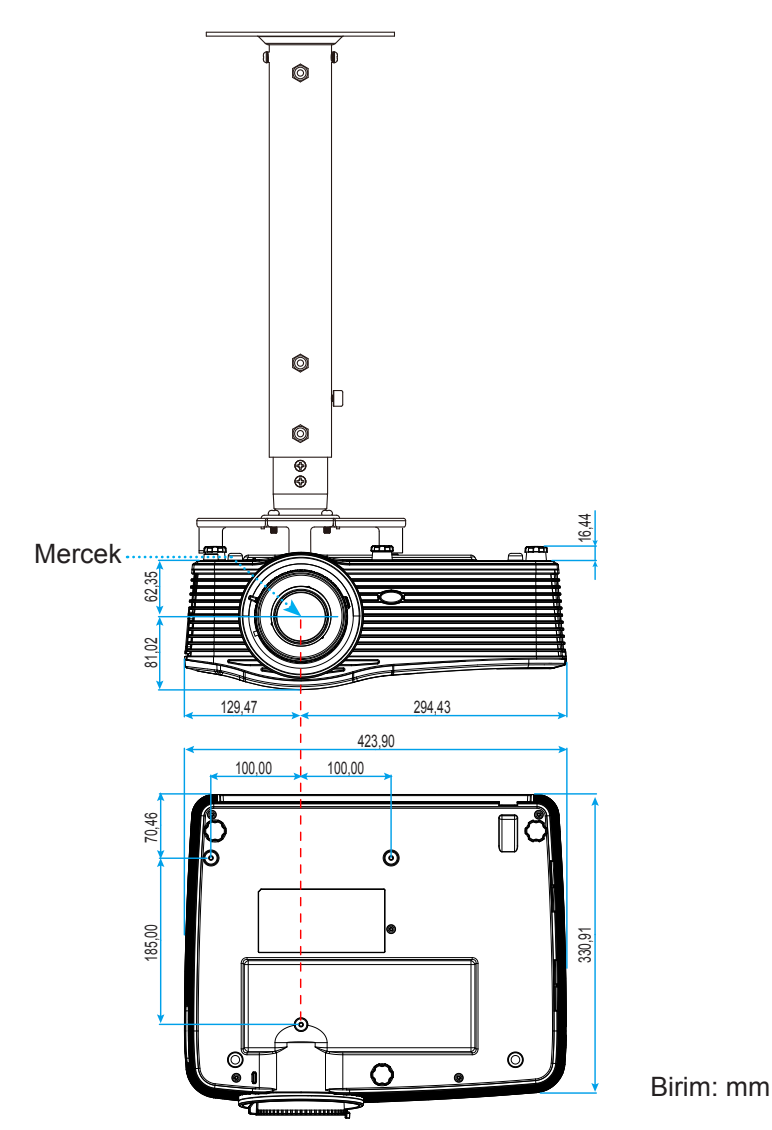

Not: Lütfen, hatalı kurulumdan kaynaklanan hasarın garantiyi geçersiz kılacağına dikkat edin.

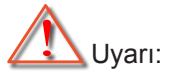

- Başka bir şirketten tavana montaj kiti satın alırsanız, lütfen doğru vida boyutu kullandığınızdan emin olun. Vida boyutu montaj plakasının kalınlığına bağlı olarak değişiklik gösterir.
- Tavan ile projektörün altı arasında en az 10 cm boşluk bıraktığınızdan emin olun.
- Projektörü bir ısı kaynağının yanına kurmaktan kaçının.

## RS232 Protokol İşlev Listesi

Baud Hızı: 9600 Veri Bitleri: 8 ASCII kodu Parite: Hiçbiri Durma Bitleri: 1 Akış Kontrolü: Hiçbiri UART16550 FIFO: Engelle Projektör Dönüşü (Geçiş): P Projektör Dönüşü (Başarısız): F

XX=01-99, projektör kimliği, tüm projektörler için XX=00 şeklindedir

Not: Tüm ASCII komutlarından sonra bir <CR> vardır; 0D, ASCII kodda <CR> için HEX kodudur.

| SEND to pr        | ojector                    |                        |                                     |
|-------------------|----------------------------|------------------------|-------------------------------------|
| 232 ASCII<br>Code | HEX Code                   | Function               | Description                         |
| ~XX00 1           | 7E 30 30 30 30 20 31 0D    | Power ON               |                                     |
| ~XX00 0           | 7E 30 30 30 30 20 30 0D    | Power OFF              | (0/2 for backward compatible)       |
| ~XX00 1           | 7E 30 30 30 30 20 31 20    | Power ON with Password | ~nnnn = ~0000 (a=7E 30 30 30 30)    |
| ~nnnn             | a 0D                       |                        | ~9999 (a=7E 39 39 39 39)            |
| ~XX01 1           | 7E 30 30 30 31 20 31 0D    | Resync                 |                                     |
| ~XX02 1           | 7E 30 30 30 32 20 31 0D    | AV Mute                | On                                  |
| ~XX02 0           | 7E 30 30 30 32 20 30 0D    |                        | Off (0/2 for backward compatible)   |
| ~XX03 1           | 7E 30 30 30 33 20 31 0D    | Mute                   | On                                  |
| ~XX03 2           | 7E 30 30 30 33 20 30 0D    |                        | Off (0/2 for backward compatible)   |
| ~XX04 1           | 7E 30 30 30 34 20 31 0D    | Freeze                 |                                     |
| ~XX04 0           | 7E 30 30 30 34 20 30 0D    | Unfreeze               | (0/2 for backward compatible)       |
| ~XX05 1           | 7E 30 30 30 35 20 31 0D    | Zoom Plus              |                                     |
| ~XX06 1           | 7E 30 30 30 36 20 31 0D    | Zoom Minus             |                                     |
| ~XX12 1           | 7E 30 30 31 32 20 31 0D    | Direct Source Commands | HDMI1                               |
| ~XX12 15          | 7E 30 30 31 32 20 31 35 0D |                        | HDMI2                               |
| ~XX12 20          | 7E 30 30 31 32 20 32 30 0D |                        | Displayport                         |
| ~XX12 5           | 7E 30 30 31 32 20 35 0D    |                        | VGA1                                |
| ~XX12 8           | 7E 30 30 31 32 20 38 0D    |                        | VGA1 Component                      |
| ~XX12 6           | 7E 30 30 31 32 20 36 0D    |                        | VGA 2                               |
| ~XX12 13          | 7E 30 30 31 32 20 31 33 0D |                        | VGA2 Component                      |
| ~XX12 9           | 7E 30 30 31 32 20 39 0D    |                        | S-Video                             |
| ~XX12 10          | 7E 30 30 31 32 20 31 30 0D |                        | Video                               |
| ~XX12 21          | 7E 30 30 31 32 20 32 31 0D |                        | HDBaseT (only exists in "T" SKU)    |
| ~XX20 1           | 7E 30 30 32 30 20 31 0D    | Display Mode           | Presentation                        |
| ~XX20 2           | 7E 30 30 32 30 20 32 0D    | 1 5                    | Bright                              |
| ~XX20 3           | 7E 30 30 32 30 20 33 0D    |                        | Movie                               |
| ~XX20 4           | 7E 30 30 32 30 20 34 0D    |                        | sRGB                                |
| ~XX20 5           | 7E 30 30 32 30 20 35 0D    |                        | User                                |
| ~XX20 7           | 7E 30 30 32 30 20 37 0D    |                        | Blackboard                          |
| ~XX20 13          | 7E 30 30 32 30 20 31 33 0D |                        | DICOM SIM.                          |
| ~XX20 9           | 7E 30 30 32 30 20 39 0D    |                        | 3D                                  |
| ~XX21 n           | 7E 30 30 32 31 20 a 0D     | Brightness             | n = -50 (a=2D 35 30) ~ 50 (a=35 30) |
| ~XX22 n           | 7E 30 30 32 32 20 a 0D     | Contrast               | n = -50 (a=2D 35 30) ~ 50 (a=35 30) |
| ~XX23 n           | 7E 30 30 32 33 20 a 0D     | Sharpness              | n = 1 (a=31) ~ 15 (a=31 35)         |
| ~XX45 n           | 7E 30 30 34 34 20 a 0D     | Color (Saturation)     | n = -50 (a=2D 35 30) ~ 50 (a=35 30) |
| ~XX44 n           | 7E 30 30 34 35 20 a 0D     | Tint                   | n = -50 (a=2D 35 30) ~ 50 (a=35 30) |
| ~XX34 n           | 7E 30 30 33 34 20 a 0D     | BrilliantColor™        | n = 1 (a=31) ~ 10 (a=31 30)         |
| ~XX35 1           | 7E 30 30 33 35 20 31 0D    | Gamma                  | Film                                |
| ~XX35 3           | 7E 30 30 33 35 20 33 0D    |                        | Graphics                            |
| ~XX35 7           | 7E 30 30 33 35 20 37 0D    |                        | 2.2                                 |
| ~XX35 5           | 7E 30 30 33 35 20 35 0D    |                        | 1.8                                 |
| ~XX35 6           | 7E 30 30 33 35 20 36 0D    |                        | 2.0                                 |
| ~XX35 8           | 7E 30 30 33 35 20 38 0D    |                        | 2.6                                 |
| ~XX35 10          | 7E 30 30 33 35 20 31 30 0D |                        | Blackboard                          |
| ~XX35 11          | 7E 30 30 33 35 20 31 31 0D |                        | DICOM                               |

| 222 A SCU         HEX Code         Function         Description           -XX344         7E 30 30 33 80 20 30 00         Color Temp.         Warm           -XX345         7E 30 30 33 80 20 30 00         Color           -XX347         7E 30 30 33 30 20 20 00         Color           -XX347         7E 30 30 33 37 20 31 00         Color Space         Auto           -XX37 7         7E 30 30 33 72 03 30 00         YUV         RCBh RGB(0-255)           -XX37 7         7E 30 30 33 72 03 40 00         RCB RGB (16 - 235)                                                                                                    | SEND to projector |                                  |                      |                       |                                                 |  |
|----------------------------------------------------------------------------------------------------|-------------------|----------------------------------|----------------------|-----------------------|-------------------------------------------------|--|
| -XX34         7E 50 30 33 38 20 34 00         Color Temp.         Warm           -XX36         7E 50 30 33 38 20 34 00         Cool         Cool           -XX37         7E 30 30 33 36 20 33 00         Color Manual Manual Manua | 232 ASCII<br>Code | HEX Code                         | Function             | Description           |                                                 |  |
| -XX340FE 30 30 33 38 20 31 0DColor SpaceColor-XX362FE 30 30 33 82 02 33 0DColor SpaceAutor-XX371TE 30 30 33 37 20 31 0DColor SpaceAutor-XX372TE 30 30 33 37 20 31 0DColor SpaceRGB/ RGB(0-25)-XX374TE 30 30 33 37 20 31 0DRCB Gain/BlasRGG (an)-XX374TE 30 30 33 37 20 31 0DRCB Gain/BlasRGG (an)-XX267TE 30 30 32 32 20 at 0DRCB Gain/BlasRed Gainn = 50 (a=20 35 30) - 50 (a=35 30)-XX268TE 30 30 23 22 32 00 at 0DRCB Gain/Blas ResetRed Blasn = 50 (a=20 35 30) - 50 (a=35 30)-XX269TE 30 30 23 22 32 00 at 0DRCB Cain/Blas ResetResetN = 50 (a=20 35 30) - 50 (a=35 30)-XX260TE 30 30 32 37 20 31 0DColor MathingRestn = 50 (a=20 35 30) - 50 (a=35 30)-XX370TE 30 30 32 37 20 at 0DColor MathingRestn = 50 (a=20 35 30) - 50 (a=35 30)-XX380TE 30 30 32 37 20 at 0DColor MathingRestn = 50 (a=20 35 30) - 50 (a=35 30)-XX380TE 30 30 33 33 42 0 at 0DColor Color MathingRestn = 50 (a=20 35 30) - 50 (a=35 30)-XX380TE 30 30 33 33 42 0 at 0DColor Color MathingRestn = 50 (a=20 35 30) - 50 (a=35 30)-XX380TE 30 30 33 33 42 0 at 0DColor Color Mathingn = 50 (a=20 35 30) - 50 (a=35 30)-XX380TE 30 30 33 33 42 0 at 0DColor Color Mathingn = 50 (a=20 35 30) - 50 (a=35 30)-XX380TE 30 30 33 33 42 0 at 0DColor Color Mathingn = 50 (a=20 35 30) -                                                                                                    | ~XX36 4           | 7E 30 30 33 36 20 34 0D          | Color Temp.          | Warm                  |                                                 |  |
| -XX36         7E 30 30 33 32 32 02 00         Color Space         Auto           -XX37         7E 30 30 33 32 72 03 100         Color Space         Auto           -XX37         7E 30 30 33 37 20 33 00         Color Space         Auto           -XX37         7E 30 30 33 37 20 33 00         Color Space         RGB (RGR (0-25)           -XX37         7E 30 30 33 27 20 30 00         RGB Gain/Bias         Red Gain         n = 50 (a=20 35 30) - 50 (a=35 30)           -XX26         7E 30 30 32 32 42 0 a 00         RGB Gain/Bias         Red Bias         n = 50 (a=20 35 30) - 50 (a=35 30)           -XX26         7E 30 30 32 32 42 0 a 00         RGB Gain/Bias Reset         Rese         Rese           -XX37         7E 30 30 32 33 23 20 a 00         RGB Gain/Bias Reset         Rese         Rese           -XX327         7E 30 30 33 33 32 0 a 00         Color Matching         Red Hue         n = 50 (a=20 35 30) - 50 (a=35 30)           -XX337         7E 30 30 33 33 32 0 a 00         Red Gain         n = 50 (a=20 35 30) - 50 (a=35 30)           -XX338         7E 30 30 33 33 32 0 a 00         Red Gain         n = 50 (a=20 35 30) - 50 (a=35 30)           -XX339         7E 30 30 33 33 32 0 a 00         Red Gain         n = 50 (a=20 35 30) - 50 (a=35 30)           -XX339         7E 30 30 33 33 32 0 a 00         Red Gain </td <td>~XX36 1</td> <td>7E 30 30 33 36 20 31 0D</td> <td></td> <td>Standard</td> <td></td>                                                                                                    | ~XX36 1           | 7E 30 30 33 36 20 31 0D          |                      | Standard              |                                                 |  |
| -XX371         7E 30 30 33 32 20 31 00         Color Space         Autor           -XX372         7E 30 30 33 37 20 33 00         Color Space         Autor           -XX374         7E 30 30 33 37 20 33 00         Color Space         RGB/ RGR(0-235)           -XX374         7E 30 30 33 37 20 33 00         RGB Cain/Bias         RGG (in - 235)           -XX47         7E 30 30 32 34 20 a 00         RGB Cain/Bias         Red Gain         n = 50 (a=20 35 30) - 50 (a=35 30)           -XX47         7E 30 30 32 34 20 a 00         RGB Cain/Bias         Red Gain         n = 50 (a=20 35 30) - 50 (a=35 30)           -XX26 n         7E 30 30 32 34 20 a 00         RGB Cain/Bias Reset         Red Saura         n = 50 (a=20 35 30) - 50 (a=35 30)           -XX27 n         7E 30 30 32 33 20 a 00         RGB Cain/Bias Reset         Reset         Reset           -XX38 n         7E 30 30 33 33 32 30 a 00         Red Gain         n = 50 (a=20 35 30) - 50 (a=35 30)           -XX38 n         7E 30 30 33 33 32 0 a 00         Red Gain         n = 50 (a=20 35 30) - 50 (a=35 30)           -XX38 n         7E 30 30 33 33 32 0 a 00         Red Sauration         n = 50 (a=20 35 30) - 50 (a=35 30)           -XX38 n         7E 30 30 33 33 32 0 a 00         Red Sauration         n = 50 (a=20 35 30) - 50 (a=35 30)           -XX38 n         7E 30 30 33 33 32                                                                                                    | ~XX36 2           | 7E 30 30 33 36 20 32 0D          |                      | Cool                  |                                                 |  |
| -XX37         7E 30 30 33 72 03 100         Color Space         Auto           -XX37         7E 30 30 33 72 03 20 0         VUV           -XX47         7E 30 30 33 72 03 400         YUV           -XX47         7E 30 30 33 72 03 400         RCB C8(16,235)           -XX47         7E 30 30 32 32 42 000         RCB Gain/Bias         Red Gain         n = 50 (a=20 35 30) - 50 (a=35 30)           -XX26         7E 30 30 32 32 42 0 a00         CB Gain/Bias         Red Pias         n = 50 (a=20 35 30) - 50 (a=35 30)           -XX27         7E 30 30 32 32 92 0 a00         Green Gain         n = 50 (a=20 35 30) - 50 (a=35 30)           -XX28         7E 30 30 32 33 20 70 a00         Green Gain         n = 50 (a=20 35 30) - 50 (a=35 30)           -XX29         7E 30 30 32 33 20 70 a00         Green Gain         n = 50 (a=20 35 30) - 50 (a=35 30)           -XX34         7E 30 30 33 33 20 20 a0         Red Hue         n = 50 (a=20 35 30) - 50 (a=35 30)           -XX34         7E 30 30 33 33 32 0 20 a0         Coror Matching         Red Gain         n = 50 (a=20 35 30) - 50 (a=35 30)           -XX34         7E 30 30 33 33 32 0 2 a 0         Coror Matching         Red Gain         n = 50 (a=20 35 30) - 50 (a=35 30)           -XX34         7E 30 30 33 33 32 0 2 a 0         Coror Matching         N = 50 (a=20 35 30) - 50 (a=35 30)                                                                                                    | ~XX36 3           | 7E 30 30 33 36 20 33 0D          |                      | Cold                  |                                                 |  |
| -XX32       7E 30 30 33 37 20 32 00       PUV         -XX37 4       7E 30 30 33 72 03 40 0       RGB(16-235)         -XX24 7       7E 30 30 33 72 03 40 0       RGB (an//Bias       Red Gain       n = -50 (a=2D 35 30) - 50 (a=35 30)         -XX25 n       7E 30 30 32 32 20 a 0D       RGB (an//Bias       Red Gain       n = -50 (a=2D 35 30) - 50 (a=35 30)         -XX26 n       7E 30 30 32 32 20 a 0D       Red Gain       n = -50 (a=2D 35 30) - 50 (a=35 30)         -XX26 n       7E 30 30 32 32 20 a 0D       Red Gain       n = -50 (a=2D 35 30) - 50 (a=35 30)         -XX27 n       7E 30 30 32 32 20 a 0D       Red Gain/Bias Reset       Reset       -         -XX27 n       7E 30 30 33 33 32 0 a 0D       Red Hue       n = -50 (a=2D 35 30) - 50 (a=35 30)         -XX38 n       7E 30 30 33 33 20 a 0D       Red Hue       n = -50 (a=2D 35 30) - 50 (a=35 30)         -XX38 n       7E 30 30 33 33 20 a 0D       Red Hue       n = -50 (a=2D 35 30) - 50 (a=35 30)         -XX38 n       7E 30 30 33 33 20 a 0D       Red Further       n = -50 (a=2D 35 30) - 50 (a=35 30)         -XX38 n       7E 30 30 33 33 32 0 a 0D       Red Further       n = -50 (a=2D 35 30) - 50 (a=35 30)         -XX38 n       7E 30 30 33 33 32 0 a 0D       Red Further       n = -50 (a=2D 35 30) - 50 (a=35 30)         -XX38 n       7E 30 30 33 33                                                                                                    | ~XX37 1           | 7E 30 30 33 37 20 31 0D          | Color Space          | Auto                  |                                                 |  |
| -XX37 3       7E 30 30 33 37 20 33 00       YUV       YUV         -XX37 4       7E 30 30 33 37 20 34 00       RGB(16 - 235)         -XX24 7       7E 30 30 32 32 40 0D       RGB (6 - 235)         -XX26 7       7E 30 30 32 32 50 a 0D       Green Gain       n = -50 (a=2D 35 30) - 50 (a=35 30)         -XX27 7       7E 30 30 32 32 70 a 0D       Red Bias       n = -50 (a=2D 35 30) - 50 (a=35 30)         -XX27 7       7E 30 30 32 32 70 a 0D       Red Bias       n = -50 (a=2D 35 30) - 50 (a=35 30)         -XX28 7       7E 30 30 32 32 70 a 0D       Reg Settings Reset       Rese         -XX37 7       7E 30 30 33 33 20 a 0D       Reg Settings Reset       Rese         -XX330 7       7E 30 30 33 33 20 a 0D       Red Gain       n = -50 (a=2D 35 30) - 50 (a=35 30)         -XX337 7       7E 30 30 33 33 20 a 0D       Red Gain       n = -50 (a=2D 35 30) - 50 (a=35 30)         -XX337 7       7E 30 30 33 33 20 a 0D       Red Gain       n = -50 (a=2D 35 30) - 50 (a=35 30)         -XX340 7       7E 30 30 33 33 42 0 a 0D       Red Sain       n = -50 (a=2D 35 30) - 50 (a=35 30)         -XX340 7       F2 30 30 33 34 30 20 a 0D       Green Hae       n = -50 (a=2D 35 30) - 50 (a=35 30)         -XX340 7       F2 30 30 33 34 32 0 a 0D       Green Main       n = -50 (a=2D 35 30) - 50 (a=35 30) <t< td=""><td>~XX37.2</td><td>7E 30 30 33 37 20 32 0D</td><td></td><td>RGB\ RGB(0-25</td><td>5)</td></t<>                                                                                                    | ~XX37.2           | 7E 30 30 33 37 20 32 0D          |                      | RGB\ RGB(0-25         | 5)                                              |  |
| -XX374       7E 30 30 33 37 20 34 0D       RGB (16 - 235)         -XX24       7E 30 30 32 32 20 a 0D       Green Gain       n = -50 (a=2D 35 30) - 50 (a=35 30)         -XX26       7E 30 30 32 32 20 a 0D       Blue Gain       n = -50 (a=2D 35 30) - 50 (a=35 30)         -XX27 n       7E 30 30 32 32 20 a 0D       RdB Bias       n = -50 (a=2D 35 30) - 50 (a=35 30)         -XX27 n       7E 30 30 32 32 20 a 0D       RdB Bias       n = -50 (a=2D 35 30) - 50 (a=35 30)         -XX28 n       7E 30 30 32 32 20 a 0D       RdB Gain/Bias Reset       Reset         -XX280 n       7E 30 30 33 33 20 a 0D       RGB Gain/Bias Reset       Reset         -XX280 n       7E 30 30 33 33 32 0 a 0D       RdH Lue       n = -50 (a=2D 35 30) - 50 (a=35 30)         -XX330 n       7E 30 30 33 33 32 0 a 0D       Rde Gain       n = -50 (a=2D 35 30) - 50 (a=35 30)         -XX340 n       7E 30 30 33 33 32 0 a 0D       Rde Gain       n = -50 (a=2D 35 30) - 50 (a=35 30)         -XX340 n       7E 30 30 33 33 20 a 0D       Green Gain       n = -50 (a=2D 35 30) - 50 (a=35 30)         -XX340 n       7E 30 30 33 33 42 0 a 0D       Green Gain       n = -50 (a=2D 35 30) - 50 (a=35 30)         -XX340 n       7E 30 30 33 33 42 0 a 0D       Green Gain       n = -50 (a=2D 35 30) - 50 (a=35 30)         -XX340 n       7E 30 30 33 33 42 0 a 0D <t< td=""><td>~XX37.3</td><td>7E 30 30 33 37 20 33 0D</td><td></td><td>YUV</td><td></td></t<>                                                                                                    | ~XX37.3           | 7E 30 30 33 37 20 33 0D          |                      | YUV                   |                                                 |  |
| -XX24 n       7E 50 30 32 34 20 a 0D       RGB Gain/Bias       Ref Gain       n = -50 (a=20 35 30) - 50 (a=35 30)         -XX26 n       7E 30 30 32 32 00 a 0D       Green Gain       n = -50 (a=20 35 30) - 50 (a=35 30)         -XX27 n       7E 30 30 32 32 00 a 0D       RdB Bas       n = -50 (a=20 35 30) - 50 (a=35 30)         -XX27 n       7E 30 30 32 32 00 a 0D       Green Bas       n = -50 (a=20 35 30) - 50 (a=35 30)         -XX28 n       7E 30 30 32 32 00 a 0D       Green Bas       n = -50 (a=20 35 30) - 50 (a=35 30)         -XX37 n       7E 30 30 33 33 20 a 0D       Color Matching       Red Hue       n = -50 (a=20 35 30) - 50 (a=35 30)         -XX33 n       7E 30 30 33 33 20 a 0D       Color Matching       Red Gain       n = -50 (a=20 35 30) - 50 (a=35 30)         -XX33 n       7E 30 30 33 33 20 a 0D       Green Hue       n = -50 (a=20 35 30) - 50 (a=35 30)         -XX34 n       7E 30 30 33 33 42 0 a 0D       Green Hue       n = -50 (a=20 35 30) - 50 (a=35 30)         -XX34 n       7E 30 30 33 33 20 a 0D       Green Mue       n = -50 (a=20 35 30) - 50 (a=35 30)         -XX34 n       7E 30 30 33 33 20 a 0D       Green Mie       n = -50 (a=20 35 30) - 50 (a=35 30)         -XX34 n       7E 30 30 33 33 32 30 20 a 0D       Green Mie       n = -50 (a=20 35 30) - 50 (a=35 30)         -XX34 n       7E 30 30 33 33 32 30 20 a 0D                                                                                                    | ~XX37.4           | 7E 30 30 33 37 20 34 0D          |                      | RGB(16 - 235)         |                                                 |  |
| -XX25 n       TE 30 30 32 35 20 a 0D       Green Gain       n = 50 (a=20 35 30) - 50 (a=35 30)         -XX26 n       TE 30 30 32 37 20 a 0D       Red Bias       n = 50 (a=20 35 30) - 50 (a=35 30)         -XX27 n       TE 30 30 32 37 20 a 0D       Red Bias       n = 50 (a=20 35 30) - 50 (a=35 30)         -XX28 n       TE 30 30 32 37 20 a 0D       Red Bias       n = 50 (a=20 35 30) - 50 (a=35 30)         -XX29 n       TE 30 30 32 37 20 a 0D       Red Hue       n = 50 (a=20 35 30) - 50 (a=35 30)         -XX37 n       TE 30 30 33 37 20 a 0D       Color Matching       Red Hue       n = 50 (a=20 35 30) - 50 (a=35 30)         -XX339 n       TE 30 30 33 33 32 0 a 0D       Color Matching       Red Hue       n = 50 (a=20 35 30) - 50 (a=35 30)         -XX340 n       TE 30 30 33 33 42 0 a 0D       Red Saturation       n = 50 (a=20 35 30) - 50 (a=35 30)         -XX340 n       TE 30 30 33 33 42 0 a 0D       Green Hue       n = 50 (a=20 35 30) - 50 (a=35 30)         -XX340 n       TE 30 30 33 33 42 0 a 0D       Green Gain       n = 50 (a=20 35 30) - 50 (a=35 30)         -XX340 n       TE 30 30 33 33 42 0 a 0D       Green Gain       n = 50 (a=20 35 30) - 50 (a=35 30)         -XX340 n       TE 30 30 33 33 42 0 a 0D       Green Gain       n = 50 (a=20 35 30) - 50 (a=35 30)         -XX340 n       TE 30 30 33 34 20 a 0D       Green Gain                                                                                                    | ~XX24 n           | 7E 30 30 32 34 20 a 0D           | RGB Gain/Bias        | Red Gain              | n = -50 (a=2D 35 30) ~ 50 (a=35 30)             |  |
| AX26 n       7E 30 30 22 36 20 a 0 D       Blue Gain       n = -50 (a=20 35 0)       .50 (a=35 30)         -XX27 n       7E 30 30 22 37 20 a 0 D       Green Bias       n = -50 (a=20 35 0)       .50 (a=35 30)         -XX28 n       7E 30 30 32 38 20 a 0 D       Green Bias       n = -50 (a=20 35 0)       .50 (a=35 30)         -XX29 n       7E 30 30 32 30 22 00 D       Image Settings Reset       Reset         -XX37 n       7E 30 30 33 30 22 0 a 0 D       Color Matching       Red Hue       n = -50 (a=20 35 30)       .50 (a=35 30)         -XX330 n       7E 30 30 33 30 20 a 0 D       Color Matching       Red Hue       n = -50 (a=20 35 30)       .50 (a=35 30)         -XX331 n       7E 30 30 33 30 20 a 0 D       Red Gain       n = -50 (a=20 35 30)       .50 (a=35 30)         -XX332 n       7E 30 30 33 30 20 a 0 D       Red Gain       n = -50 (a=20 35 30)       .50 (a=35 30)         -XX340 n       7E 30 30 33 30 20 a 0 D       Green Hue       n = -50 (a=20 35 30)       .50 (a=35 30)         -XX340 n       7E 30 30 33 33 20 a 0 D       Green Hue       n = -50 (a=20 35 30)       .50 (a=35 30)         -XX340 n       7E 30 30 33 33 20 a 0 D       Green Hue       n = -50 (a=20 35 30)       .50 (a=35 30)         -XX340 n       7E 30 30 33 33 20 a 0 D       Green Gain       n = -50 (a=20 35 30                                                                                                    | ~XX25 n           | 7E 30 30 32 35 20 a 0D           |                      | Green Gain            | $n = -50 (a = 2D 35 30) \sim 50 (a = 35 30)$    |  |
| AX27 n       TE 30 30 32 37 20 a OD       Red Bias       n = 50 (a=20 35 30) - 50 (a=35 30)         AX28 n       TE 30 30 32 37 20 a OD       Blue Bias       n = 50 (a=20 35 30) - 50 (a=35 30)         -XX29 n       TE 30 30 32 37 20 a OD       Red Bias       n = 50 (a=20 35 30) - 50 (a=35 30)         -XX29 n       TE 30 30 32 37 20 a OD       Image Settings Reset       Rese         -XX37 n       TE 30 30 33 33 32 0 a OD       Red Hue       n = -50 (a=20 35 30) - 50 (a=35 30)         -XX38 n       TE 30 30 33 33 20 a OD       Red Saturation       n = -50 (a=20 35 30) - 50 (a=35 30)         -XX328 n       TE 30 30 33 33 20 a OD       Red Hue       n = -50 (a=20 35 30) - 50 (a=35 30)         -XX38 n       TE 30 30 33 33 20 a OD       Red Hue       n = -50 (a=20 35 30) - 50 (a=35 30)         -XX328 n       TE 30 30 33 33 20 a OD       Red Hue       n = -50 (a=20 35 30) - 50 (a=35 30)         -XX38 n       TE 30 30 33 33 20 a OD       Blue Saturation       n = -50 (a=20 35 30) - 50 (a=35 30)         -XX340 n       TE 30 30 33 33 20 a OD       Blue Cain       n = -50 (a=20 35 30) - 50 (a=35 30)         -XX38 n       TE 30 30 33 33 20 a OD       Cyan Hue       n = -50 (a=20 35 30) - 50 (a=35 30)         -XX340 n       TE 30 30 33 33 20 a OD       Cyan Gain       n = -50 (a=20 35 30) - 50 (a=35 30)         -XX340                                                                                                    | ~XX26 n           | 7E 30 30 32 36 20 a 0D           |                      | Blue Gain             | $n = -50 (a = 2D 35 30) \sim 50 (a = 35 30)$    |  |
| -XX28 n       FE 30 30 23 23 20 a 0D       Green Bias       n = -50 (a=2D 35 30) - 50 (a=35 30)         -XX59 n       FE 30 30 23 32 20 a 0D       RGB Gain/Bias Reset       Rese         -XX50 n       FE 30 30 32 33 20 a 0D       RGB Gain/Bias Reset       Rese         -XX33 n       FE 30 30 33 33 20 a 0D       RGB Gain/Bias Reset       Rese         -XX33 n       FE 30 30 33 33 20 a 0D       RGB Cain/Bias Reset       Rese         -XX34 n       7E 30 30 33 33 20 a 0D       Red Saturation       n = -50 (a=2D 35 30) - 50 (a=35 30)         -XX33 n       7E 30 30 33 33 20 a 0D       Red Gain/Bias Reset       Rese         -XX34 n       7E 30 30 33 32 20 a 0D       Green Hue       n = -50 (a=2D 35 30) - 50 (a=35 30)         -XX34 n       7E 30 30 33 34 20 a 0D       Green Alue       n = -50 (a=2D 35 30) - 50 (a=35 30)         -XX34 n       7E 30 30 33 34 20 a 0D       Green Gain       n = -50 (a=2D 35 30) - 50 (a=35 30)         -XX34 n       7E 30 30 33 33 20 a 0D       Blue Blue Alue       n = -50 (a=2D 35 30) - 50 (a=35 30)         -XX34 n       7E 30 30 33 33 20 a 0D       Cyan N = -50 (a=2D 35 30) - 50 (a=35 30)         -XX34 n       7E 30 30 33 33 32 0a a 0D       Cyan N = -50 (a=2D 35 30) - 50 (a=35 30)         -XX34 n       7E 30 30 33 33 32 0a a 0D       Cyan Gain       n = -50 (a=2D 35 30) - 50 (                                                                                                    | ~XX20 II          | 7E 30 30 32 37 20 2 0D           |                      | Dide Gain<br>Dod Rice | $n = -50 (a - 2D 35 30) \approx 50 (a - 35 30)$ |  |
| -XX29 n       FE 30 30 23 20 20 nD       Bilse Bias       n = -50 (a=2D 35 30) = 50 (a=35 30)         -XX21 n       FE 30 30 25 30 20 nD       Bilse Bias       n = -50 (a=2D 35 30) = 50 (a=35 30)         -XX509       7E 30 30 33 33 33 37 20 3 0D       Color Matching       Red       n = -50 (a=2D 35 30) = 50 (a=35 30)         -XX331 n       FE 30 30 33 33 32 0 a 0D       Red Saturation       n = -50 (a=2D 35 30) = 50 (a=35 30)         -XX338 n       FE 30 30 33 33 20 a 0D       Red Gain n = -50 (a=2D 35 30) = 50 (a=35 30)         -XX340 n       FE 30 30 33 32 92 0 a 0D       Green Hue       n = -50 (a=2D 35 30) = 50 (a=35 30)         -XX340 n       FE 30 30 33 34 20 a 0D       Green Gain       n = -50 (a=2D 35 30) = 50 (a=35 30)         -XX340 n       FE 30 30 33 34 20 a 0D       Green Gain       n = -50 (a=2D 35 30) = 50 (a=35 30)         -XX340 n       FE 30 30 33 33 20 a 0D       Cyan Hue n = -50 (a=2D 35 30) = 50 (a=35 30)         -XX330 n       FE 30 30 33 33 20 a 0D       Cyan Hue n = -50 (a=2D 35 30) = 50 (a=35 30)         -XX341 n       FE 30 30 33 33 12 0 a 0D       Cyan Hue n = -50 (a=2D 35 30) = 50 (a=35 30)         -XX342 n       FE 30 30 33 33 12 0 a 0D       Cyan Hue n = -50 (a=2D 35 30) = 50 (a=35 30)         -XX342 n       FE 30 30 33 33 12 0 a 0D       Yellow Gain n = -50 (a=2D 35 30) = 50 (a=35 30)         -XX342 n       FE                                                                                                    | ×X227 II          | 7E 20 20 22 27 20 a 0D           |                      | Croop Dias            | n = -50 (a - 2D 35 30) = 50 (a - 35 30)         |  |
| -XX310       7E 30 30 23 32 23 20 3 0 U       BGB Gain/Bias Reset       Rese         -XX3517       7E 30 30 33 33 72 03 100       RGB Gain/Bias Reset       Rese         -XX330       7E 30 30 33 33 23 72 0 a 0D       Color Matching       Red Hue       n = -50 (a=20 35 30) - 50 (a=35 30)         -XX339       7E 30 30 33 33 29 20 a 0D       Rde Saturation       n = -50 (a=20 35 30) - 50 (a=35 30)         -XX339       7E 30 30 33 33 29 20 a 0D       Red Gain       n = -50 (a=20 35 30) - 50 (a=35 30)         -XX340       7E 30 30 33 33 29 20 a 0D       Green Hue       n = -50 (a=20 35 30) - 50 (a=35 30)         -XX340       7E 30 30 33 33 42 0 a 0D       Green Gain       n = -50 (a=20 35 30) - 50 (a=35 30)         -XX340       7E 30 30 33 33 29 20 a 0D       Blue Hue       n = -50 (a=20 35 30) - 50 (a=35 30)         -XX340       7E 30 30 33 33 20 a 0D       Blue Gain       n = -50 (a=20 35 30) - 50 (a=35 30)         -XX341       7E 30 30 33 33 20 a 0D       Cyan Hue       n = -50 (a=20 35 30) - 50 (a=35 30)         -XX341       7E 30 30 33 31 20 a 0D       Cyan Ma       n = -50 (a=20 35 30) - 50 (a=35 30)         -XX342       7E 30 30 33 34 20 a 0D       Cyan Ma       n = -50 (a=20 35 30) - 50 (a=35 30)         -XX341       7E 30 30 33 34 20 a 0D       Cyan Ma       n = -50 (a=20 35 30) - 50 (a=35 30)                                                                                                    | ~~~~~             | 7E 30 30 32 36 20 a 0D           |                      | Green bias            | $H = -50 (a = 2D 35 30) \sim 50 (a = 35 30)$    |  |
| -XX519       7E 30 30 35 30 32 00 D       VC35 Calmbrain Reset       Reset         -XX509       7E 30 30 33 30 32 00 D       Color Matching       Red Hue       n = -50 (a=20 35 30) ~ 50 (a=35 30)         -XX339       7E 30 30 33 33 32 00 a D       Red Saturation       n = -50 (a=20 35 30) ~ 50 (a=35 30)         -XX339       7E 30 30 33 33 32 00 a D       Red Gain       n = -50 (a=20 35 30) ~ 50 (a=35 30)         -XX329       7E 30 30 33 33 32 00 a D       Green Hue       n = -50 (a=20 35 30) ~ 50 (a=35 30)         -XX329       7E 30 30 33 33 40 20 a D       Green Gain       n = -50 (a=20 35 30) ~ 50 (a=35 30)         -XX340       7E 30 30 33 33 43 20 a D       Blue Alue       n = -50 (a=20 35 30) ~ 50 (a=35 30)         -XX341       7E 30 30 33 33 32 02 a D       Blue Saturation       n = -50 (a=20 35 30) ~ 50 (a=35 30)         -XX335       7E 30 30 33 33 32 02 a D       Cyan Hue       n = -50 (a=20 35 30) ~ 50 (a=35 30)         -XX342       7E 30 30 33 33 32 02 a D       Cyan Hue       n = -50 (a=20 35 30) ~ 50 (a=35 30)         -XX341       7E 30 30 33 33 72 0 a D       Cyan Hue       n = -50 (a=20 35 30) ~ 50 (a=35 30)         -XX342       7E 30 30 33 33 72 0 a D       Yellow Cain       n = -50 (a=20 35 30) ~ 50 (a=35 30)         -XX342       7E 30 30 33 33 72 0 a D       Yellow Cain       n = -50 (a=20 35 30) ~ 50 (a=3                                                                                                    | ~XX29 n           | 7E 30 30 32 39 20 a 0D           |                      | Blue Blas             | $n = -50 (a=2D 35 30) \sim 50 (a=35 30)$        |  |
| -XX327       7E 30 30 30 30 30 30 20 00       Image settings Reset       Rest         -XX327       7E 30 30 33 23 72 0 a 00       Color Matching       Red Hue       n = -50 (a=2D 35 30) ~ 50 (a=35 30)         -XX338       7E 30 30 33 33 39 20 a 00       Red Gain       n = -50 (a=2D 35 30) ~ 50 (a=35 30)         -XX338       7E 30 30 33 33 39 20 a 00       Green Hue       n = -50 (a=2D 35 30) ~ 50 (a=35 30)         -XX324       7E 30 30 33 33 42 02 a 00       Green Hue       n = -50 (a=2D 35 30) ~ 50 (a=35 30)         -XX340 n       7E 30 30 33 34 20 2 a 00       Green Gain       n = -50 (a=2D 35 30) ~ 50 (a=35 30)         -XX341 n       7E 30 30 33 35 20 a 00       Blue Hue       n = -50 (a=2D 35 30) ~ 50 (a=35 30)         -XX341 n       7E 30 30 33 33 30 20 a 00       Cyan       n = -50 (a=2D 35 30) ~ 50 (a=35 30)         -XX341 n       7E 30 30 33 33 30 20 a 00       Cyan       n = -50 (a=2D 35 30) ~ 50 (a=35 30)         -XX341 n       7E 30 30 33 33 32 20 a 00       Cyan       n = -50 (a=2D 35 30) ~ 50 (a=35 30)         -XX342 n       7E 30 30 33 33 32 20 a 00       Cyan Gain       n = -50 (a=2D 35 30) ~ 50 (a=35 30)         -XX341 n       7E 30 30 33 33 32 20 a 00       Yellow Hue       n = -50 (a=2D 35 30) ~ 50 (a=35 30)         -XX341 n       7E 30 30 33 33 32 20 a 00       Yellow Gain       n = -50 (a=2D 35 30) ~ 5                                                                                                    | ~XX517 1          | 7E 30 30 35 31 37 20 31 0D       | RGB Gain/Blas Reset  | Rese                  |                                                 |  |
| -XX321       7E 30 30 33 24 20 a 00       Color Matching       Red Saturation       n = -50 (a=20 35 30) - 50 (a=35 30)         -XX339       7E 30 30 33 32 0 a 00       Red Saturation       n = -50 (a=20 35 30) - 50 (a=35 30)         -XX324       7E 30 30 33 32 32 0 a 00       Green       n = -50 (a=20 35 30) - 50 (a=35 30)         -XX324       7E 30 30 33 32 32 0 a 00       Green n = -50 (a=20 35 30) - 50 (a=35 30)         -XX335       7E 30 30 33 32 0 a 00       Green n = -50 (a=20 35 30) - 50 (a=35 30)         -XX335       7E 30 30 33 34 0 20 a 00       Blue Hue       n = -50 (a=20 35 30) - 50 (a=35 30)         -XX336       7E 30 30 33 34 12 0 a 00       Blue Gain       n = -50 (a=20 35 30) - 50 (a=35 30)         -XX336       7E 30 30 33 34 12 0 a 00       Cyan Hue       n = -50 (a=20 35 30) - 50 (a=35 30)         -XX336       7E 30 30 33 34 32 0 a 00       Cyan a n = -50 (a=20 35 30) - 50 (a=35 30)         -XX337       7E 30 30 33 34 32 0 a 00       Cyan a n = -50 (a=20 35 30) - 50 (a=35 30)         -XX342 n       7E 30 30 33 34 32 0 a 00       Cyan Gain       n = -50 (a=20 35 30) - 50 (a=35 30)         -XX342 n       7E 30 30 33 34 32 0 a 00       Yellow       n = -50 (a=20 35 30) - 50 (a=35 30)         -XX342 n       7E 30 30 33 34 32 0 a 00       Yellow       n = -50 (a=20 35 30) - 50 (a=35 30)         -XX347 n <t< td=""><td>~XX509</td><td>7E 30 30 35 30 39 20 0D</td><td>Image Settings Reset</td><td>Reset</td><td></td></t<>                                                                                                    | ~XX509            | 7E 30 30 35 30 39 20 0D          | Image Settings Reset | Reset                 |                                                 |  |
| -XX331       7E       30       33       33       20       0.00       (a=35       30)         -XX332       7E       30       33       33       32       0.00       Green       n       =       50       (a=35       30)         -XX334       7E       30       33       33       32       0.00       Green       n       =       50       (a=55       30)       -       50       (a=35       30)       -       X       X       N       n       =       50       (a=35       30)       -       X       X       N       n       =       50       (a=35       30)       -       X       X       N       N       S       S       S       30       33       33       20       0.00       Green       n       =       50       (a=20       35       30)       -       X       X       N       S       S       S       S       S       S       S       S       S       S       S       S       S       S       S       S       S       S       S       S       S       S       S       S       S       S       S       S       S                                                                                                    | ~XX327 n          | 7E 30 30 33 32 37 20 a 0D        | Color Matching       | Red Hue               | $n = -50 (a=2D 35 30) \sim 50 (a=35 30)$        |  |
| -XX339       7E 30 30 33 33 32 00 400       Red Gain       n = 50 (a=20 35 30) - 50 (a=35 30)         -XX334       n TE 30 30 33 33 42 0 a 0D       Green       n = 50 (a=20 35 30) - 50 (a=35 30)         -XX340       7E 30 30 33 33 42 0 a 0D       Green       n = 50 (a=20 35 30) - 50 (a=35 30)         -XX329       7E 30 30 33 33 43 0 20 a 0D       Green       n = 50 (a=20 35 30) - 50 (a=35 30)         -XX329       7E 30 30 33 33 43 120 a 0D       Blue Hue       n = 50 (a=20 35 30) - 50 (a=35 30)         -XX336       7E 30 30 33 33 43 120 a 0D       Blue Saturation       n = 50 (a=20 35 30) - 50 (a=35 30)         -XX336       7E 30 30 33 33 42 20 a 0D       Cyan Hue       n = 50 (a=20 35 30) - 50 (a=35 30)         -XX337       7E 30 30 33 33 42 20 a 0D       Cyan Hue       n = 50 (a=20 35 30) - 50 (a=35 30)         -XX337       7E 30 30 33 33 120 a 0D       Cyan an       n = 50 (a=20 35 30) - 50 (a=35 30)         -XX341       7E 30 30 33 33 32 20 a 0D       Yellow Hue       n = 50 (a=20 35 30) - 50 (a=35 30)         -XX343       7E 30 30 33 33 32 20 a 0D       Magenta       n = -50 (a=20 35 30) - 50 (a=35 30)         -XX341       7E 30 30 33 43 32 0 a 0D       Magenta       n = -50 (a=20 35 30) - 50 (a=35 30)         -XX344       7E 30 30 33 43 52 0 a 0D       Magenta       n = -50 (a=20 35 30) - 50 (a=35 30)                                                                                                    | ~XX3333 n         | 7E 30 30 33 33 33 20 a 0D        |                      | Red Saturation        | $n = -50 (a=2D 35 30) \sim 50 (a=35 30)$        |  |
| -XX328 n <i>F</i> : 30 30 33 23 82 0 a 0D       Green Hue       n = -50 (a=2D 35 30) - 50 (a=35 30)         -XX334 n <i>F</i> : 30 30 33 33 34 20 a 0D       Green Gain       n = -50 (a=2D 35 30) - 50 (a=35 30)         -XX335 n <i>F</i> : 30 30 33 33 34 30 20 a 0D       Green Gain       n = -50 (a=2D 35 30) - 50 (a=35 30)         -XX335 n <i>F</i> : 30 30 33 33 30 20 a 0D       Blue Hue       n = -50 (a=2D 35 30) - 50 (a=35 30)         -XX334 n <i>F</i> : 30 30 33 33 30 20 a 0D       Cyan Hue       n = -50 (a=2D 35 30) - 50 (a=35 30)         -XX334 n <i>F</i> : 30 30 33 33 30 20 a 0D       Cyan Hue       n = -50 (a=2D 35 30) - 50 (a=35 30)         -XX334 n <i>T</i> : 50 30 33 33 42 20 a 0D       Cyan Gain       n = -50 (a=2D 35 30) - 50 (a=35 30)         -XX341 n <i>T</i> : 50 30 33 33 42 20 a 0D       Cyan Gain       n = -50 (a=2D 35 30) - 50 (a=35 30)         -XX332 n <i>T</i> : 50 30 33 33 42 20 a 0D       Yellow       n = -50 (a=2D 35 30) - 50 (a=35 30)         -XX342 n <i>T</i> : 50 30 33 33 42 0 a 0D       Yellow       n = -50 (a=2D 35 30) - 50 (a=35 30)         -XX342 n <i>T</i> : 50 30 33 33 42 0 a 0D       Yellow       n = -50 (a=2D 35 30) - 50 (a=35 30)         -XX342 n <i>T</i> : 50 30 33 34 32 0 a 0D       Magenta       n = -50 (a=2D 35 30) - 50 (a=35 30)         -XX343 n <i>T</i> : 50 30 33 34 35 20 a 0D       Magenta                                                                                                    | ~XX339 n          | 7E 30 30 33 33 39 20 a 0D        |                      | Red Gain              | $n = -50 (a=2D 35 30) \sim 50 (a=35 30)$        |  |
| -XX334 n       /k 30 30 33 34 42 0 a 0D       Green       n = -50 (a=2D 35 30) - 50 (a=35 30)         -XX340 n       7E 30 30 33 34 30 20 a 0D       Blue Hue       n = -50 (a=2D 35 30) - 50 (a=33 30)         -XX329 n       7E 30 30 33 33 43 20 20 a 0D       Blue Hue       n = -50 (a=2D 35 30) - 50 (a=33 30)         -XX334 n       7E 30 30 33 33 43 120 a 0D       Blue Staturation       n = -50 (a=2D 35 30) - 50 (a=35 30)         -XX336 n       7E 30 30 33 33 43 20 a 0D       Cyan Hue       n = -50 (a=2D 35 30) - 50 (a=35 30)         -XX341 n       7E 30 30 33 33 62 0 a 0D       Cyan Hue       n = -50 (a=2D 35 30) - 50 (a=35 30)         -XX336 n       7E 30 30 33 33 42 20 a 0D       Cyan Gein       n = -50 (a=2D 35 30) - 50 (a=35 30)         -XX337 n       7E 30 30 33 33 12 0 a 0D       Cyan Gein       n = -50 (a=2D 35 30) - 50 (a=35 30)         -XX337 n       7E 30 30 33 33 42 0 a 0D       Yellow       n = -50 (a=2D 35 30) - 50 (a=35 30)         -XX342 n       7E 30 30 33 34 32 0 a 0D       Yellow       n = -50 (a=2D 35 30) - 50 (a=35 30)         -XX338 n       7E 30 30 33 34 32 0 a 0D       Yellow Gain       n = -50 (a=2D 35 30) - 50 (a=35 30)         -XX344 n       7E 30 30 33 34 32 0 a 0D       Magenta       n = -50 (a=2D 35 30) - 50 (a=35 30)         -XX344 n       7E 30 30 33 34 35 20 a 0D       Magenta       n = -50 (a=2D 35                                                                                                    | ~XX328 n          | 7E 30 30 33 32 38 20 a 0D        |                      | Green Hue             | $n = -50 (a=2D 35 30) \sim 50 (a=35 30)$        |  |
| -XX340 n       7E 30 30 33 43 40 20 a 0D       Green Gain       n = -50 (a=2D 35 30) ~ 50 (a=35 30)         -XX335 n       7E 30 30 33 33 32 02 a 0D       Blue Bue       n = -50 (a=2D 35 30) ~ 50 (a=35 30)         -XX335 n       7E 30 30 33 33 32 02 a 0D       Blue Saturation       n = -50 (a=2D 35 30) ~ 50 (a=35 30)         -XX336 n       7E 30 30 33 33 32 02 a 0D       Cyan       n = -50 (a=2D 35 30) ~ 50 (a=35 30)         -XX336 n       7E 30 30 33 33 32 02 a 0D       Cyan       n = -50 (a=2D 35 30) ~ 50 (a=35 30)         -XX336 n       7E 30 30 33 33 32 02 a 0D       Cyan       n = -50 (a=2D 35 30) ~ 50 (a=35 30)         -XX337 n       7E 30 30 33 33 32 02 a 0D       Cyan       n = -50 (a=2D 35 30) ~ 50 (a=35 30)         -XX337 n       7E 30 30 33 33 32 02 a 0D       Cyan (ain       n = -50 (a=2D 35 30) ~ 50 (a=35 30)         -XX337 n       7E 30 30 33 33 32 02 a 0D       Yellow       n = -50 (a=2D 35 30) ~ 50 (a=35 30)         -XX338 n       7E 30 30 33 33 32 02 a 0D       Yellow       n = -50 (a=2D 35 30) ~ 50 (a=35 30)         -XX338 n       7E 30 30 33 33 32 02 a 0D       Magenta       n = -50 (a=2D 35 30) ~ 50 (a=35 30)         -XX348 n       7E 30 30 33 34 32 02 a 0D       Magenta Ain       n = -50 (a=2D 35 30) ~ 50 (a=35 30)         -XX344 n       7E 30 30 33 34 32 02 a 0D       Magenta Ain       n = -50 (a=2D 35 30) ~                                                                                                    | ~XX334 n          | 7E 30 30 33 33 34 20 a 0D        |                      | Green<br>Saturation   | n = -50 (a=2D 35 30) ~ 50 (a=35 30)             |  |
| -XX329 n       7E 30 30 33 22 39 20 a OD       Blue Hue       n = -50 (a=2D 35 30) ~ 50 (a=35 30)         -XX335 n       7E 30 30 33 33 41 20 a OD       Blue Gain       n = -50 (a=2D 35 30) ~ 50 (a=35 30)         -XX336 n       7E 30 30 33 33 30 20 a OD       Cyan Hue       n = -50 (a=2D 35 30) ~ 50 (a=35 30)         -XX336 n       7E 30 30 33 33 30 20 a OD       Cyan Hue       n = -50 (a=2D 35 30) ~ 50 (a=35 30)         -XX336 n       7E 30 30 33 33 32 20 a OD       Cyan Gain       n = -50 (a=2D 35 30) ~ 50 (a=35 30)         -XX341 n       7E 30 30 33 33 42 20 a OD       Cyan Gain       n = -50 (a=2D 35 30) ~ 50 (a=35 30)         -XX337 n       7E 30 30 33 33 32 20 a OD       Yellow Hue       n = -50 (a=2D 35 30) ~ 50 (a=35 30)         -XX342 n       7E 30 30 33 34 32 20 a OD       Yellow Rue       n = -50 (a=2D 35 30) ~ 50 (a=35 30)         -XX343 n       7E 30 30 33 34 32 20 a OD       Yellow Rue       n = -50 (a=2D 35 30) ~ 50 (a=35 30)         -XX343 n       7E 30 30 33 34 32 20 a OD       Magenta       n = -50 (a=2D 35 30) ~ 50 (a=35 30)         -XX344 n       7E 30 30 33 43 42 0 a OD       Magenta       n = -50 (a=2D 35 30) ~ 50 (a=35 30)         -XX344 n       7E 30 30 33 43 52 0 a OD       White       Red       n = -50 (a=2D 35 30) ~ 50 (a=35 30)         -XX345 n       7E 30 30 33 34 32 20 a OD       White                                                                                                    | ~XX340 n          | 7E 30 30 33 34 30 20 a 0D        |                      | Green Gain            | n = -50 (a=2D 35 30) ~ 50 (a=35 30)             |  |
| -XX335 n       7E 30 30 33 33 35 20 a 0D       Blue Saturation       n = -50 (a=2D 35 30) - 50 (a=35 30)         -XX330 n       7E 30 30 33 34 31 20 a 0D       Cyan Hue       n = -50 (a=2D 35 30) - 50 (a=35 30)         -XX336 n       7E 30 30 33 33 42 20 a 0D       Cyan Hue       n = -50 (a=2D 35 30) - 50 (a=35 30)         -XX337 n       7E 30 30 33 34 32 20 a 0D       Cyan Gain       n = -50 (a=2D 35 30) - 50 (a=35 30)         -XX347 n       7E 30 30 33 34 32 20 a 0D       Yellow Hue       n = -50 (a=2D 35 30) - 50 (a=35 30)         -XX337 n       7E 30 30 33 34 32 20 a 0D       Yellow Hue       n = -50 (a=2D 35 30) - 50 (a=35 30)         -XX347 n       7E 30 30 33 34 32 20 a 0D       Yellow Gain       n = -50 (a=2D 35 30) - 50 (a=35 30)         -XX348 n       7E 30 30 33 34 32 20 a 0D       Yellow Gain       n = -50 (a=2D 35 30) - 50 (a=35 30)         -XX348 n       7E 30 30 33 34 32 20 a 0D       Yellow Gain       n = -50 (a=2D 35 30) - 50 (a=35 30)         -XX344 n       7E 30 30 33 34 32 20 a 0D       Magenta Gain       n = -50 (a=2D 35 30) - 50 (a=35 30)         -XX344 n       7E 30 30 33 34 32 20 a 0D       Magenta Gain       n = -50 (a=2D 35 30) - 50 (a=35 30)         -XX344 n       7E 30 30 33 34 35 20 a 0D       Magenta Gain       n = -50 (a=2D 35 30) - 50 (a=35 30)         -XX344 n       7E 30 30 33 34 35 20 a 0D       Magenta                                                                                                    | ~XX329 n          | 7E 30 30 33 32 39 20 a 0D        |                      | Blue Hue              | n = -50 (a=2D 35 30) ~ 50 (a=35 30)             |  |
| -XX341 n       7E 30 30 33 34 31 20 a 0D       Blue Gain       n = -50 (a=2D 35 30) ~ 50 (a=35 30)         -XX330 n       7E 30 30 33 33 02 0 a 0D       Cyan Hue       n = -50 (a=2D 35 30) ~ 50 (a=35 30)         -XX342 n       7E 30 30 33 33 22 0 a 0D       Cyan Gain       n = -50 (a=2D 35 30) ~ 50 (a=35 30)         -XX342 n       7E 30 30 33 33 22 0 a 0D       Cyan Gain       n = -50 (a=2D 35 30) ~ 50 (a=35 30)         -XX331 n       7E 30 30 33 33 32 20 a 0D       Yellow Hue       n = -50 (a=2D 35 30) ~ 50 (a=35 30)         -XX343 n       7E 30 30 33 33 32 0 a 0D       Yellow Gain       n = -50 (a=2D 35 30) ~ 50 (a=35 30)         -XX332 n       7E 30 30 33 33 32 0 a 0D       Yellow Gain       n = -50 (a=2D 35 30) ~ 50 (a=35 30)         -XX343 n       7E 30 30 33 34 32 0 a 0D       Magenta Hue       n = -50 (a=2D 35 30) ~ 50 (a=35 30)         -XX343 n       7E 30 30 33 34 32 0 a 0D       Magenta Gain       n = -50 (a=2D 35 30) ~ 50 (a=35 30)         -XX344 n       7E 30 30 33 34 32 0 a 0D       White       Red       n = -50 (a=2D 35 30) ~ 50 (a=35 30)         -XX344 n       7E 30 30 33 34 32 0 a 0D       White       Red       n = -50 (a=2D 35 30) ~ 50 (a=35 30)         -XX345 n       7E 30 30 33 34 32 0 a 0D       Signal (RGB)       Frequency       n = -5 (a=2D 35) ~ 5 (a=35) By signal         -XX347 n       7E 30 30 37                                                                                                    | ~XX335 n          | 7E 30 30 33 33 35 20 a 0D        |                      | Blue Saturation       | n = -50 (a=2D 35 30) ~ 50 (a=35 30)             |  |
| -XX330 n       7E 30 30 33 33 02 0a 0D       Cyan Hue       n = -50 (a=2D 35 30) ~ 50 (a=35 30)         -XX336 n       7E 30 30 33 33 42 20 a 0D       Cyan       n = -50 (a=2D 35 30) ~ 50 (a=35 30)         -XX342 n       7E 30 30 33 33 42 20 a 0D       Cyan Gain       n = -50 (a=2D 35 30) ~ 50 (a=35 30)         -XX337 n       7E 30 30 33 33 72 0a 0D       Yellow Hue       n = -50 (a=2D 35 30) ~ 50 (a=35 30)         -XX337 n       7E 30 30 33 33 72 0a 0D       Yellow Hue       n = -50 (a=2D 35 30) ~ 50 (a=35 30)         -XX332 n       7E 30 30 33 33 72 0a 0D       Yellow Gain       n = -50 (a=2D 35 30) ~ 50 (a=35 30)         -XX338 n       7E 30 30 33 33 22 0a 0D       Magenta Hue       n = -50 (a=2D 35 30) ~ 50 (a=35 30)         -XX338 n       7E 30 30 33 34 32 0a 0D       Magenta Sain       n = -50 (a=2D 35 30) ~ 50 (a=35 30)         -XX344 n       7E 30 30 33 43 42 0a 0D       Magenta Gain       n = -50 (a=2D 35 30) ~ 50 (a=35 30)         -XX345 n       7E 30 30 33 43 42 0a 0D       Magenta Gain       n = -50 (a=2D 35 30) ~ 50 (a=35 30)         -XX345 n       7E 30 30 33 43 42 0a 0D       White       Red       n = -50 (a=2D 35 30) ~ 50 (a=35 30)         -XX347 n       7E 30 30 33 43 42 0a 0D       Blue       n = -50 (a=2D 35 30) ~ 50 (a=35 30)         -XX347 n       7E 30 30 33 43 73 20 a0D       Bigal (RGB)       Frequ                                                                                                    | ~XX341 n          | 7E 30 30 33 34 31 20 a 0D        |                      | Blue Gain             | n = -50 (a=2D 35 30) ~ 50 (a=35 30)             |  |
| -XX336 n       7E 30 30 33 33 36 20 a 0D       Cyan saturation       n = -50 (a=2D 35 30) ~ 50 (a=35 30)         -XX342 n       7E 30 30 33 34 32 20 a 0D       Cyan Gain n = -50 (a=2D 35 30) ~ 50 (a=35 30)         -XX331 n       7E 30 30 33 34 32 20 a 0D       Yellow Hue n = -50 (a=2D 35 30) ~ 50 (a=35 30)         -XX337 n       7E 30 30 33 34 32 20 a 0D       Yellow Hue n = -50 (a=2D 35 30) ~ 50 (a=35 30)         -XX332 n       7E 30 30 33 34 32 20 a 0D       Yellow Gain n = -50 (a=2D 35 30) ~ 50 (a=35 30)         -XX338 n       7E 30 30 33 34 32 20 a 0D       Magenta Hue n = -50 (a=2D 35 30) ~ 50 (a=35 30)         -XX338 n       7E 30 30 33 34 32 0 a 0D       Magenta Gain n = -50 (a=2D 35 30) ~ 50 (a=35 30)         -XX344 n       7E 30 30 33 34 32 0 a 0D       Magenta Gain n = -50 (a=2D 35 30) ~ 50 (a=35 30)         -XX344 n       7E 30 30 33 34 32 0 a 0D       Magenta Gain n = -50 (a=2D 35 30) ~ 50 (a=35 30)         -XX344 n       7E 30 30 33 34 32 0 a 0D       White       Red n = -50 (a=2D 35 30) ~ 50 (a=35 30)         -XX344 n       7E 30 30 33 34 37 20 a 0D       Blue n = -50 (a=2D 35 30) ~ 50 (a=35 30)         -XX344 n       7E 30 30 33 34 37 20 a 0D       Rest         -XX731 n       7E 30 30 37 34 20 a 0D       Rest         -XX731 n       7E 30 30 37 34 20 a 0D       Signal (RGB)       Frequency n = -5 (a=2D 35) ~ 5 (a=35) By signal         -                                                                                                    | ~XX330 n          | 7E 30 30 33 33 30 20 a 0D        |                      | Cyan Hue              | n = -50 (a=2D 35 30) ~ 50 (a=35 30)             |  |
| -XX342 n       7E 30 30 33 43 43 22 0 a 0D       Cyan Gain       n = -50 (a=2D 35 30) ~ 50 (a=35 30)         -XX331 n       7E 30 30 33 33 31 20 a 0D       Yellow Hue       n = -50 (a=2D 35 30) ~ 50 (a=35 30)         -XX337 n       7E 30 30 33 33 37 20 a 0D       Yellow Gain       n = -50 (a=2D 35 30) ~ 50 (a=35 30)         -XX332 n       7E 30 30 33 33 43 32 0 a 0D       Yellow Gain       n = -50 (a=2D 35 30) ~ 50 (a=35 30)         -XX338 n       7E 30 30 33 33 43 20 a 0D       Magenta Hue       n = -50 (a=2D 35 30) ~ 50 (a=35 30)         -XX338 n       7E 30 30 33 34 32 0 a 0D       Magenta Gain       n = -50 (a=2D 35 30) ~ 50 (a=35 30)         -XX344 n       7E 30 30 33 34 32 0 a 0D       Magenta Gain       n = -50 (a=2D 35 30) ~ 50 (a=35 30)         -XX344 n       7E 30 30 33 34 35 20 a 0D       White       Red       n = -50 (a=2D 35 30) ~ 50 (a=35 30)         -XX345 n       7E 30 30 33 34 35 20 a 0D       White       Red       n = -50 (a=2D 35 30) ~ 50 (a=35 30)         -XX344 n       7E 30 30 33 34 35 20 a 0D       White       Red       n = -50 (a=2D 35 30) ~ 50 (a=35 30)         -XX345 n       7E 30 30 33 34 35 20 a 0D       Signal (RGB)       Frequency       n = -50 (a=2D 35 30) ~ 50 (a=35 30)         -XX71 n       7E 30 30 37 34 20 a 0D       Signal (RGB)       Frequency       n = -5 (a=2D 35) ~ 5 (a=35) By signal                                                                                                    | ~XX336 n          | 7E 30 30 33 33 36 20 a 0D        |                      | Cyan<br>Saturation    | n = -50 (a=2D 35 30) ~ 50 (a=35 30)             |  |
| -XX331 n       7E 30 30 33 33 12 0 a 0D       Yellow Hue       n = -50 (a=2D 35 30) ~ 50 (a=35 30)         -XX337 n       7E 30 30 33 33 37 20 a 0D       Yellow Gain       n = -50 (a=2D 35 30) ~ 50 (a=35 30)         -XX343 n       7E 30 30 33 34 33 20 a 0D       Yellow Gain       n = -50 (a=2D 35 30) ~ 50 (a=35 30)         -XX332 n       7E 30 30 33 34 33 20 a 0D       Magenta Hue       n = -50 (a=2D 35 30) ~ 50 (a=35 30)         -XX338 n       7E 30 30 33 34 32 0 a 0D       Magenta Hue       n = -50 (a=2D 35 30) ~ 50 (a=35 30)         -XX344 n       7E 30 30 33 34 32 0 a 0D       Magenta Gain       n = -50 (a=2D 35 30) ~ 50 (a=35 30)         -XX345 n       7E 30 30 33 44 20 a 0D       Magenta Gain       n = -50 (a=2D 35 30) ~ 50 (a=35 30)         -XX347 n       7E 30 30 33 44 32 0 a 0D       White       Red       n = -50 (a=2D 35 30) ~ 50 (a=35 30)         -XX347 n       7E 30 30 33 44 32 0 a 0D       White       Red       n = -50 (a=2D 35 30) ~ 50 (a=35 30)         -XX347 n       7E 30 30 32 31 35 20 31 0D       Rest       n = -50 (a=2D 35 0) ~ 50 (a=35 30)       Sauration         -XX73 n       7E 30 30 37 34 20 a 0D       Signal (RGB)       Frequency       n = -5 (a=2D 35) ~ 5 (a=35) By signal         -XX74 n       7E 30 30 37 34 20 a 0D       Matomatic       On       Of (0/2 for backward compatible)         -                                                                                                    | ~XX342 n          | 7E 30 30 33 34 32 20 a 0D        |                      | Cyan Gain             | n = -50 (a=2D 35 30) ~ 50 (a=35 30)             |  |
| ~XX337 n       7E 30 30 33 33 37 20 a 0D       Yellow       n = -50 (a=2D 35 30) ~ 50 (a=35 30)         ~XX343 n       7E 30 30 33 34 32 0a a 0D       Yellow Gain       n = -50 (a=2D 35 30) ~ 50 (a=35 30)         ~XX332 n       7E 30 30 33 34 32 0a a 0D       Magenta Hue       n = -50 (a=2D 35 30) ~ 50 (a=35 30)         ~XX338 n       7E 30 30 33 34 20 a 0D       Magenta       n = -50 (a=2D 35 30) ~ 50 (a=35 30)         ~XX344 n       7E 30 30 33 34 32 0a a 0D       Magenta       n = -50 (a=2D 35 30) ~ 50 (a=35 30)         ~XX345 n       7E 30 30 33 34 32 0a a 0D       White       Red       n = -50 (a=2D 35 30) ~ 50 (a=35 30)         ~XX346 n       7E 30 30 33 34 32 0a 0D       White       Red       n = -50 (a=2D 35 30) ~ 50 (a=35 30)         ~XX347 n       7E 30 30 33 34 32 0a 0D       White       Red       n = -50 (a=2D 35 30) ~ 50 (a=35 30)         ~XX341 n       7E 30 30 32 31 35 20 31 0D       Reset       n = -50 (a=2D 35 30) ~ 50 (a=35 30)         ~XX11 n       7E 30 30 37 34 20 a 0D       Signal (RGB)       Frequency       n = -5 (a=2D 35) ~ 5 (a=35) By signal         ~XX91 n       7E 30 30 37 34 20 a 0D       Signal (RGB)       Frequency       n = -6 (a=30) ~ 31 (a=33 31) By signal         ~XX91 n       7E 30 30 37 34 20 a 0D       Yellow Gain       n = -5 (a=2D 35) ~ 5 (a=35) By timing         ~XX74 n <td>~XX331 n</td> <td>7E 30 30 33 33 31 20 a 0D</td> <td></td> <td>Yellow Hue</td> <td>n = -50 (a=2D 35 30) ~ 50 (a=35 30)</td>                                                                                                    | ~XX331 n          | 7E 30 30 33 33 31 20 a 0D        |                      | Yellow Hue            | n = -50 (a=2D 35 30) ~ 50 (a=35 30)             |  |
| ~XX343 n       7E 30 30 33 34 33 20 a 0D       Yellow Gain       n = -50 (a=2D 35 30) ~ 50 (a=35 30)         ~XX332 n       7E 30 30 33 33 32 20 a 0D       Magenta Hue       n = -50 (a=2D 35 30) ~ 50 (a=35 30)         ~XX338 n       7E 30 30 33 34 34 20 a 0D       Magenta       n = -50 (a=2D 35 30) ~ 50 (a=35 30)         ~XX345 n       7E 30 30 33 34 34 20 a 0D       Magenta       n = -50 (a=2D 35 30) ~ 50 (a=35 30)         ~XX345 n       7E 30 30 33 34 34 20 a 0D       White       Red       n = -50 (a=2D 35 30) ~ 50 (a=35 30)         ~XX345 n       7E 30 30 33 34 37 20 a 0D       White       Red       n = -50 (a=2D 35 30) ~ 50 (a=35 30)         ~XX347 n       7E 30 30 33 34 37 20 a 0D       White       Red       n = -50 (a=2D 35 30) ~ 50 (a=35 30)         ~XX347 n       7E 30 30 32 31 35 20 310D       Reset       n = -50 (a=2D 35 30) ~ 50 (a=35 30)         ~XX91 1       7E 30 30 37 33 20 a 0D       Signal (RGB)       Frequency       n = -5 (a=2D 35) ~ 5 (a=35) By signal         ~XX91 0       7E 30 30 37 34 20 a 0D       Signal (RGB)       Phase       n = 0 (a=30) ~ 31 (a=33 31) By signal         ~XX91 0       7E 30 30 37 35 20 a 0D       H       Phase       n = 0 (a=30) ~ 31 (a=33 31) By signal         ~XX73 n       7E 30 30 37 35 20 a 0D       V. Position       n = -5 (a=2D 35) ~ 5 (a=35) By timing                                                                                                    | ~XX337 n          | 7E 30 30 33 33 37 20 a 0D        |                      | Yellow<br>Saturation  | n = -50 (a=2D 35 30) ~ 50 (a=35 30)             |  |
| ~XX332 n       7E 30 30 33 33 32 20 a 0D       Magenta Hue       n = -50 (a=2D 35 30) ~ 50 (a=35 30)         ~XX338 n       7E 30 30 33 33 38 20 a 0D       Magenta Gain       n = -50 (a=2D 35 30) ~ 50 (a=35 30)         ~XX344 n       7E 30 30 33 34 34 20 a 0D       Magenta Gain       n = -50 (a=2D 35 30) ~ 50 (a=35 30)         ~XX345 n       7E 30 30 33 34 34 20 a 0D       White       Red       n = -50 (a=2D 35 30) ~ 50 (a=35 30)         ~XX346 n       7E 30 30 33 34 36 20 a 0D       White       Red       n = -50 (a=2D 35 30) ~ 50 (a=35 30)         ~XX347 n       7E 30 30 33 34 36 20 a 0D       White       Red       n = -50 (a=2D 35 30) ~ 50 (a=35 30)         ~XX347 n       7E 30 30 33 34 36 20 a 0D       White       Red       n = -50 (a=2D 35 30) ~ 50 (a=35 30)         ~XX471 n       7E 30 30 32 31 35 20 3 10D       Reset       n = -50 (a=2D 35 0) ~ 50 (a=35 30)         ~XX11       7E 30 30 37 32 0 a 0D       Signal (RGB)       Frequency       n = -5 (a=2D 35) ~ 5 (a=35) By signal         ~XX910       7E 30 30 37 34 20 a 0D       Signal (RGB)       Phase       n = 0 (a=30) ~ 31 (a=33 31) By signal         ~XX71 n       7E 30 30 37 35 20 a 0D       H. Position       n = -5 (a=2D 35) ~ 5 (a=35) By timing         ~XX76 n       7E 30 30 32 30 30 20 a 0D       Signal(Video)       V. Position       n = -5 (a=2D 35) ~ 5 (a=35)                                                                                                    | ~XX343 n          | 7E 30 30 33 34 33 20 a 0D        |                      | Yellow Gain           | n = -50 (a=2D 35 30) ~ 50 (a=35 30)             |  |
| ~XX338 n       7E 30 30 33 33 38 20 a 0D       Magenta Saturation       n = -50 (a=2D 35 30) ~ 50 (a=35 30)         ~XX344 n       7E 30 30 33 34 34 20 a 0D       Magenta Gain       n = -50 (a=2D 35 30) ~ 50 (a=35 30)         ~XX345 n       7E 30 30 33 34 35 20 a 0D       White       Red       n = -50 (a=2D 35 30) ~ 50 (a=35 30)         ~XX346 n       7E 30 30 33 34 36 20 a 0D       White       Red       n = -50 (a=2D 35 30) ~ 50 (a=35 30)         ~XX347 n       7E 30 30 33 34 37 20 a 0D       Blue       n = -50 (a=2D 35 30) ~ 50 (a=35 30)         ~XX71 n       7E 30 30 32 31 35 20 31 0D       Rest       n = -50 (a=2D 35 30) ~ 50 (a=35 30)         ~XX73 n       7E 30 30 37 33 20 a 0D       Signal (RGB)       Frequency       n = -5 (a=2D 35) ~ 5 (a=35) By signal         ~XX91 1       7E 30 30 39 31 20 31 0D       Signal (RGB)       Frequency       n = -5 (a=2D 35) ~ 5 (a=35) By signal         ~XX91 0       7E 30 30 37 34 20 a 0D       Junetic       On       On         ~XX74 n       7E 30 30 37 35 20 a 0D       Phase       n = 0 (a=30) ~ 31 (a=33 31) By signal         ~XX75 n       7E 30 30 37 36 20 a 0D       V. Position       n = -5 (a=2D 35) ~ 5 (a=35) By timing         ~XX200 n       7E 30 30 32 30 30 20 a 0D       Signal(Video)       White Level       n = 0 (a=30) ~ 31 (a=33 31)         ~XX201 n                                                                                                    | ~XX332 n          | 7E 30 30 33 33 32 20 a 0D        |                      | Magenta Hue           | n = -50 (a=2D 35 30) ~ 50 (a=35 30)             |  |
| ~XX344 n       7E 30 30 33 34 34 20 a 0D       Magenta Gain       n = -50 (a=2D 35 30) ~ 50 (a=35 30)         ~XX345 n       7E 30 30 33 34 35 20 a 0D       White       Red       n = -50 (a=2D 35 30) ~ 50 (a=35 30)         ~XX346 n       7E 30 30 33 34 36 20 a 0D       Green       n = -50 (a=2D 35 30) ~ 50 (a=35 30)         ~XX347 n       7E 30 30 33 34 37 20 a 0D       Blue       n = -50 (a=2D 35 30) ~ 50 (a=35 30)         ~XX347 n       7E 30 30 32 31 35 20 31 0D       Reset         ~XX73 n       7E 30 30 37 33 20 a 0D       Signal (RGB)       Frequency       n = -5 (a=2D 35) ~ 5 (a=35) By signal         ~XX91 0       7E 30 30 39 31 20 30 0D       Automatic       On         ~XX74 n       7E 30 30 37 34 20 a 0D       Phase       n = 0 (a=30) ~ 31 (a=33 31) By signal         ~XX75 n       7E 30 30 37 35 20 a 0D       Phase       n = 0 (a=30) ~ 31 (a=33 31) By signal         ~XX75 n       7E 30 30 37 36 20 a 0D       V. Position       n = -5 (a=2D 35) ~ 5 (a=35) By timing         ~XX200 n       7E 30 30 32 30 30 20 a 0D       Signal(Video)       White Level       n = 0 (a=30) ~ 31 (a=33 31)         ~XX201 n       7E 30 30 32 30 30 24 20       Signal(Video)       N = -5 (a=2D 35) ~ 5 (a=35)       By timing         ~XX204 1       7E 30 30 32 30 30 24 20       Signal(Video)       N = -5 (a=2D 35) ~ 5 (a=35)<                                                                                                    | ~XX338 n          | 7E 30 30 33 33 38 20 a 0D        |                      | Magenta<br>Saturation | n = -50 (a=2D 35 30) ~ 50 (a=35 30)             |  |
| ~XX345 n       7E 30 30 33 34 35 20 a 0D       White       Red       n = -50 (a=2D 35 30) ~ 50 (a=35 30)         ~XX346 n       7E 30 30 33 34 36 20 a 0D       Green       n = -50 (a=2D 35 30) ~ 50 (a=35 30)         ~XX347 n       7E 30 30 33 34 37 20 a 0D       Blue       n = -50 (a=2D 35 30) ~ 50 (a=35 30)         ~XX347 n       7E 30 30 32 31 35 20 31 0D       Reset       n = -5 (a=2D 35) ~ 5 (a=35) By signal         ~XX73 n       7E 30 30 37 33 20 a 0D       Signal (RGB)       Frequency       n = -5 (a=2D 35) ~ 5 (a=35) By signal         ~XX91 0       7E 30 30 39 31 20 30 0D       OD       Automatic       On         ~XX74 n       7E 30 30 37 34 20 a 0D       Phase       n = 0 (a=30) ~ 31 (a=33 31) By signal         ~XX75 n       7E 30 30 37 35 20 a 0D       Phase       n = 0 (a=30) ~ 31 (a=33 31) By signal         ~XX76 n       7E 30 30 37 36 20 a 0D       V. Position       n = -5 (a=2D 35) ~ 5 (a=35) By timing         ~XX200 n       7E 30 30 32 30 30 20 a 0D       Signal(Video)       White Level       n = 0 (a=30) ~ 31 (a=33 31)         ~XX201 n       7E 30 30 32 30 31 20 a 0D       Signal(Video)       Red       n = -5 (a=2D 35) ~ 5 (a=35) By timing         ~XX201 n       7E 30 30 32 30 31 20 a 0D       Signal(Video)       Ret       n = -5 (a=2D 35) ~ 5 (a=35)         ~XX204 n       7E 30 3                                                                                                    | ~XX344 n          | 7E 30 30 33 34 34 20 a 0D        |                      | Magenta Gain          | n = -50 (a=2D 35 30) ~ 50 (a=35 30)             |  |
| ~XX346 n       7E 30 30 33 34 36 20 a 0D       Green       n = -50 (a=2D 35 30) ~ 50 (a=35 30)         ~XX347 n       7E 30 30 33 34 37 20 a 0D       Blue       n = -50 (a=2D 35 30) ~ 50 (a=35 30)         ~XX215 1       7E 30 30 32 31 35 20 31 0D       Reset       -         ~XX73 n       7E 30 30 37 33 20 a 0D       Signal (RGB)       Frequency       n = -5 (a=2D 35) ~ 5 (a=35) By signal         ~XX91 1       7E 30 30 39 31 20 31 0D       Automatic       On         ~XX91 0       7E 30 30 37 34 20 a 0D       Phase       n = 0 (a=30) ~ 31 (a=33 31) By signal         ~XX75 n       7E 30 30 37 35 20 a 0D       Phase       n = 0 (a=2D 35) ~ 5 (a=35) By timing         ~XX76 n       7E 30 30 37 36 20 a 0D       V. Position       n = -5 (a=2D 35) ~ 5 (a=35) By timing         ~XX200 n       7E 30 30 32 30 30 20 a 0D       Signal(Video)       White Level       n = 0 (a=30) ~ 31 (a=33 31)         ~XX201 n       7E 30 30 32 30 30 24 20       Signal(Video)       White Level       n = -5 (a=2D 35) ~ 5 (a=35)         ~XX201 n       7E 30 30 32 30 30 24 20       O IRE       0       N = -5 (a=2D 35) ~ 5 (a=35)         ~XX204 0       7E 30 30 32 30 30 24 20       O IRE       N = -5 (a=2D 35) ~ 5 (a=35)                                                                                                    | ~XX345 n          | 7E 30 30 33 34 35 20 a 0D        | White                | Red                   | n = -50 (a=2D 35 30) ~ 50 (a=35 30)             |  |
| ~XX347 n       7E 30 30 33 34 37 20 a 0D       Blue       n = -50 (a=2D 35 30) ~ 50 (a=35 30)         ~XX215 1       7E 30 30 32 31 35 20 31 0D       Reset       n = -5 (a=2D 35) ~ 5 (a=35) By signal         ~XX73 n       7E 30 30 37 33 20 a 0D       Signal (RGB)       Frequency       n = -5 (a=2D 35) ~ 5 (a=35) By signal         ~XX91 1       7E 30 30 39 31 20 31 0D       Automatic       On         ~XX91 0       7E 30 30 37 34 20 a 0D       Phase       n = 0 (a=30) ~ 31 (a=33 31) By signal         ~XX75 n       7E 30 30 37 35 20 a 0D       Phase       n = -5 (a=2D 35) ~ 5 (a=35) By timing         ~XX76 n       7E 30 30 37 36 20 a 0D       V. Position       n = -5 (a=2D 35) ~ 5 (a=35) By timing         ~XX200 n       7E 30 30 32 30 30 20 a 0D       Signal(Video)       White Level       n = 0 (a=30) ~ 31 (a=33 31)         ~XX201 n       7E 30 30 32 30 30 24 20       O       Signal(Video)       N = -5 (a=2D 35) ~ 5 (a=35)         ~XX204 0       7E 30 30 32 30 30 24 20       O       N = -5 (a=2D 35) ~ 5 (a=35)       Signal (a=33 31)                                                                                                    | ~XX346 n          | 7E 30 30 33 34 36 20 a 0D        |                      | Green                 | n = -50 (a=2D 35 30) ~ 50 (a=35 30)             |  |
| ~XX215 1       7E 30 30 32 31 35 20 31 0D       Reset         ~XX73 n       7E 30 30 37 33 20 a 0D       Signal (RGB)       Frequency       n = -5 (a=2D 35) ~ 5 (a=35) By signal         ~XX91 1       7E 30 30 39 31 20 31 0D       Automatic       On         ~XX91 0       7E 30 30 37 34 20 a 0D       Phase       n = 0 (a=30) ~ 31 (a=33 31) By signal         ~XX75 n       7E 30 30 37 35 20 a 0D       Phase       n = -5 (a=2D 35) ~ 5 (a=35) By timing         ~XX76 n       7E 30 30 37 36 20 a 0D       V. Position       n = -5 (a=2D 35) ~ 5 (a=35) By timing         ~XX200 n       7E 30 30 32 30 30 20 a 0D       Signal(Video)       White Level       n = 0 (a=30) ~ 31 (a=33 31)         ~XX201 n       7E 30 30 32 30 30 24 20       O IRE       Image: Comparison of the temperature of temperature of                                                                                                    | ~XX347 n          | 7E 30 30 33 34 37 20 a 0D        |                      | Blue                  | n = -50 (a=2D 35 30) ~ 50 (a=35 30)             |  |
| ~XX73 n       7E 30 30 37 33 20 a 0D       Signal (RGB)       Frequency       n = -5 (a=2D 35) ~ 5 (a=35) By signal         ~XX91 1       7E 30 30 39 31 20 31 0D       Automatic       On         ~XX91 0       7E 30 30 39 31 20 30 0D       Off (0/2 for backward compatible)         ~XX74 n       7E 30 30 37 34 20 a 0D       Phase       n = 0 (a=30) ~ 31 (a=33 31) By signal         ~XX75 n       7E 30 30 37 35 20 a 0D       Phase       n = -5 (a=2D 35) ~ 5 (a=35) By timing         ~XX76 n       7E 30 30 37 36 20 a 0D       V. Position       n = -5 (a=2D 35) ~ 5 (a=35) By timing         ~XX200 n       7E 30 30 32 30 30 20 a 0D       Signal(Video)       White Level       n = 0 (a=30) ~ 31 (a=33 31)         ~XX201 n       7E 30 30 32 30 30 24 20       O IRE       N = -5 (a=2D 35) ~ 5 (a=35)       Signal(Video)         ~XX204 0       7E 30 30 32 30 30 24 20       Frequency       N = -5 (a=2D 35) ~ 5 (a=35)       Signal(Video)         ~XX204 0       7E 30 30 32 30 30 24 20       Frequency       N = -5 (a=2D 35) ~ 5 (a=35)       Signal(Video)                                                                                                    | ~XX215 1          | 7E 30 30 32 31 35 20 31 0D       | Reset                |                       |                                                 |  |
| ~XX91 1       7E 30 30 39 31 20 31 0D       Automatic       On         ~XX91 0       7E 30 30 39 31 20 30 0D       Off (0/2 for backward compatible)         ~XX74 n       7E 30 30 37 34 20 a 0D       Phase       n = 0 (a=30) ~ 31 (a=33 31) By signal         ~XX75 n       7E 30 30 37 35 20 a 0D       H. Position       n = -5 (a=2D 35) ~ 5 (a=35) By timing         ~XX76 n       7E 30 30 37 36 20 a 0D       V. Position       n = -5 (a=2D 35) ~ 5 (a=35) By timing         ~XX200 n       7E 30 30 32 30 30 20 a 0D       Signal(Video)       White Level       n = 0 (a=30) ~ 31 (a=33 31)         ~XX201 n       7E 30 30 32 30 30 24 20       OIRE       N = -5 (a=2D 35) ~ 5 (a=35)         ~XX204 0       7E 30 30 32 30 30 24 20       75 IRE                                                                                                    | ~XX73 n           | 7E 30 30 37 33 20 a 0D           | Signal (RGB)         | Frequency             | n = -5 (a=2D 35) ~ 5 (a=35) By signal           |  |
| ~XX910       7E 30 30 39 31 20 30 0D       Off (0/2 for backward compatible)         ~XX74 n       7E 30 30 37 34 20 a 0D       Phase       n = 0 (a=30) ~ 31 (a=33 31) By signal         ~XX75 n       7E 30 30 37 35 20 a 0D       H. Position       n = -5 (a=2D 35) ~ 5 (a=35) By timing         ~XX76 n       7E 30 30 37 36 20 a 0D       V. Position       n = -5 (a=2D 35) ~ 5 (a=35) By timing         ~XX200 n       7E 30 30 32 30 30 20 a 0D       Signal(Video)       White Level       n = 0 (a=30) ~ 31 (a=33 31)         ~XX201 n       7E 30 30 32 30 30 24 20       DI       Black Level       n = -5 (a=2D 35) ~ 5 (a=35)         ~XX204 1       7E 30 30 32 30 30 24 20       DI       DIRE                                                                                                    | ~XX91 1           | 7E 30 30 39 31 20 31 0D          |                      | Automatic             | On                                              |  |
| ~XX74 n       7E 30 30 37 34 20 a 0D       Phase       n = 0 (a=30) ~ 31 (a=33 31) By signal         ~XX75 n       7E 30 30 37 35 20 a 0D       H. Position       n = -5 (a=2D 35) ~ 5 (a=35) By timing         ~XX76 n       7E 30 30 37 36 20 a 0D       V. Position       n = -5 (a=2D 35) ~ 5 (a=35) By timing         ~XX200 n       7E 30 30 32 30 30 20 a 0D       Signal(Video)       White Level       n = 0 (a=30) ~ 31 (a=33 31)         ~XX201 n       7E 30 30 32 30 31 20 a 0D       Signal(Video)       White Level       n = 0 (a=30) ~ 31 (a=33 31)         ~XX204 1       7E 30 30 32 30 30 24 20       0D       Black Level       n = -5 (a=2D 35) ~ 5 (a=35)         ~XX204 0       7E 30 30 32 30 30 24 20       0 IRE       75 IRF                                                                                                    | ~XX91 0           | 7E 30 30 39 31 20 30 0D          |                      |                       | Off (0/2 for backward compatible)               |  |
| ~XX75 n       7E 30 30 37 35 20 a 0D       H. Position       n = -5 (a=2D 35) ~ 5 (a=35) By timing         ~XX76 n       7E 30 30 37 36 20 a 0D       V. Position       n = -5 (a=2D 35) ~ 5 (a=35) By timing         ~XX200 n       7E 30 30 32 30 30 20 a 0D       Signal(Video)       White Level       n = 0 (a=30) ~ 31 (a=33 31)         ~XX201 n       7E 30 30 32 30 30 24 20       Black Level       n = -5 (a=2D 35) ~ 5 (a=35)         ~XX204 1       7E 30 30 32 30 30 24 20       0 IRE         ~XX204 0       7E 30 30 32 30 30 24 20       7 5 IRE                                                                                                    | ~XX74 n           | 7E 30 30 37 34 20 a 0D           |                      | Phase                 | n = 0 (a=30) ~ 31 (a=33 31) By signal           |  |
| ~XX76 n       7E 30 30 37 36 20 a 0D       V. Position       n = -5 (a=2D 35) ~ 5 (a=35) By timing         ~XX200 n       7E 30 30 32 30 30 20 a 0D       Signal(Video)       White Level       n = 0 (a=30) ~ 31 (a=33 31)         ~XX201 n       7E 30 30 32 30 31 20 a 0D       Black Level       n = -5 (a=2D 35) ~ 5 (a=35)         ~XX204 1       7E 30 30 32 30 30 24 20       0 IRE         ~XX204 0       7E 30 30 32 30 30 24 20       7 5 IRF                                                                                                    | ~XX75 n           | 7E 30 30 37 35 20 a 0D           |                      | H. Position           | n = -5 (a=2D 35) ~ 5 (a=35) By timing           |  |
| ~XX200 n       7E 30 30 32 30 30 20 a 0D       Signal(Video)       White Level       n = 0 (a=30) ~ 31 (a=33 31)         ~XX201 n       7E 30 30 32 30 31 20 a 0D       Black Level       n = -5 (a=2D 35) ~ 5 (a=35)         ~XX204 1       7E 30 30 32 30 30 24 20       0 IRE         ~XX204 0       7E 30 30 32 30 30 24 20       7 5 IRE                                                                                                    | ~XX76 n           | 7E 30 30 37 36 20 a 0D           |                      | V. Position           | n = -5 (a=2D 35) ~ 5 (a=35) By timing           |  |
| ~XX201 n 7E 30 30 32 30 31 20 a 0D Black Level n = -5 (a=2D 35) ~ 5 (a=35)<br>~XX204 1 7E 30 30 32 30 30 24 20 0 IRE<br>~XX204 0 7E 30 30 32 30 30 24 20 75 IRE                                                                                                    | ~XX200 n          | 7E 30 30 32 30 30 20 a 0D        | Signal(Video)        | White Level           | n = 0 (a=30) ~ 31 (a=33 31)                     |  |
| ~XX204 1 7E 30 30 32 30 30 24 20 0 IRE<br>31 0D 7E 30 30 32 30 30 24 20 75 IRE                                                                                                    | ~XX201 n          | 7E 30 30 32 30 31 20 a 0D        |                      | Black Level           | n = -5 (a=2D 35) ~ 5 (a=35)                     |  |
| ~XX204 0 7E 30 30 32 30 30 24 20 75 IRF                                                                                                    | ~XX204 1          | 7E 30 30 32 30 30 24 20<br>31 0D |                      | 0 IRE                 |                                                 |  |
|                                                                                                    | ~XX204 0          | 7E 30 30 32 30 30 24 20<br>30 0D |                      | 7.5 IRE               |                                                 |  |
| ~XX60 1 7E 30 30 36 30 20 31 0D Format 4:3                                                                                                    | ~XX60 1           | 7E 30 30 36 30 20 31 0D          | Format               | 4:3                   |                                                 |  |
| ~XX60 2 7E 30 30 36 30 20 32 0D 16:9                                                                                                    | ~XX60 2           | 7E 30 30 36 30 20 32 0D          |                      | 16:9                  |                                                 |  |
| ~XX60 3 7E 30 30 36 30 20 33 0D 16:10(WUXGA)                                                                                                    | ~XX60 3           | 7E 30 30 36 30 20 33 0D          |                      | 16:10(WUXGA)          |                                                 |  |

| SEND to pr | ojector                    |                         |             |                                             |
|------------|----------------------------|-------------------------|-------------|---------------------------------------------|
| 232 ASCII  | HEX Code                   | Function                | Description |                                             |
| Code       |                            |                         |             |                                             |
| ~XX60 5    | 7E 30 30 36 30 20 35 0D    |                         | LBX         |                                             |
| ~XX60 6    | 7E 30 30 36 30 20 36 0D    |                         | Native      |                                             |
| ~XX60 7    | 7E 30 30 36 30 20 37 0D    |                         | Auto        |                                             |
| ~XX61 n    | 7E 30 30 36 31 20 a 0D     | Edge mask               |             | n = 0 (a=30) ~ 10 (a=31 30)                 |
| ~XX62 n    | 7E 30 30 36 32 20 a 0D     | Zoom                    |             | n = -5 (a=2D 35) ~ 25 (a=32 35)             |
| ~XX63 n    | 7E 30 30 36 33 20 a 0D     | H Image Shift           |             | n = -100 (a=2D 31 30 30) ~ 100 (a=31 30 30) |
| ~XX64 n    | 7E 30 30 36 34 20 a 0D     | V Image Shift           |             | n = -100 (a=2D 31 30 30) ~ 100 (a=31 30 30) |
| ~XX65 n    | 7E 30 30 36 35 20 a 0D     | H Keystone              |             | n = -30 (a=2D 33 30) ~ 30 (a=33 30)         |
| ~XX66 n    | 7E 30 30 36 36 20 a 0D     | V Keystone              |             | n = -30 (a=2D 33 30) ~ 30 (a=33 30)         |
| ~XX69 1    | 7E 30 30 36 39 20 31 0D    | Auto V.Keystone         |             | On                                          |
| ~XX69 0    | 7E 30 30 36 39 20 30 0D    | Auto V. Keystone        |             | Off                                         |
| ~XX59 1    | 7E 30 30 35 39 20 31 0D    | Four corners (Top-Left) |             | Right+                                      |
| ~XX59 2    | 7E 30 30 35 39 20 32 0D    |                         |             | Left+                                       |
| ~XX59 3    | 7E 30 30 35 39 20 33 0D    |                         |             | Up+                                         |
| ~XX59 4    | 7E 30 30 35 39 20 34 0D    |                         |             | Down+                                       |
| ~XX59 5    | 7E 30 30 35 39 20 35 0D    | (Top-Right)             |             | Right+                                      |
| ~XX59 6    | 7E 30 30 35 39 20 36 0D    |                         |             | Left+                                       |
| ~XX59 7    | 7E 30 30 35 39 20 37 0D    |                         |             | Up+                                         |
| ~XX59 8    | 7E 30 30 35 39 20 38 0D    |                         |             | Down+                                       |
| ~XX59 9    | 7E 30 30 35 39 20 39 0D    | (Bottom-Left)           |             | Right+                                      |
| ~XX59 10   | 7E 30 30 35 39 20 31 30 0D |                         |             | Left+                                       |
| ~XX59 11   | 7E 30 30 35 39 20 31 31 0D |                         |             | Up+                                         |
| ~XX59 12   | 7E 30 30 35 39 20 31 32 0D |                         |             | Down+                                       |
| ~XX59 13   | 7E 30 30 35 39 20 31 33 0D | (Bottom-Right)          |             | Right+                                      |
| ~XX59 14   | 7E 30 30 35 39 20 31 34 0D | 、                       |             | Left+                                       |
| ~XX59 15   | 7E 30 30 35 39 20 31 35 0D |                         |             | Up+                                         |
| ~XX59 16   | 7E 30 30 35 39 20 31 36 0D |                         |             | Down+                                       |
| ~XX516     | 7E 30 30 35 31 36 20 0D    | Four corners reset      |             | Reset                                       |
| ~XX506.0   | 7E 30 30 35 30 36 20 30 0D | Wall Color              |             | Off                                         |
| ~XX506.2   | 7E 30 30 35 30 36 20 32 0D |                         |             | Light Vellow                                |
| XX500 2    | 7E 30 30 35 30 36 20 32 0D |                         |             |                                             |
| ~^^000 3   | 7E 30 30 35 30 36 20 33 0D |                         |             |                                             |
| ~XX506 4   | 7E 30 30 35 30 36 20 34 0D |                         |             | Light Blue                                  |
| ~XX506 5   | 7E 30 30 35 30 36 20 35 0D |                         |             | Pink                                        |
| ~XX506 6   | 7E 30 30 35 30 36 20 36 0D |                         |             | Gray                                        |
| ~XX230 1   | 7E 30 30 32 33 30 20 31 0D | 3D Mode                 |             | DLP-Link                                    |
| ~XX230 3   | 7E 30 30 32 33 30 20 31 0D |                         |             | VESA 3D                                     |
| ~XX230 0   | 7E 30 30 32 33 30 20 30 0D |                         |             | Off (0/2 for backward compatible)           |
| ~XX400 0   | 7E 30 30 34 30 30 20 30 0D | 3D->2D                  |             | 3D                                          |
| ~XX400 1   | 7E 30 30 34 30 30 20 31 0D |                         |             | L                                           |
| ~XX400 2   | 7E 30 30 34 30 30 20 32 0D |                         |             | R                                           |
| ~XX405 0   | 7E 30 30 34 30 35 20 30 0D | 3D Format               |             | Auto                                        |
| ~XX405 1   | 7E 30 30 34 30 35 20 31 0D |                         |             | SBS                                         |
| ~XX405 2   | 7E 30 30 34 30 35 20 32 0D |                         |             | Top and Bottom                              |
| ~XX405 3   | 7E 30 30 34 30 35 20 33 0D |                         |             | Frame sequential                            |
| ~XX231 0   | 7E 30 30 32 33 31 20 30 0D | 3D Sync Invert          |             | On                                          |
| ~XX231 1   | 7E 30 30 32 33 31 20 31 0D | 3D Sync Invert          |             | Off                                         |
| ~XX70 1    | 7E 30 30 37 30 20 31 0D    | Language                |             | English                                     |
| ~XX70 2    | 7E 30 30 37 30 20 32 0D    |                         |             | German                                      |
| ~XX70 3    | 7E 30 30 37 30 20 33 0D    |                         |             | French                                      |
| ~XX70 4    | 7E 30 30 37 30 20 34 0D    |                         |             | Italian                                     |
| ~XX70 5    | 7E 30 30 37 30 20 35 0D    |                         |             | Spanish                                     |
| ~XX70 6    | 7E 30 30 37 30 20 36 0D    |                         |             | Portuguese                                  |
| ~XX70 7    | 7E 30 30 37 30 20 37 0D    |                         |             | Polish                                      |
| ~XX70 8    | 7E 30 30 37 30 20 38 0D    |                         |             | Dutch                                       |
| ~XX70 9    | 7E 30 30 37 30 20 39 0D    |                         |             | Swedish                                     |

| SEND to pr | ojector                    |                          |                   |                                    |
|------------|----------------------------|--------------------------|-------------------|------------------------------------|
| 232 ASCII  | HEX Code                   | Function                 | Description       |                                    |
| Code       |                            |                          |                   |                                    |
| ~XX70 10   | 7E 30 30 37 30 20 31 30 0D |                          |                   | Norwegian/Danish                   |
| ~XX70 11   | 7E 30 30 37 30 20 31 31 0D |                          |                   | Finnish                            |
| ~XX70 12   | 7E 30 30 37 30 20 31 32 0D |                          |                   | Greek                              |
| ~XX70 13   | 7E 30 30 37 30 20 31 33 0D |                          |                   | Traditional Chinese                |
| ~XX70 14   | 7E 30 30 37 30 20 31 34 0D |                          |                   | Simplified Chinese                 |
| ~XX70 15   | 7E 30 30 37 30 20 31 35 0D |                          |                   | Japanese                           |
| ~XX70 16   | 7E 30 30 37 30 20 31 36 0D |                          |                   | Korean                             |
| ~XX70 17   | 7E 30 30 37 30 20 31 37 0D |                          | Russian           |                                    |
| ~XX70 18   | 7E 30 30 37 30 20 31 38 0D |                          | Hungarian         |                                    |
| ~XX70 19   | 7E 30 30 37 30 20 31 39 0D |                          | Czechoslovak      |                                    |
| ~XX70 20   | 7E 30 30 37 30 20 32 30 0D |                          | Arabic            |                                    |
| ~XX70 21   | 7E 30 30 37 30 20 32 31 0D |                          | Thai              |                                    |
| ~XX70 22   | 7E 30 30 37 30 20 32 32 0D |                          | Turkish           |                                    |
| ~XX70 23   | 7E 30 30 37 30 20 32 33 0D |                          | Farsi             |                                    |
| ~XX70 25   | 7E 30 30 37 30 20 32 33 0D |                          | Vietnamese        |                                    |
| ~XX70 26   | 7E 30 30 37 30 20 32 33 0D |                          | Indonesian        |                                    |
| ~XX70 27   | 7E 30 30 37 30 20 32 33 0D |                          | Romanian          |                                    |
| ~XX71 1    | 7E 30 30 37 31 20 31 0D    | Projection               | Front-Desktop     |                                    |
| ~XX71 2    | 7E 30 30 37 31 20 32 0D    |                          | Rear-Desktop      |                                    |
| ~XX71 3    | 7E 30 30 37 31 20 33 0D    |                          | Front-Ceiling     |                                    |
| ~XX714     | 7E 30 30 37 31 20 34 0D    |                          | Rear-Ceiling      |                                    |
| ~XX90 1    | 7E 30 30 39 30 20 31 0D    | Screen Type (WXGA/WUXGA) | 16:10             |                                    |
| ~XX90 0    | 7E 30 30 39 31 20 30 0D    |                          | 16:9              |                                    |
| ~XX72 1    | 7E 30 30 37 32 20 31 0D    | Menu Location            | Top Left          |                                    |
| ~XX72 2    | 7E 30 30 37 32 20 32 0D    |                          | Top Right         |                                    |
| ~XX72 3    | 7E 30 30 37 32 20 33 0D    |                          | Centre            |                                    |
| ~XX72 4    | 7E 30 30 37 32 20 34 0D    |                          | Bottom Left       |                                    |
| ~XX72 5    | 7E 30 30 37 32 20 35 0D    |                          | Bottom Right      |                                    |
| ~XX77 n    | 7E 30 30 37 37 20 aabbcc   | Security                 | Security Timer    | Month/Day/Hour n = mm/dd/hh        |
|            | 0D                         |                          |                   | mm= 00 (aa=30 30) ~ 12 (aa=31 32)  |
|            |                            |                          |                   | dd = 00 (bb=30 30) ~ 30 (bb=33 30) |
|            |                            |                          |                   | hh= 00 (cc=30 30) ~ 24 (cc=32 34)  |
| ~XX78 1    | 7E 30 30 37 38 20 31 0D    | Security                 | On                |                                    |
| ~XX78 0    | 7E 30 30 37 38 20 30 20    |                          | Off (0/2 for back | ward compatible)                   |
| ~nnnn      | a 0D                       |                          | ~nnnn = ~0000     | (a=7E 30 30 30 30)                 |
|            |                            |                          | ~9999 (a=7E 39    | 39 39 39)                          |
| ~XX79 n    | 7E 30 30 37 39 20 a 0D     | Projector ID             | n = 00 (a=30 30   | ) ~ 99 (a=39 39)                   |
| ~XX310 0   | 7E 30 30 33 31 30 20 30 0D | Internal Speaker         | Off               |                                    |
| ~XX310 1   | 7E 30 30 33 31 30 20 31 0D |                          | On                |                                    |
| ~XX80 1    | 7E 30 30 38 30 20 31 0D    | Mute                     | On                |                                    |
| ~XX80 0    | 7E 30 30 38 30 20 30 0D    |                          | Off (0/2 for back | ward compatible)                   |
| ~XX81 n    | 7E 30 30 38 31 20 a 0D     | Volume(Audio)            |                   | n = 0 (a=30) ~ 10 (a=31 30)        |
| ~XX93 n    | 7E 30 30 39 33 20 a 0D     | Volume(Mic)              |                   | n = 0 (a=30) ~ 10 (a=31 30)        |
| ~XX89 0    | 7E 30 30 38 39 20 30 0D    | Audio Input              | Default           |                                    |
| ~XX89 1    | 7E 30 30 38 39 20 31 0D    |                          | Audio1            |                                    |
| ~XX89 3    | 7E 30 30 38 39 20 33 0D    |                          | Audio2            |                                    |
| ~XX89 4    | 7E 30 30 38 39 20 34 0D    |                          | Audio3            |                                    |
| ~XX82 1    | 7E 30 30 38 32 20 31 0D    | Logo                     | Default           |                                    |
| ~XX82 2    | 7E 30 30 38 32 20 32 0D    |                          | User              |                                    |
| ~XX82 3    | 7E 30 30 38 32 20 33 0D    |                          | Neutral           |                                    |
| ~XX83 1    | 7E 30 30 38 33 20 31 0D    | Logo Capture             |                   |                                    |
| ~XX88 0    | 7E 30 30 38 38 20 30 0D    | Closed Captioning        | Off               |                                    |
| ~XX88 1    | 7E 30 30 38 38 20 31 0D    |                          | cc1               |                                    |
| ~XX88 2    | 7E 30 30 38 38 20 32 0D    |                          | cc2               |                                    |
| ~XX521 0   | 7E 30 30 35 32 31 20 30 0D | Wireless                 | Off (0/2 for back | ward compatible)                   |
| ~XX521 1   | 7E 30 30 35 32 31 20 31 0D | Wireless                 | On                |                                    |
| ~XX454 0   | 7E 30 30 34 35 34 20 300D  | Crestron                 | Off               |                                    |

| SEND to pr | ) to projector              |                      |                       |                                             |  |  |
|------------|-----------------------------|----------------------|-----------------------|---------------------------------------------|--|--|
| 232 ASCII  | HEX Code                    | Function             | Description           |                                             |  |  |
| Code       |                             |                      |                       |                                             |  |  |
| ~XX454 1   | 7E 30 30 34 35 34 20 31 0D  |                      | On                    |                                             |  |  |
| ~XX455 0   | 7E 30 30 34 35 35 20 30 0D  | Extron               | Off                   |                                             |  |  |
| ~XX455 1   | 7E 30 30 34 35 35 20 31 0D  |                      | On                    |                                             |  |  |
| ~XX456 0   | 7E 30 30 34 35 36 20 30 0D  | PJLink               | Off                   |                                             |  |  |
| ~XX456 1   | 7E 30 30 34 35 36 20 31 0D  |                      | On                    |                                             |  |  |
| ~XX457 0   | 7E 30 30 34 35 37 20 30 0D  | AMX Device Discovery | Off                   |                                             |  |  |
| ~XX457 1   | 7E 30 30 34 35 37 20 31 0D  |                      | On                    |                                             |  |  |
| ~XX458 0   | 7E 30 30 34 35 38 20 30 0D  | Telnet               | Off                   |                                             |  |  |
| ~XX458 1   | 7E 30 30 34 35 38 20 31 0D  |                      | On                    |                                             |  |  |
| ~XX459 0   | 7E 30 30 34 35 38 20 30 0D  | HTTP                 | Off                   |                                             |  |  |
| ~XX459 1   | 7E 30 30 34 35 38 20 31 0D  |                      | On                    |                                             |  |  |
| ~XX39 1    | 7E 30 30 33 39 20 31 0D     | Input Source         | HDMI1                 |                                             |  |  |
| ~XX39 7    | 7E 30 30 33 39 20 37 0D     |                      | HDMI2                 |                                             |  |  |
| ~XX39 15   | 7E 30 30 33 39 20 31 35 0D  |                      | Displayport           |                                             |  |  |
| ~XX39 5    | 7E 30 30 33 39 20 35 0D     |                      | VGA1                  |                                             |  |  |
| ~XX39 6    | 7E 30 30 33 39 20 36 0D     |                      | VGA2                  |                                             |  |  |
| ~XX39 9    | 7E 30 30 33 39 20 39 0D     |                      | S-Video               |                                             |  |  |
| ~XX39 10   | 7E 30 30 33 39 20 31 30 0D  |                      | Video                 |                                             |  |  |
| ~XX100 1   | 7E 30 30 31 30 30 20 31 0D  | Source Lock          | On                    |                                             |  |  |
| ~XX100 0   | 7E 30 30 31 30 30 20 30 0D  |                      | Off (0/2 for back     | ward compatible)                            |  |  |
| ~XX101 1   | 7E 30 30 31 30 31 20 31 0D  | High Altitude        | On                    |                                             |  |  |
| ~XX101 0   | 7E 30 30 31 30 31 20 30 0D  |                      | Off (0/2 for back     | ward compatible)                            |  |  |
| ~XX102 1   | 7E 30 30 31 30 32 20 31 0D  | Information Hide     | On                    |                                             |  |  |
| ~XX102 0   | 7E 30 30 31 30 32 20 30 0D  |                      | Off (0/2 for back     | ward compatible)                            |  |  |
| ~XX103 1   | 7E 30 30 31 30 33 20 31 0D  | Keypad Lock          | On                    |                                             |  |  |
| ~XX103 0   | 7E 30 30 31 30 33 20 30 0D  | <b>-</b>             | Off (0/2 for back     | ward compatible)                            |  |  |
| ~XX348 1   | 7E 30 30 33 34 38 20 31 0D  | Display Mode Lock    | On                    |                                             |  |  |
| ~XX348 0   | 7E 30 30 33 34 38 20 30 0D  |                      | Off (0/2 for back     | ward compatible)                            |  |  |
| ~XX1950    | 7E 30 30 31 39 35 20 30 0D  | Test Pattern         | None                  |                                             |  |  |
| ~XX1951    | 7E 30 30 31 39 35 20 31 0D  |                      | Grid                  |                                             |  |  |
| ~XX1952    | 7E 30 30 31 39 35 20 32 0D  | Deckground Color     | White Pattern         |                                             |  |  |
| ~XX104 1   | 7E 30 30 31 30 34 20 31 0D  | Background Color     | Blue                  |                                             |  |  |
| ~XX104 2   | 7E 30 30 31 30 34 20 32 0D  |                      | Black                 |                                             |  |  |
| ~XX104 3   | 7E 30 30 31 30 34 20 33 0D  |                      | Rea                   |                                             |  |  |
| ~XX104 4   | 7E 30 30 31 30 34 20 34 0D  |                      | Green                 |                                             |  |  |
| ~XX104 5   | 7E 30 30 31 30 34 20 35 0D  |                      | vvnite                |                                             |  |  |
| ~XX11 0    | 7E 30 30 31 31 20 30 0D     | IR Function          | Οπ                    |                                             |  |  |
| ~XX11 1    | 7E 30 30 31 31 20 31 0D     |                      | On .                  |                                             |  |  |
| ~XX11 2    | 7E 30 30 31 31 20 32 0D     |                      | Front                 |                                             |  |  |
| ~XX11 3    | 7E 30 30 31 31 20 33 0D     | Demete Orde          |                       | ) 00 (c. 00 00)                             |  |  |
| ~XX350 n   | 7E 30 30 33 35 30 20 a 0D   | Remote Code          | n = 00 (a=30 30)      | ) ~ 99 (a=39 39)                            |  |  |
| ~XX192.0   | 7E 30 30 31 39 32 20 30 0D  | 12V Trigger          | Oπ                    |                                             |  |  |
| ~XX1921    | 7E 30 30 31 39 32 20 31 0D  | Advanaad             | On<br>Direct Dower On | 07                                          |  |  |
| ~XX1051    | 7E 30 30 31 30 35 20 31 0D  | Advanced             | Direct Power On       | Off $(0/2 \text{ for backward compatible})$ |  |  |
| ~XX1050    | 7E 30 30 31 31 33 20 30 0D  |                      | Signal Power On       |                                             |  |  |
| ~XX113.0   | 7E 30 30 31 31 33 20 31 0D  |                      | Signal I Ower On      | On                                          |  |  |
| ~XX106 n   | 7E 30 30 31 30 36 20 a 0D   |                      | Auto Power Off        | n = 0 (a=30) ~ 180 (a=31 38 30)             |  |  |
| 7710011    |                             |                      | (min)                 |                                             |  |  |
|            |                             |                      |                       | (5 minutes for each step).                  |  |  |
| ~XX107 n   | 7E 30 30 31 30 37 20 a 0D   |                      | Sleep Timer           | n = 0 (a=30) ~ 990 (a=39 39 30)             |  |  |
|            |                             |                      | (1111)                | (10 minutes for each step).                 |  |  |
| ~XX507 1   | 7E 30 30 35 30 37 20 31 0D  |                      | Sleep Timer           | On                                          |  |  |
|            |                             |                      | Repeat                |                                             |  |  |
| ~XX507 0   | 7E 30 30 35 30 37 20 30 0D  |                      |                       | Off                                         |  |  |
| ~XX114 1   | 7E 30 30 31 31 34 20 31 0D  |                      | Power                 | Eco.(<=0.5W)                                |  |  |
|            | 75 20 20 24 24 24 20 20 25  |                      | wode(Standby)         | Active (0/2 for beeleward competible)       |  |  |
| ~~~114 0   | 1 ⊑ 30 30 31 31 34 20 30 0D |                      |                       | Active (U/2 IOI backward compatible)        |  |  |

| SEND to pr                              | ojector                       |                            |                    |                            |
|-----------------------------------------|-------------------------------|----------------------------|--------------------|----------------------------|
| 232 ASCII                               | HEX Code                      | Function                   | Description        |                            |
| Code                                    | 75 00 00 04 00 00 04 00       | Laura Daurindan            |                    |                            |
| ~XX1091                                 | 7E 30 30 31 30 39 20 31 0D    | Lamp Reminder              | Off (0/2 for book  | Un                         |
| ~XX1090                                 | 7E 30 30 31 30 39 20 30 0D    | Lamp Mada                  | Dright             |                            |
| ~~~~~~~~~~~~~~~~~~~~~~~~~~~~~~~~~~~~~~~ | 7E 30 30 31 31 30 20 31 0D    | Lamp Mode                  | Биуні              |                            |
| ~XX110 2                                | 7E 30 30 31 31 30 20 32 0D    |                            | ECO                |                            |
| ~XX110.5                                | 7E 30 30 31 31 30 20 35 0D    | Dower (100%)               | Power              |                            |
| ~XX326 0                                | 7E 30 30 33 32 36 20 30 0D    | Power /100%                |                    |                            |
| ~XX326 1                                | 7E 30 30 33 32 36 20 31 0D    | Power /95%                 |                    |                            |
| ~XX326 2                                | 7E 30 30 33 32 36 20 32 0D    | Power /90%                 |                    |                            |
| ~XX326 3                                | 7E 30 30 33 32 36 20 33 0D    | Power /85%                 |                    |                            |
| ~XX320 4                                | 7E 30 30 33 32 36 20 34 0D    | Power /80%                 | Vee                |                            |
| ~XX1111                                 | 7E 30 30 31 31 31 20 31 0D    | Cational Filter Installed  | Yes                |                            |
| ~XX320 1                                | 7E 30 30 33 32 30 20 31 0D    | Optional Filter Installed  | res                |                            |
| ~XX320 0                                | 7E 30 30 33 32 30 20 30 0D    | Filter Deveinder           | NO (U/2 TOF DACK)  | ward compatible)           |
| ~XX322 0                                | 7E 30 30 33 32 32 20 30 0D    | Filter Reminder            |                    |                            |
| ~XX322 1                                | 7E 30 30 33 32 32 20 31 0D    |                            | 300 hrs            |                            |
| ~XX322 2                                | 7E 30 30 33 32 32 20 32 0D    |                            | 500 hrs            |                            |
| ~XX322 3                                | 7E 30 30 33 32 32 20 33 0D    |                            | 800 hrs            |                            |
| ~XX322 4                                | 7E 30 30 33 32 32 20 34 0D    | Filter Depet               | Tubu hrs           |                            |
| ~~~~~~~~~~~~~~~~~~~~~~~~~~~~~~~~~~~~~~~ | 7E 30 30 33 32 33 20 31 0D    | Filler Reset               | res                |                            |
| ~^^313 1                                | 7E 30 30 33 31 33 20 31 0D    | mormation menu             | Off(0/2 for books  | word compatible)           |
| ~~~~~~~~~~~~~~~~~~~~~~~~~~~~~~~~~~~~~~~ | 7E 30 30 33 31 33 20 30 0D    | Deast                      |                    | vard compatible)           |
| ~XX112 1                                | 7E 30 30 31 31 32 20 31 0D    | Reset                      | n: 1 30 characto   | re                         |
| SEND to on                              | 7E 30 30 32 30 30 20 11 0D    | Display message on the OSD | TI. T-SU CHARACLE  | 15                         |
| ~XX140 10                               | 7E 30 30 31 34 30 20 31 30 0D |                            | Un                 |                            |
| ~XX140 11                               | 7E 30 30 31 34 30 20 31 31 0D |                            | l eft              |                            |
| ~XX140 12                               | 7E 30 30 31 34 30 20 31 32 0D |                            | Enter (for project | tion MENU)                 |
| ~XX140 13                               | 7E 30 30 31 34 30 20 31 33 0D |                            | Right              |                            |
| ~XX140 14                               | 7E 30 30 31 34 30 20 31 34 0D |                            | Down               |                            |
| ~XX140 15                               | 7E 30 30 31 34 30 20 31 35 0D |                            | V Keystone +       |                            |
| ~XX140 16                               | 7E 30 30 31 34 30 20 31 36 0D |                            | V Keystone -       |                            |
| ~XX140 17                               | 7E 30 30 31 34 30 20 31 37 0D |                            | Volume -           |                            |
| ~XX140 18                               | 7E 30 30 31 34 30 20 31 38 0D |                            | Volume +           |                            |
| ~XX140 20                               | 7E 30 30 31 34 30 20 32 30 0D |                            | Menu               |                            |
| ~XX140 47                               | 7E 30 30 31 34 30 20 34 37 0D |                            | Source             |                            |
| SEND from                               | projector automatically       |                            |                    |                            |
| 232 ASCII                               | HEX Code                      | Function                   | Projector Return   | Description                |
| Code                                    |                               |                            | •                  | •                          |
| when Stand                              | by/Warming/Cooling/Out of     |                            | INFOn              | n=0 Standby                |
| Range/Lam                               | o fail/Fan Lock/Over          |                            |                    | n=1 Warming                |
| Temperature                             | e/ Lamp Hours Running Out/    |                            |                    | n=2 Cooling                |
| Cover Open                              | -                             |                            |                    | n=3 Out of Range           |
|                                         |                               |                            |                    | n=4 Lamp fail              |
|                                         |                               |                            |                    | n=6 Fan Lock/              |
|                                         |                               |                            |                    | n=7 Over Temperature       |
|                                         |                               |                            |                    | n=8 Lamp Hours Running Out |

| READ from projector |                             |                       |                  |                                                                                                    |  |
|---------------------|-----------------------------|-----------------------|------------------|----------------------------------------------------------------------------------------------------|--|
| 232 ASCII<br>Code   | HEX Code                    | Function              | Projector Return | Description                                                                                                    |  |
| ~XX121 1            | 7E 30 30 31 32 31 20 31 0D  | Input Source Commands | Okn              | n = 0 None<br>n = 7 HDMI1<br>n = 8 HDMI2                                                                                         |  |
|                     |                             |                       |                  | n = 15 Displayport                                                                                                    |  |
|                     |                             |                       |                  | n = 3 VGA2                                                                                                    |  |
|                     |                             |                       |                  | n = 5 Video                                                                                                    |  |
|                     |                             |                       |                  | n = 4 S-Video                                                                                                    |  |
|                     |                             |                       |                  | n = 16 HDbaseT                                                                                                    |  |
| ~XX122 1            | 7E 30 30 31 32 32 20 31 0D  | Sofware Version       | OKdddd           | dddd: FW version                                                                                                    |  |
| ~XX3571             | 7E 30 30 33 35 34 20 31 0D  | LAN FW version        | Okeeeee          | eeeee: LAN FW version                                                                                                    |  |
| ~~~~                | 7 E 30 30 31 32 33 20 31 0D | Display Mode          | OKII             | n = 1 Presentation                                                                                                    |  |
|                     |                             |                       |                  | n = 2 Bright                                                                                                    |  |
|                     |                             |                       |                  | n = 3 Movie                                                                                                    |  |
|                     |                             |                       |                  | n = 4 sRGB                                                                                                    |  |
|                     |                             |                       |                  | n = 5 User                                                                                                    |  |
|                     |                             |                       |                  | n= 7 Blackboard                                                                                                    |  |
|                     |                             |                       |                  | n = 12 DICOM SIM.                                                                                                    |  |
|                     | == 00 00 04 00 04 00 04 05  |                       |                  | n = 9 3D                                                                                                    |  |
| ~XX124 1            | 7E 30 30 31 32 34 20 31 0D  | Power State           | OKn              | n=0 Off                                                                                                    |  |
| ~XX125 1            | 7E 30 30 31 32 35 20 31 0D  | Brightness            | OKn              | n=1 0n                                                                                                    |  |
| ~XX126 1            | 7E 30 30 31 32 36 20 31 0D  | Contrast              | OKn              |                                                                                                    |  |
| ~XX127 1            | 7E 30 30 31 32 37 20 31 0D  | Format                | OKn              | n = 1 4:3                                                                                                    |  |
|                     |                             |                       |                  | n = 2 16:9                                                                                                    |  |
|                     |                             |                       |                  | n = 3 16:10                                                                                                    |  |
|                     |                             |                       |                  | n = 5 LBX                                                                                                    |  |
|                     |                             |                       |                  | n = 6 Native                                                                                                    |  |
| *16.0 or 16.        | 10 depend on Sereen Type of | tting                 |                  | n = 7 Auto                                                                                                    |  |
| ~XX128 1            | 7F 30 30 31 32 38 20 31 0D  | Color Temperature     | Okn              | n = 0 Standard                                                                                                    |  |
| 70(120 1            |                             |                       | ONIT             | n = 1 Cool                                                                                                    |  |
|                     |                             |                       |                  | n = 2 Cold                                                                                                    |  |
|                     |                             |                       |                  | n = 3 Warm                                                                                                    |  |
| ~XX129 1            | 7E 30 30 31 32 39 20 31 0D  | Projection Mode       | OKn              | n = 0 Front-Desktop                                                                                                    |  |
|                     |                             |                       |                  | n = 1 Rear-Desktop                                                                                                    |  |
|                     |                             |                       |                  | n = 2 Front-Ceiling                                                                                                    |  |
| XX450.4             | 75 00 00 04 05 00 00 04 45  | In farmer than        | Obehhhhherd      | n = 3 Rear-Ceiling                                                                                                    |  |
| ~XX150 1            | 7E 30 30 31 35 30 20 31 1D  | Information           | ddde             | a = 0  Off                                                                                                    |  |
|                     |                             |                       |                  | a – Ton<br>bbbb: LampHour                                                                                                    |  |
|                     |                             |                       |                  | cc: source                                                                                                    |  |
|                     |                             |                       |                  | cc = 00 None                                                                                                    |  |
|                     |                             |                       |                  | cc = 02 VGA1                                                                                                    |  |
|                     |                             |                       |                  | cc = 03 VGA2                                                                                                    |  |
|                     |                             |                       |                  | cc = 04 S-Video                                                                                                    |  |
|                     |                             |                       |                  | cc = 05 Video                                                                                                    |  |
|                     |                             |                       |                  |                                                                                                    |  |
|                     |                             |                       |                  | CC = U8 HDMI2                                                                                                    |  |
|                     |                             |                       |                  | cc = 16 HDBaseT                                                                                                    |  |
|                     |                             |                       |                  | dddd FW Version                                                                                                    |  |
|                     |                             |                       |                  | cc = 04  S-Video $cc = 05  Video$ $cc = 07  HDM11$ $cc = 08  HDM12$ $cc = 15  Displayport$ $cc = 16  HDBaseT$ $dddd  FW Version$ |  |

| READ from projector |                            |                       |                         |                                    |  |  |
|---------------------|----------------------------|-----------------------|-------------------------|------------------------------------|--|--|
| 232 ASCII<br>Code   | HEX Code                   | Function              | Projector Return        | Description                        |  |  |
|                     |                            |                       |                         | e = Display mode                   |  |  |
|                     |                            |                       |                         | ee = 00 None                       |  |  |
|                     |                            |                       |                         | ee = 01 Presentation               |  |  |
|                     |                            |                       |                         | ee = 02 Bright                     |  |  |
|                     |                            |                       |                         | ee = 03 Movie                      |  |  |
|                     |                            |                       |                         | ee = 04 sRGB                       |  |  |
|                     |                            |                       |                         | ee = 05 User                       |  |  |
|                     |                            |                       |                         | ee = 07 Blackboard                 |  |  |
|                     |                            |                       |                         | ee = 09 3D                         |  |  |
|                     |                            |                       |                         | ee = 12 DICOM SIM.                 |  |  |
| ~XX151 1            | 7E 30 30 31 35 31 20 31 0D | Model name            | OKn                     | n = 2 XGA                          |  |  |
|                     |                            |                       |                         | n = 3 WXGA                         |  |  |
|                     |                            |                       |                         | n = 4 1080p                        |  |  |
|                     |                            |                       |                         | n = 5 WUXGA                        |  |  |
| ~XX108 1            | 7E 30 30 31 30 38 20 31 0D | Lamp Hours            | OKbbbb                  | bbbb: LampHour                     |  |  |
| ~XX108 2            | 7E 30 30 31 30 38 20 31 0D | Cumulative Lamp Hours | OKbbbbb                 | bbbbb: (5 digits) Total Lamp Hours |  |  |
| ~XX321 1            | 7E 30 30 33 32 31 20 31 0D | Filter Usage Hours    | OKbbbb                  | bbbb: Filter Usage Hours           |  |  |
| ~XX87 1             | 7E 30 30 38 37 20 31 0D    | Network Status        | Okn                     | n = 0 Disconnected                 |  |  |
|                     |                            |                       |                         | n = 1 Connected                    |  |  |
| ~XX87 3             | 7E 30 30 38 37 20 33 0D    | IP Address            | Okaaa_bbb_ccc           | _ddd                               |  |  |
| ~XX351 1            | 7E 30 30 33 35 31 20 31 0D | Fan1 speed(blower)    | Okaaaa                  | a=0000~9999                        |  |  |
| ~XX352 1            | 7E 30 30 33 35 32 20 31 0D | System temperature    | Okaaa                   | a=000~999                          |  |  |
| ~XX353 1            | 7E 30 30 33 35 33 20 31 0D | Serial number         | Okaaaaaaaaaa<br>aaaaaaa | a=serial number string             |  |  |
| ~XX354 1            | 7E 30 30 33 35 34 20 31 0D | Closed Captioning     | Oka                     | a = 0 off                          |  |  |
|                     |                            |                       |                         | a = 1 cc1                          |  |  |
|                     |                            |                       |                         | a = 2 cc2                          |  |  |
| ~XX355 1            | 7E 30 30 33 35 35 20 31 0D | AV Mute               | Oka                     | a = 0 Off                          |  |  |
|                     |                            |                       |                         | a = 1 On                           |  |  |
| ~XX356 1            | 7E 30 30 33 35 36 20 31 0D | Mute                  | Oka                     | a = 0 Off                          |  |  |
|                     |                            |                       |                         | a = 1 On                           |  |  |
| ~XX358 1            | 7E 30 30 33 35 38 20 31 0D | Current watt          | Okaaaa                  | a = 0000~9999                      |  |  |

## Kızılötesi uzaktan kumanda kodları

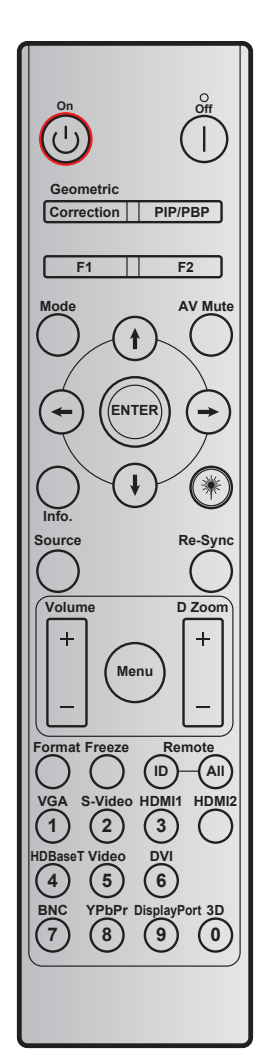

| Anahtar               |            | Özel kod |        | Veri<br>kodu | Yazdırma<br>anahtarı  | Açıklama                                                    |  |
|-----------------------|------------|----------|--------|--------------|-----------------------|-------------------------------------------------------------|--|
|                       |            | Bayt 1   | Bayt 2 | Bayt 3       | tanımı                |                                                             |  |
| Güç Kapanma           |            | 32       | CD     | 2E           | Kapalı                | Projektörü kapatmak için basın.                             |  |
| Güç açık              | Ċ          | 32       | CD     | 02           | Açık                  | Projektörü açmak için basın.                                |  |
| PIP/PBP               | PIP/PBP    | 32       | CD     | 78           | PIP/PBP               | PIP/PBP işlevini kullanmak için basın.                      |  |
| Geometrik<br>Düzeltme | Düzeltme   | 32       | CD     | 96           | Geometrik<br>Düzeltme | Geometrik düzeltme.                                         |  |
| F2                    | F2         | 32       | CD     | 27           | F2                    | Varsayılan olarak Yakınlaştırma.                            |  |
| F1                    | F1         | 32       | CD     | 26           | F1                    | Varsayılan olarak Test Deseni.                              |  |
| Mode                  | Mode       | 32       | CD     | 95           | Mode                  | Görüntüleme modu menüsü açık/kapalı.                        |  |
| Yukarı ok             | (†         | 32       | CD     | C6           | Yukarı ok             |                                                             |  |
| Aşağı ok              | ŧ          | 32       | CD     | C7           | Aşağı ok              | Öğeleri seçmek ve seçiminize ayar-                          |  |
| Sol ok                | $\bigcirc$ | 32       | CD     | C8           | Sol ok                | lamalar yapmak için <b>↑ ♦ ← →</b> tuşlarını<br>kullanın.   |  |
| Sağ ok                | $\bigcirc$ | 32       | CD     | C9           | Sağ ok                |                                                             |  |
| AV sessiz             |            | 32       | CD     | 03           | AV Sessiz             | Projektörün yerleşik hoparlörünü kapa mak/acmak icin basın. |  |

| Anahtar   |         | Özel   | kod    | Veri<br>kodu   | Yazdırma<br>anahtarı | Açıklama                                                                                                    |
|-----------|---------|--------|--------|----------------|----------------------|----------------------------------------------------------------------------------------------------|
|           |         | Bayt 1 | Bayt 2 | Bayt 3         | tanımı               | -                                                                                                    |
| Giriş     | ENTER   | 32     | CD     | C5             | ENTER                | Öğe seçiminizi onaylar.                                                                                                    |
| Bilgi     |         | 32     | CD     | 25             | Bilgi                | Projektör bilgilerini görüntüleyin.                                                                                                  |
| Laser     | *       | YOK    | YOK    | YOK            |                      | Lazer işaretleyici olarak kullanın.                                                                                                  |
| Source    |         | 32     | CD     | 18             | Source               | "Source"a basarak bir giriş sinyali seçin.                                                                                           |
| Re-Sync   | Re-Sync | 32     | CD     | 04             | Re-Sync              | Projektörü otomatik olarak giriş<br>kaynağına senkronize eder.                                                                       |
| Menu      | Menu    | 32     | CD     | 88             | Menu                 | "Menu" düğmesine basarak ekran üstü<br>kumanda (OSD) menüsünü başlatın.<br>OSD'den çıkmak için tekrar "Menu"<br>öğesine basın.       |
| Volumo    | +       | 32     | CD     | 09             | Volume +             | Sesi artırmak için basın.                                                                                                    |
| volume    | -       | 32     | CD     | 0C             | Volume -             | Sesi azaltmak için basın.                                                                                                    |
| D 7       | +       | 32     | CD     | 08             | D Zoom +             | Yansıtılan görüntüyü yakınlaştırmak için<br>▲ düğmesini kullanın.                                                                    |
| D 20011   | -       | 32     | CD     | 0B             | D Zoom -             | Yansıtılan görüntüyü uzaklaştırmak için<br>▼ düğmesini kullanın.                                                                     |
| Biçim     | Biçim   | 32     | CD     | 15             | Biçim                | Projektör biçimini seçmek için basın.                                                                                                |
| Dondur    | Dondur  | 32     | CD     | 06             | Dondur               | Projektör görüntüsünü dondurmak için<br>basın.                                                                                       |
| Uzaktan   | ID      | 32     | CD     | 3201 ~<br>3299 |                      | Özel kodu ayarlayın veya sıfırlayın.                                                                                                 |
| ТÜМÜ      |         | 32     | CD     | 32CD           |                      | Lutien or. Saylaya başvulun.                                                                                                    |
| 1/VGA     |         | 32     | CD     | 8E             | 1/VGA                | <ul> <li>VGA kaynağını seçmek için<br/>basın.</li> <li>Sayısal tuş takımındaki "1"<br/>rakamı olarak kullanın.</li> </ul>            |
| 2/S-Video |         | 32     | CD     | 1D             | 2/S-Video            | <ul> <li>S-video kaynağını seçmek için<br/>basın.</li> <li>Sayısal tuş takımındaki "2"<br/>rakamı olarak kullanın.</li> </ul>        |
| 3/HDMI1   |         | 32     | CD     | 16             | 3/HDMI               | <ul> <li>HDMI kaynağını seçmek için<br/>basın.</li> <li>Sayısal tuş takımındaki "3"<br/>rakamı olarak kullanın.</li> </ul>           |
| HDMI2     |         | 32     | CD     | 9B             | HDMI2                | HDMI kaynağını seçmek için basın.                                                                                                    |
| 4/HDBaseT |         | 32     | CD     | 70             | 4/HDBaseT            | <ul> <li>HDBaseT kaynağını seçmek için<br/>basın.</li> <li>Sayısal tuş takımındaki "4"</li> </ul>                                    |
| 5/Video   |         | 32     | CD     | 1C             | 5/Video              | <ul> <li>Kompozit video kaynağını<br/>seçmek için basın.</li> <li>Sayısal tuş takımındaki "5"<br/>rakamı olarak kullanın.</li> </ul> |
| 6         |         | 32     | CD     | 19             | 6                    | Sayısal tuş takımındaki "6" rakamı<br>olarak kullanın.                                                                               |
| 7         |         | 32     | CD     | 1A             | 7                    | Sayısal tuş takımındaki "7" rakamı olarak kullanın.                                                                                  |

| Anahtar       | Özel kod |        | Veri<br>kodu | Yazdırma<br>anahtarı | Açıklama                                                                    |  |
|---------------|----------|--------|--------------|----------------------|-----------------------------------------------------------------------------|--|
|               | Bayt 1   | Bayt 2 | Bayt 3       | tanımı               |                                                                             |  |
| 8/VDbDr       | 30       | CD     | 17           | 8/YPbPr              | Bileşen video kaynağını seçmek<br>için basın.                               |  |
| 0/1-0-1       | 32       |        |              |                      | <ul> <li>Sayısal tuş takımındaki "8"<br/>rakamı olarak kullanın.</li> </ul> |  |
| 0/DiaplayPort | 32       | CD     | 9F           | 9/DisplayPort        | <ul> <li>DisplayPort seçimini yapmak için<br/>basın.</li> </ul>             |  |
| SplayFort     |          |        |              |                      | <ul> <li>Sayısal tuş takımındaki "9"<br/>rakamı olarak kullanın.</li> </ul> |  |
| 0/20          | 32       | CD     | 89           | 0/3D                 | <ul> <li>3boyut kaynağını seçmek için<br/>basın.</li> </ul>                 |  |
|               |          |        |              |                      | <ul> <li>Sayısal tuş takımındaki "0"<br/>rakamı olarak kullanın.</li> </ul> |  |

#### Not:

• Projektör Dinamik Ekonomik / Görüntü Koruma özelliklerini destekliyorsa ve AV Mute tuşuna basılırsa lambanın güç tüketimi %30 olur.

#### Özel kodu ayarlama ve sıfırlama

Özel kodu ayarlamak için aşağıdakileri yapın:

- 1. ID tuşunu 3 saniyeden uzun süre basılı tutun. Aynı anda kırmızı LED yavaşça yanıp sönecektir.
- ID tuşuna basmayı bırakın ve özel kodu değiştirmek için 10 saniye içinde iki tane rakam tuşuna basın. Örneğin ID tuşunu 3 saniyeden uzun süre basılı tutun. Ardından ID tuşuna basmayı bırakıp 0 ve 1 tuşlarına basın. Sonuç olarak özel kod 3201 olur.

Not: İki rakam tuşuna 10 saniyelik süre geçtikten sonra basarsanız özel kod aynı kalır.

Özel kodu sıfırlamak için **ALL** tuşunu 3 saniyeden uzun süre basılı tutun. Aynı anda kırmızı LED hızla yanıp sönecek ve özel kod sıfırlanacaktır. Örneğin daha önce 3201 olan özel kod varsayılan 32 CD değerini alır.

## Bilgi düğmesini kullanma

Bilgi işlevi kolay kurulum ve çalıştırma sağlar. Bilgi menüsünü açmak için tuş takımında "?" düğmesine basın.

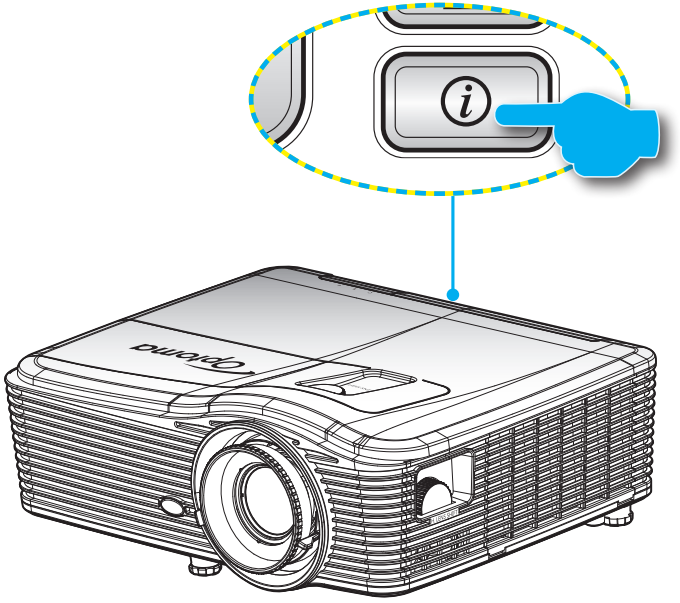

• Information düğmesi yalnızca hiçbir giriş kaynağı algılanmadığında çalışır.

|                       | Bilgi    |             |   |       |
|-----------------------|----------|-------------|---|-------|
| Seri Numarası         |          | ****        |   |       |
| Aygıt Yazılımı Sürümü | Ana      | C01         |   |       |
|                       | MCU      | C01         |   |       |
|                       | LAN      | C01         |   |       |
| Current Input Source  |          | VGA 1       |   |       |
| Resolution            |          | 1280×800    |   |       |
| Refresh Rate          |          | 60.00 Hz    |   |       |
| Lamba Zamanı          |          |             |   |       |
|                       | Parlak   | 0 H         |   |       |
|                       | Ekonomik | 0 H         |   |       |
|                       | Power    | 0 H         |   |       |
| Filtre Saati          |          | 0 H         |   |       |
| Projektör Kimliği     |          | 0           |   |       |
| kumanda kodu          |          | 0           |   |       |
| Remote Code (Active)  |          | 0           |   |       |
| IP Adresi             |          | 192.168.1.1 |   |       |
| Ağ Durumu             |          | Bağlan      |   |       |
|                       |          |             | 4 | Çıkış |

## Sorun Giderme

Projektörünüzle ilgili bir sorunla karşılaşırsanız, lütfen aşağıdaki bilgilere bakın. Sorun devam ederse, lütfen yerel satıcınız veya servis merkezi ile irtibat kurun.

### Görüntü Sorunları

#### ?

Ekranda görüntü yok.

- Tüm kablolar ve güç bağlantılarının, "Kurulum" bölümünde açıklandığı gibi doğru ve sağlam biçimde takıldığından emin olun.
- Konnektörlerin pinlerinin bükülmüş veya kırılmış olmadığından emin olun.
- Projeksiyon lambasının doğru takıldığını kontrol edin. Lütfen "Lambayı Değiştirme" bölümüne bakın.
- Mercek kapağını çıkardığınızdan ve projektörün açık olduğundan emin olun.

### Görüntü odak dışında

- Mercek kapağının çıkarıldığından emin olun.
- Projektör merceği üzerindeki Odak Ringini ayarlayın.
- Projektör ekranının projektörden gerekli mesafede olduğundan emin olun. (Lütfen 68-72. sayfalara başvurun.)
- 16:9 DVD başlığını gösterirken görüntü uzatılır
  - Anamorfik DVD veya 16:9 DVD oynatırken, projektör, en iyi görüntüyü projektörün yan tarafındaki 16:9 biçiminde gösterecektir.
  - LBX biçimindeki DVD başlığını oynatırsanız, lütfen projektör OSD'sindeki biçimi LBX olarak değiştirin.
  - 4:3 biçimindeki DVD başlığını oynatırsanız, lütfen projektör OSD'sindeki biçimi 4:3 olarak değiştirin.
  - Görüntü hala uzatılmış ise, aynı zamanda aşağıdakilere bakarak en/boy oranını ayarlamanız gerekecektir:
  - Lütfen görüntü biçimini DVD oynatıcınızdaki 16:9 (geniş) en/boy oranı tipi olarak ayarlayın.
- Görüntü çok küçük veya çok büyük.
  - Projektörün üstündeki zum kolunu ayarlayın.
  - Projektörü ekrana yaklaştırın veya uzaklaştırın.
  - Projektör panelindeki "Menu" öğesine basın, "EKRAN-->Format"öğesine gidin. Farklı ayarlar deneyin.
  - Görüntü kenarları eğirdir:

?

- Mümkünse, projektörü ekrana ortalanacak şekilde ve ekranın alt kısmının altına gelecek şekilde yeniden konumlandırın.
- Ayarlama yapmak için ekran menüsünde "Ekran --> Geometrik Düzeltme --> V Keystone" öğelerini kullanın.
- Görüntü ters çevrilmiştir
  - Ekran menüsünde "Ayar-->Projeksiyon" öğelerini seçin ve yansıtma yönünü ayarlayın.

### Bulanık çift görüntü

- Normal 2 boyutlu görüntünün bulanık çift görüntü şeklinde görünmesini önlemek için "Biçim" düğmesine basın ve "Kapalı" ayarına getirin.
- İki görüntü, yan yana biçimi
  - "3D Format" düğmesine basın ve giriş sinyalinin HDMI 1.3 2D 1080i yan yana olması için "SBS" ayarına getirin.
- Görüntü 3D olarak gösterilmiyor
  - 3D gözlüğün pillerinin bitip bitmediğini kontrol edin.
  - 3D gözlüğün açık olup olmadığını kontrol edin.
  - Giriş sinyali HDMI 1.3 2D (1080i yan yana yarım) şeklindeyken "3D Format" düğmesine basın ve "SBS" ayarına getirin.

#### Diğer Sorunlar

- Projektör, tüm kontrollere yanıt vermeyi durdurur
  - Mümkünse, projektörü kapatın, daha sonra güç kablosunu sökün ve gücü yeniden bağlamadanönce en az 20 saniye bekleyin.
- Lamba söner veya bir pat sesi çıkarır
  - Lamba ömrünün sonuna ulaştığında, sönecektir ve bir yüksek pat sesi yapabilir. Bu durum oluşursa, projektör lamba modülü değiştirilene kadar açılmayacaktır. Lambayı değiştirmek için 62-63. sayfalardaki "Lambayı Değiştirme" kısmında bulunan prosedürleri izleyin.

### Uzaktan Kumanda Sorunları

?

Uzaktan kumanda çalışmazsa

- Uzaktan kumandanın çalışma açısının, projektördeki kızılötesi alıcılarına hem yatay hem de dikey olarak ±15° içinde olduğunu kontrol edin.
- Uzaktan kumanda ile projektör arasında herhangi bir engel olmadığından emin olun. Projektöre 5 m mesafe içine kadar taşıyın.
- Pillerin doğru biçimde takıldığından emin olun.
- Bitmişse pilleri değiştirin.

### Uyarı Göstergesi

Uyarı göstergeleri (aşağıya bakınız) yandığında, projektör otomatik olarak kapanacaktır:

- "LAMBA" LED göstergesi kırmızı renkte yanar ve "Açık/Beklemede" göstergesi kırmızı renkte yanıp sönerse.
- "SICAKLIK" LED göstergesi kırmızı renkte yanar ve "Açık/Beklemede" göstergesi kırmızı renkte yanıp sönerse. Bu, projektörün aşırı ısındığını gösterir. Normal koşullar altında, projektör tekrar açılabilir.
- "SICAKLIK" LED göstergesi kırmızı renkte yanıp söner ve "Açık/Beklemede" göstergesi kırmızı renkte yanıp sönerse.

Güç kablosunu projektörden çıkarıp 30 saniye bekleyin ve tekrar deneyin. Uyarı göstergesi tekrar yanarsa, yardım için lütfen en yakın servis merkezinizle temasa geçin.

#### LED Işıklı Mesajlar

| Mesaj                                 | ل ()<br>Güç LED'i | ل ()<br>Güç LED'i                                                                                              | Sıcaklık-LED'i | ₩ 〇<br>Lamba-LED'i |
|---------------------------------------|-------------------|----------------------------------------------------------------------------------------------------|----------------|--------------------|
|                                       | (Kırmızı)         | (Mavi)                                                                                                    | (Kırmızı)      | (Kırmızı)          |
| Bekleme durumu<br>(Giriş güç kablosu) | Sürekli yanma     |                                                                                                    |                |                    |
| Güç açma (Uyarı)                      |                   | Yanıp sönüyor (0,5 sn<br>kapalı / 0,5 sn. açık)                                                                |                |                    |
| Güç açık ve Lamba<br>yanıyor          |                   | Sürekli yanma                                                                                                  |                |                    |
| Güç Kapanma<br>(Soğutma)              |                   | Yanıp sönüyor<br>(0,5 sn kapalı / 0,5 sn.<br>yanar) Soğutma fanı<br>kapandığında sabit<br>kırmızı ışığa döner. |                |                    |
| Çabuk Geri Dönme<br>(100 saniye)      |                   | Yanıp sönüyor (0,25 sn<br>kapalı / 0,25 sn yanar)                                                              |                |                    |
| Hata (Lamba arızası)                  | Yanıp sönüyor     |                                                                                                    |                | Sürekli yanma      |
| Hata (Fan arızası)                    | Yanıp sönüyor     |                                                                                                    | Yanıp sönüyor  |                    |
| Hata (Aşırı Sıcaklık)                 | Yanıp sönüyor     |                                                                                                    | Sürekli yanma  |                    |
| Bekleme Durumu<br>(Yazma modu)        |                   | Yanıp sönüyor                                                                                                  |                |                    |
| Hazırlanıyor (İsiniyor)               |                   | Yanıp sönüyor                                                                                                  |                |                    |
| Hazırlanıyor (Soğuyor)                |                   | Yanıp sönüyor                                                                                                  |                |                    |

### Güç kapalı:

•

•

•

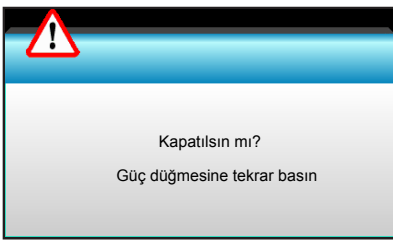

#### Lamba uyarısı:

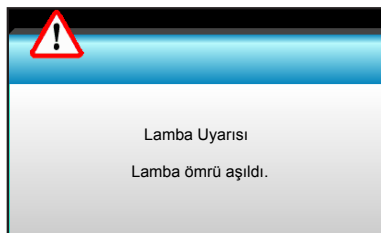

#### Sıcaklık uyarısı:

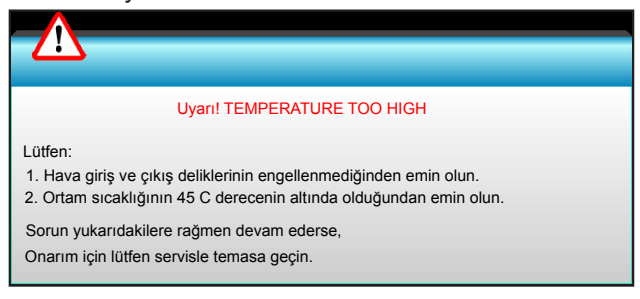

•

•

Fan arızalıdır:

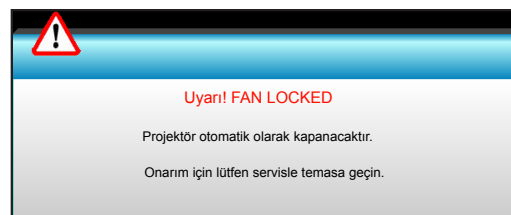

Ekran dışı menzili:

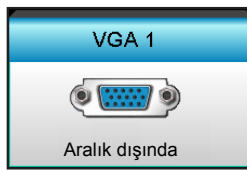

## Teknik Özellikler

| Optik                    | Açıklama                                  |
|--------------------------|-------------------------------------------|
| En fozio obzünürlük      | - DP: 1920x1200@60Hz                      |
|                          | - HDMI: 1920x1200@60Hz (RB)               |
|                          | Elle yakınlaştırma ve odak                |
| Manaali                  | - XGA: 15,9~25,5 mm                       |
| Mercek                   | - 1080P: 20,8~31,1 mm                     |
|                          | - WUXGA: YOK                              |
| Lamba                    | - Ekonomik Modu <  = 0,5 W @ 110/220VAC   |
| Lampa                    | - Etkin Mod (> 0,5 W; < 3 W) @ 110/220VAC |
|                          | - XGA: 28.6"~308.8"                       |
| Görüntü boyutu (köşegen) | - 1080P: 27.2"~301.1"                     |
|                          | - WUXGA: 27.9"~301.8"                     |
|                          | - XGA: 1,3 ~ 7,8 m                        |
| Yansıtma mesafesi        | - 1080p: 1,3 ~ 8,0m                       |
|                          | - WUXGA: 1,3 ~ 7,8 m                      |

| Elektrik                     | Açıklama                                                                                                    |  |
|------------------------------|----------------------------------------------------------------------------------------------------|--|
| Girişler                     | HDMI, HDMI+MHL(2.0), USB-B mini bağlayıcı (aygıt yazılımı yükseltme), S-Video<br>bağlantı noktası, DisplayPort, VGA2 Girişi/YPbPr bağlayıcı, VGA2 Girişi/YPbPr<br>bağlayıcı, Audio3-In (Video/S-Video) bağlantı noktası, Audio1-In (VGA1),<br>Audio2-In (VGA2) bağlantı noktası |  |
| Çıkışlar                     | VGA çıkışı bağlayıcı, Audio-Out bağlantı noktası, USB Güç Çıkışı (1,5 A)                                                                                                    |  |
| Kablolu LAN bağlantı noktası | 1 x RJ-45 (10/100 BASE-T/100 BASE-TX)                                                                                                    |  |
| Servis bağlantı noktası      | RS232C bağlayıcı, 3D Sync VESA, Kablolu Kumanda                                                                                                    |  |
| Renk yeniden üretimi         | 1073,4 Milyon renk                                                                                                    |  |
| Tarama hizi                  | - Yatay Tarama hızı: 15,375~91,146 KHz                                                                                                    |  |
|                              | - Dikey Tarama hızı: 24~ 85 Hz (3 boyut özelliği için 120Hz)                                                                                                    |  |
| Senk uyumluluğu              | Ayrı Senk                                                                                                    |  |
| Yerleşik hoparlör            | Evet, 10 W                                                                                                    |  |
| Güç gereksinimi              | 100 - 240V AC 50/60Hz                                                                                                    |  |
| Giriş akımı                  | 2,5-1,0 A                                                                                                    |  |
| Güç tüketimi (tipik değer)   |                                                                                                    |  |
| Ekonomik modu kanalı         | - Tipik 445 W EN FAZLA 490 W @ 110VAC                                                                                                    |  |
|                              | - Tipik 425 W EN FAZLA 470 W @ 220VAC                                                                                                    |  |
| Ekonomik modu                | - Tipik 355 W EN FAZLA 390 W @ 110VAC                                                                                                    |  |
|                              | - Tipik 340 W EN FAZLA 375 W @ 220VAC                                                                                                    |  |
| Makanik                      | Aciklama                                                                                                    |  |
|                              | Ön Arka Ön Tavan Arka Tavan                                                                                                    |  |
|                              | OII, AIKa, OII - Tavali, Aika - Tavali<br>$424 \text{ mm}(\Omega) \times 244 \text{ mm}(\Omega) \times 420 \text{ mm}(\Omega)$ (evolutor elimeters)                                                                                                    |  |
| Boyutlar                     | -424  mm (G) x 344 mm (D) x 120 mm (Y) (ayaklar olmadan)                                                                                                    |  |
| Ağırlık                      | 6.4 kg                                                                                                    |  |
|                              | Calisirken: Parlak modda (normal mod) 5 ~ 40°C, %10 ila 85 nem (voõusmavan)                                                                                                    |  |
| Çevresel koşullar            | Çalışırken: Ekonomik modunda 5 ~ 45°C, %10 ila 85 nem (yoğuşmayan)                                                                                                    |  |

Not: Tüm teknik özellikler, bildirim yapılmaksızın değiştirilmeye tabidir.

## **Optoma Global Ofisleri**

Servis veya destek için lütfen yerel ofisiniz ile irtibat kurun.

### ABD

3178 Laurelview Ct. Fremont, CA 94538, USA www.optomausa.com

Kanada 3178 Laurelview Ct. Fremont, CA 94538, USA www.optomausa.com

### Latin Amerika

3178 Laurelview Ct. Fremont, CA 94538, USA www.optomausa.com

### Avrupa

Unit 1, Network 41, Bourne End Mills, Hemel Hempstead, Herts, HP1 2UJ United Kingdom www.optoma.eu Servis Tel : +44 (0)1923 691865

### Benelux BV

Randstad 22-123 1316 BW Almere The Netherlands www.optoma.nl

### Fransa

Bâtiment E 81-83 avenue Edouard Vaillant 92100 Boulogne Billancourt, France

### Ispanya

C/ José Hierro, 36 Of. 1C 28522 Rivas VaciaMadrid, İspanya

### Almanya

Wiesenstrasse 21 W D40549 Düsseldorf, Germany

### İskandinavya

Lerpeveien 25 3040 Drammen Norway

PO.BOX 9515 3038 Drammen Norway

### Kore

WOOMI TECH.CO.,LTD. 4F,Minu Bldg.33-14, Kangnam-Ku, seoul,135-815, KOREA

1 888-289-6786 📑 510-897-8601 services@optoma.com

888-289-6786 510-897-8601 Ē services@optoma.com

888-289-6786 510-897-8601 services@optoma.com

( +44 (0) 1923 691 800 +44 (0) 1923 691 888 service@tsc-europe.com

( +31 (0) 36 820 0253 📄 +31 (0) 36 548 9052

| Ç | +33 1 41 46 12 20   |
|---|---------------------|
| e | +33 1 41 46 94 35   |
|   | savoptoma@optoma.fr |

**(** +34 91 499 06 06 뒘 +34 91 670 08 32

**(**] +49 (0) 211 506 6670 +49 (0) 211 506 66799 🛃 info@optoma.de

| ( | +47 32 98 89 90 |
|---|-----------------|
| Ē | +47 32 98 89 99 |
|   | info@optoma.no  |

+82+2+34430004

F

+82+2+34430005

Japonya

東京都足立区綾瀬3-25-18 株式会社オーエス コンタクトセンター:0120-380-495 www.os-worldwide.com

info@os-worldwide.com

services@optoma.com.tw

【 +886-2-8911-8600

+886-2-8911-6550

asia.optoma.com

### Tayvan

12F., No.213, Sec. 3, Beixin Rd., Xindian Dist., New Taipei City 231, Taiwan, R.O.C. www.optoma.com.tw

### Hong Kong

Unit A, 27/F Dragon Centre, 79 Wing Hong Street, Cheung Sha Wan, Kowloon, Hong Kong

### Çin

5F, No. 1205, Kaixuan Rd., **Changning District** Shanghai, 200052, China

【 +86-21-62947376

www.optoma.com.cn

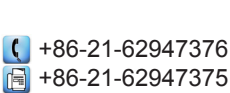

+852-2396-8968

+852-2370-1222

www.optoma.com.hk

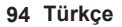

### www.optoma.com